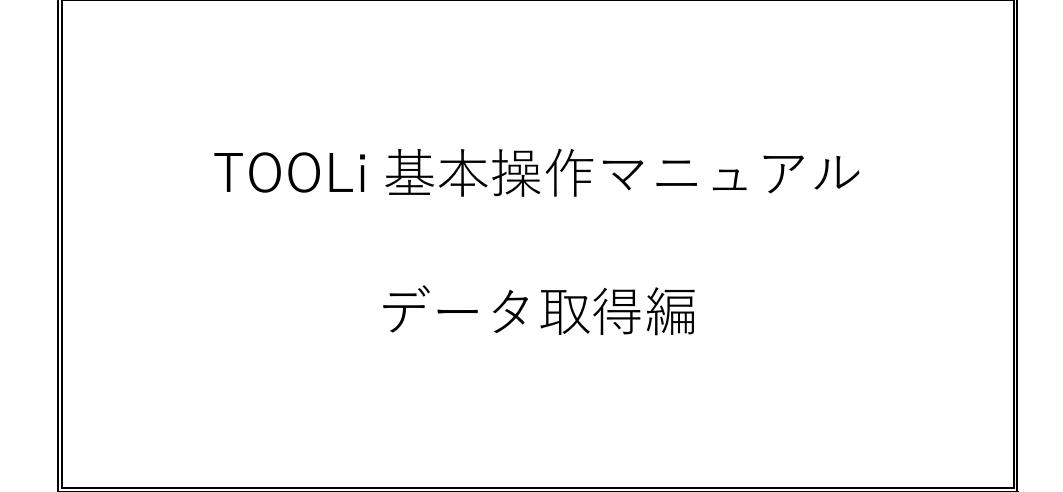

2021年2月1日

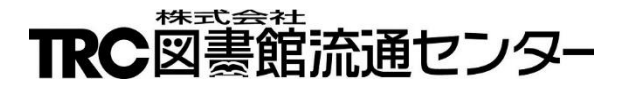

# 目次

| 1. はじめに       |                            | 1  |
|---------------|----------------------------|----|
| 2. MARC デリバ   | У                          | 1  |
| 2-1. MARC デリィ | ベリ画面                       | 1  |
| 2-1-1. MAR    | C デリバリ ダウンロード可能ファイル一覧画面    | 1  |
| 2-1-2. MAR    | C デリバリ ダウンロード可能ファイル詳細画面    | 3  |
| 2-2. 操作手順     |                            | 6  |
| 3. 図書 MARC ダ  | ウンロード                      | 8  |
| 3-1. 図書 MARC  | ダウンロード検索                   | 8  |
| 3-2. 図書 MARC  | ダウンロード選択画面                 | 10 |
| 3-3. 図書 MARC: | ダウンロード一覧画面                 | 13 |
| 3-4. 図書 MARC  | ダウンロード一覧画面からのローカルデータの登録・修正 | 16 |
| 3-4-1. □−     | カルデータの登録                   | 16 |
| 3-4-2. □-     | カルデータの修正                   |    |
| 3-5. 操作手順     |                            | 20 |
| (1) ダウンロ      | コード登録                      | 20 |
| (2) ダウンロ      | コード                        | 23 |
| 4. 検索結果のファ    | ァイル出力                      | 27 |
| 4-1. ファイル出力   | ]項目                        | 27 |
| 4-2. 操作手順     |                            |    |

1. はじめに

MARC の取得方法には、MARC デリバリ(TOOLi に UP されているファイルをダウンロード)と、MARC ダウ ンロード(1件ずつ MARC を指定してダウンロード)の2つがあります。

# 2. MARC デリバリ

TOOLiの MARC デリバリに UP されている各種ファイル(新刊全件 MARC・抽出 MARC・内容細目ファイル・更新データなど)をダウンロードする機能です。

2-1. MARC デリバリ画面

MARC デリバリ画面には、各契約に基づいてダウンロード対象のファイルが UP されます。 ダウンロード可能ファイルー覧画面もしくは、ダウンロード可能ファイル詳細画面からダウンロードします。

2-1-1. MARC デリバリ ダウンロード可能ファイル一覧画面 ダウンロードファイルの一覧が表示されます。 ダウンロードリンクをクリックすると、そのファイルがダウンロードされます。

《MARC デリバリ ダウンロード可能ファイル一覧画面》

|                                           | MARCT      |                     |            |          |  |  |  |
|-------------------------------------------|------------|---------------------|------------|----------|--|--|--|
|                                           | MARCデリバリ   | 9920-N              |            | 西抓       |  |  |  |
|                                           |            |                     |            |          |  |  |  |
| ■MARCデリバリ                                 |            | トップページ              | <u>へ戻る</u> |          |  |  |  |
|                                           |            |                     |            |          |  |  |  |
| ダウンロード可能ファイル一覧                            | <u> 7-</u> | <u>イコンの説明はこちら</u> 操 | 作説明        |          |  |  |  |
| ファイル名                                     | 登録日        | 種別                  | 件数         |          |  |  |  |
| ダウンロード 詳細 ODRMNG.EXE                      | 2019/02/22 | 発注管理データ             | 1,379      |          |  |  |  |
| <u>ダウンロード</u> 詳細 MAINT_AVU1.exe           | 2019/02/22 | AV更新データ             | 68         |          |  |  |  |
| <u>ダウンロード</u> 詳細 MAINT_MEU1.exe           | 2019/02/22 | 更新データ(電子)           | 6          |          |  |  |  |
| <u>ダウンロード</u> 詳細 MARC_WU1.exe             | 2019/02/22 | 新刊全件MARC            | 2,004      |          |  |  |  |
| ダウンロート"詳細 MOKUJI_WU1.exe                  | 2019/02/22 | 目次情報ファイル            | 147        |          |  |  |  |
| <u>ダウンロード</u> 詳細 SAIMOKU_WU1.exe          | 2019/02/22 | 内容細目ファイル            | 113        |          |  |  |  |
| ダウンロード<br>詳細 TENKYO_WU1.exe               | 2019/02/22 | 典拠ファイル              | 987        |          |  |  |  |
| <u>タウンロード</u> 詳細 ZASSI_DU1.exe            | 2019/02/27 | 雑誌テータ               | 155        |          |  |  |  |
| <u>タウンロート</u><br><u> 詳細</u> ae5099954.exe | 2019/02/28 | AV抽出MARC(電子)        | 30         |          |  |  |  |
| <u>タワンロート</u> <u>詳細</u> av5099954.exe     | 2019/02/28 |                     | 5          |          |  |  |  |
| <u>ダリノロート</u> <u>詳細</u> 1d5099954.exe     | 2019/02/28 |                     | 3          |          |  |  |  |
| <u>ダワノロート</u> <u>詳細</u> mc5099954.exe     | 2019/02/28 |                     | 1          |          |  |  |  |
| <u>メリノロート</u> 詳細 me5099954.exe            | 2019/02/28 | 拙出MARC(電士)          | 87         |          |  |  |  |
|                                           |            |                     |            |          |  |  |  |
| 下で同事的法面セント                                | <b>z</b> _ |                     |            |          |  |  |  |
| にの国際的に通じてい                                | ·注) TOOI   | i ログイン ID に上り       | 「表示されるファ   | イルけ異たります |  |  |  |

<u>トップページへ戻る</u>リンク

TOOLi メインメニュー画面が表示されます。

## ダウンロードリンク

ダウンロードを開始します。 ダウンロードの手順は、「p6 2-2. 操作手順」を参照してください。

詳細リンク

ダウンロード可能ファイル詳細画面が表示されます。 ダウンロード可能ファイル詳細画面の詳細は、「p3 2-1-2. MARC デリバリ ダウンロード可能フ ァイル詳細画面」を参照してください。

ダウンロード可能ファイル一覧の項目は、「p2 【一覧表示項目一覧】」を参照してください。

[各種バックナンバー]ボタン

それぞれ、過去90日分のダウンロード可能ファイルー覧画面が表示されます。 ボタンの詳細は、「検索編 付録p3 B. アイコン・ボタン一覧」を参照してください。

【一覧表示項目一覧】

| 項目名   | 説明                                             |
|-------|------------------------------------------------|
| ファイル名 | ファイル名が表示されます。<br>ファイル名は、ファイルの種類・圧縮形式などを表しています。 |
| 登録日   | ファイル作成日が表示されます。                                |
| 種別    | ファイルの種類(新刊全件 MARC・雑誌データなど)が表示されます。             |
| 件数    | 収録データ件数が表示されます。                                |

2-1-2. MARC デリバリ ダウンロード可能ファイル詳細画面 ダウンロードファイルの詳細情報が表示されます。 <u>ダウンロード</u>リンクをクリックすると、そのファイルがダウンロードされます。

| TOO                                                      | 包書検索         | 難誌検索 図書注文 <mark>図書</mark><br>物法 | 情報版会 MARCデリバリ 回想<br>MARCデリバリ | MARC A<br>ウンロード A | <b>∨</b> ⊐ミュニテ | ( <sup>顧客</sup> 這一 <sup>K</sup><br>選択-一覧 操作説明 |
|----------------------------------------------------------|--------------|---------------------------------|------------------------------|-------------------|----------------|-----------------------------------------------|
| ■MARCデリ                                                  | バリ           |                                 |                              | ファイルー             | <u> 覧へ戻る</u>   |                                               |
| ダウンロードで                                                  | 可能ファイル詳細     |                                 |                              |                   | 操作説明           | A                                             |
|                                                          | MADO NULL    | ファイル名                           | 登録日                          | 種別                | 件数             |                                               |
|                                                          | MARC_WUI.exe |                                 | 2019/02/22 和刊主件              | -MARC             | 2,004          |                                               |
| [ファイル詳細                                                  | ]            |                                 |                              |                   |                |                                               |
| *** 新                                                    | 刊全件マーク 件数    | リスト ***                         | 2019年02月22日(                 | 乍成                |                |                                               |
|                                                          | 号数<br>2100   | 件数<br>2,004                     | 先頭マークNo<br>19006122          |                   |                | в                                             |
| ** MARC                                                  | 2,004 ** 2   |                                 |                              |                   |                |                                               |
|                                                          |              |                                 |                              | <i>.</i>          | <b>TC</b>      |                                               |
|                                                          |              |                                 |                              | ファイルー             | <u>覧へ戻る</u>    |                                               |
| RC図書館流通センター<br>Copyright © 1995 TRC All Rights Reserved. |              |                                 |                              |                   |                |                                               |

《MARC デリバリ ダウンロード可能ファイル詳細画面》 例1:新刊全件 MARC

|                                                  | ニティ <sup>願客コード</sup><br>選択・一覧 操作説明 |
|--------------------------------------------------|------------------------------------|
|                                                  |                                    |
|                                                  |                                    |
| ダウンロード可能ファイル詳細 操作説明                              | A                                  |
| ファイル名 登録日 種別 件<br>数                              |                                    |
| <u>ダウンロード</u> 1d5099954.exe 2019/02/28 ローカルデータ 3 |                                    |
| [ファイル詳細]                                         |                                    |
| ローカルデータ件数リスト 2019年02月27日作成                       |                                    |
| 顧客コード 10010000 鶴藍町一般                             | в                                  |
| //☆/<br>納品番号 2581802 3<br>//注計 3                 |                                    |
| **合計件数** 3                                       |                                    |
|                                                  |                                    |
| <u>ファイル一覧へ戻る</u>                                 |                                    |
|                                                  |                                    |
| 下に図書館流通センター                                      |                                    |
| Copyright © 1995 TRC All Rights Reserved.        |                                    |
|                                                  |                                    |
|                                                  |                                    |

A. ダウンロードファイル名表示部

ダウンロード可能ファイル一覧より選択した対象ファイル名が表示されます。 ダウンロード可能ファイル詳細一覧の項目は、「p2 【一覧表示項目一覧】」を参照してください。

<u>ファイルー覧へ戻る</u>リンク ダウンロード可能ファイルー覧画面が表示されます。

<u>ダウンロード</u>リンク

ダウンロードを開始します。

ダウンロードの手順は、「p6 2-2. 操作手順」を参照してください。

B. ダウンロードファイル詳細表示部

[ファイル詳細]

ダウンロード可能ファイル詳細画面が表示されます。 ダウンロード可能ファイルの主な種別は「p4 【主なダウンロード可能ファイル種別一覧】」を参 照してください。種別により表示内容が異なります。 主な表示項目は、「p5 【主な表示項目】」を参照してください。

<u>ファイルー覧へ戻る</u>リンク

ダウンロード可能ファイル一覧画面が表示されます。

【主なダウンロード可能ファイル種別一覧】

| 種別                      |
|-------------------------|
| 新刊全件 MARC <sup>(注</sup> |
| 発注管理データ                 |
| 典拠ファイル <sup>(注</sup>    |
| 内容細目ファイル <sup>(注</sup>  |
| 目次情報ファイル <sup>(注</sup>  |
| 図書抽出 MARC               |
| ローカルデータ                 |
| AV 抽出 MARC              |
| AV 抽出 MARC(電子)          |
| AV 更新データ                |
| 雑誌データ <sup>(注</sup>     |
| 抽出 MARC(電子)             |
| 更新データ(電子)               |
| AV 更新データ(電子)            |

注)新規データと更新データがあります。

【主な表示項目】

|    | 表示項目                          |
|----|-------------------------------|
| デー | -タの作成日                        |
| 件数 | 数                             |
| 先頭 | 頭の登録番号(抽出MARC、ローカルデータの場合)     |
| 先頭 | 頭のMARC番号(新刊全件MARC、発注管理データの場合) |

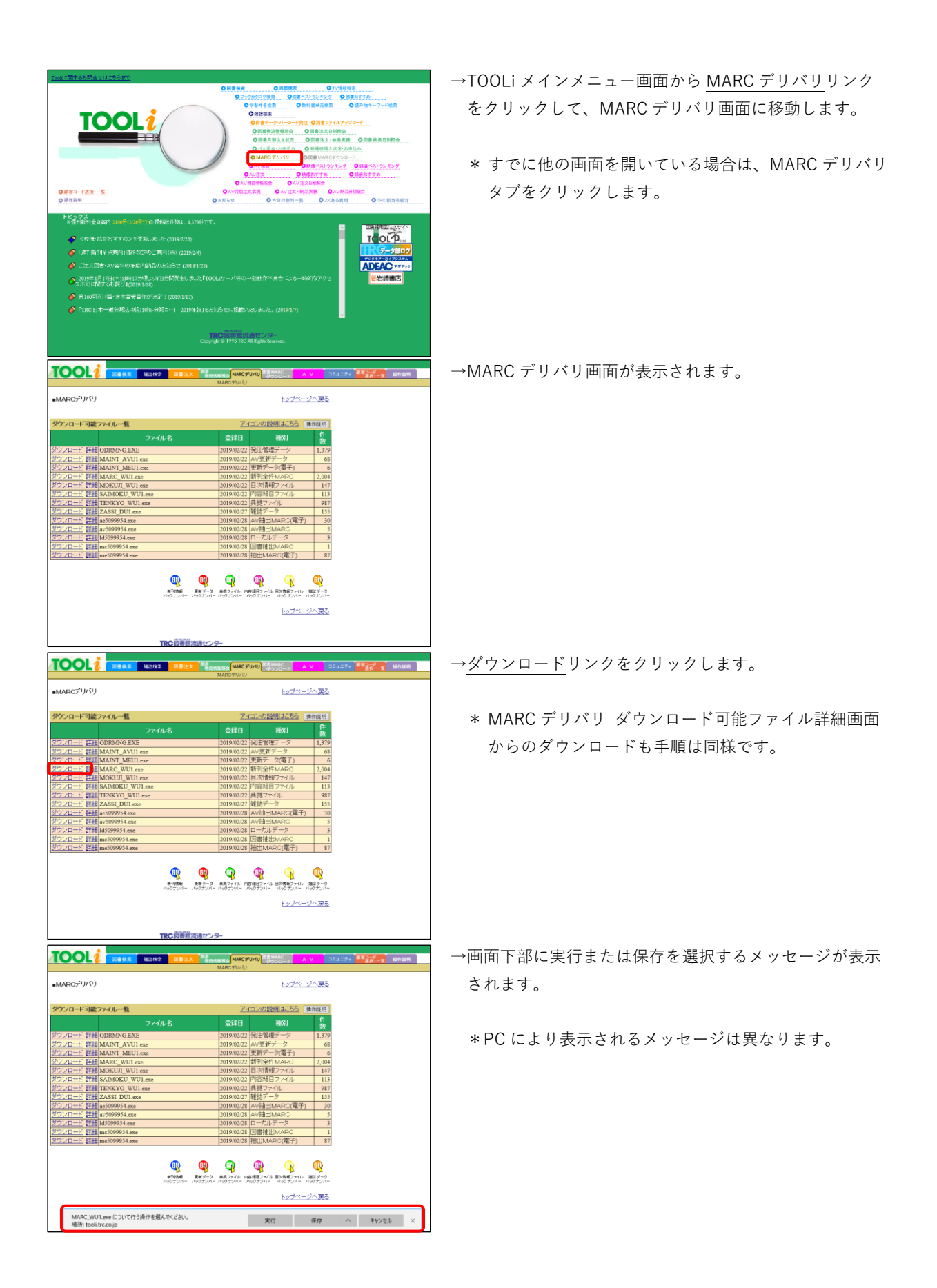

| worken         worken           worken         worken           worken                                                                                                    |                                                                                                    | →図書館システムに取り込む場合は、[保存]ボタンをクリ                  |
|----------------------------------------------------------------------------------------------------|----------------------------------------------------------------------------------------------------|----------------------------------------------|
| <ul> <li>・ 「実行」ボタンをクリックすると、解凍後のファイルが<br/>所定の場所に保存されます。</li> <li>・ 「フォルダーを聞く」ボタンをクリックします。</li> <li>・ 「アオルが保存されるので、ファイルをダ<br/>プルクリックします。</li> <li>・ 「味菜されて各ファイルが出力されます。</li> <li>・ 「味菜されて各ファイルが出力されます。</li> <li>・ 「味菜されて各ファイルが出力されます。</li> </ul>                                                                                                    | ■MARCデリパリ ト <u>レプページへ戻る</u>                                                                                                    | ックして、所定の場所に保存します。                            |
| <ul> <li>・「フォルダーを開く]ボタンをクリックします。</li> <li>・「フォルダーを開く]ボタンをクリックします。</li> <li>・「所定の場所にファイルが保存されるので、ファイルをダブルクリックします。</li> <li>・「所定の場所にファイルが出力されます。</li> <li>・「解凍されて各ファイルが出力されます。</li> <li>* 以降の手順は、図書館システムの取り込み手順に従ってください。</li> </ul>                                                                                                    | ウナパムーマはマフィパムー型         フィイル名         C1         10000001         1000000           フンロカニと 1150 000000 EXE         00000000 EXE         00000000 EXE         00000000 EXE         00000000 EXE           ジンコカニと 1150 000000 EXE         00000000 EXE         00000000 EXE         00000000 EXE         00000000 EXE           ジンコカニと 1150 000000 EXE         00000000 EXE         00000000 EXE         00000000 EXE         00000000 EXE           ジンコカニと 1150 000000 EXE         00000000 EXE         000000000 EXE         000000000 EXE         000000000 EXE           ジンコカニと 1150 EXENDO 10000 EXE         00000000 EXE         000000000 EXE         000000000000000000000000000000000000                                                                                                    | * [実行]ボタンをクリックすると、解凍後のファイルが<br>所定の場所に保存されます。 |
| <ul> <li>→「フォルダーを開く」ボタンをクリックします。</li> <li>→「フォルダーを開く」ボタンをクリックします。</li> <li>→「アキルダーを開く」ボタンをクリックします。</li> <li>→「下定の場所にファイルが保存されるので、ファイルをダブルクリックします。</li> <li>→「所定の場所にファイルが保存されるので、ファイルをダブルクリックします。</li> <li>→「解凍されて各ファイルが出力されます。</li> <li>** 以降の手順は、図書館システムの取り込み手順に従ってください。</li> </ul>                                                                                                    | Q         Q                                                                                                    |                                              |
|                                                                                                    |                                                                                                    | →[フォルダーを開く]ボタンをクリックします。                      |
| <ul> <li>●所定の場所にファイルが保存されるので、ファイルをダ<br/>ブルクリックします。</li> <li>●所定の場所にファイルが出力されます。</li> <li>●解凍されて各ファイルが出力されます。</li> <li>* 以降の手順は、図書館システムの取り込み手順に従ってください。</li> </ul>                                                                                                    |                                                                                                    |                                              |
| プルクリックします。<br>プルクリックします。<br>プルクリックします。<br>プルクリックします。<br>プルクリックします。                                                                                                    | ↓         →         →         →         →         →         →         →         →         →         →         →         →         →         →         →         →         →         →         →         →         →         →         →         →         →         →         →         →         →         →         →         →         →         →         →         →         →         →         →         →         →         →         →         →         →         →         →         →         →         →         →         →         →         →         →         →         →         →         →         →         →         →         →         →         →         →         →         →         →         →         →         →         →         →         →         →         →         →         →         →         →         →         →         →         →         →         →         →         →         →         →         →         →         →         →         →         →         →         →         →         →         →         →         →         →         →                                                                                                    | →所定の場所にファイルが保存されるので、ファイルをダ                   |
| ★ * * * * * * * * * * * * * * * * * * *                                                                                                    |                                                                                                    | ブルクリックします.                                   |
|                                                                                                    | 120/261     120/276     100     100     100       120/261     120/276     100     100     100       120/261     120/276     100     100     100       120/261     120/276     100     100     100       120/261     120/276     100     100     100       120/261     120/276     100     100     100       120/276     100     100     100     100       120/276     100     100     100     100       120/276     100     100     100     100       120/276     100     100     100     100       120/276     100     100     100     100       120/276     100     100     100     100       120/276     100     100     100     100                                                                                                    |                                              |
| <ul> <li>* With the second second seco</li></ul>                                                                                                    | 1         1         1         1         1         1         1         1         1         1         1         1         1         1         1         1         1         1         1         1         1         1         1         1         1         1         1         1         1         1         1         1         1         1         1         1         1         1         1         1         1         1         1         1         1         1         1         1         1         1         1         1         1         1         1         1         1         1         1         1         1         1         1         1         1         1         1         1         1         1         1         1         1         1         1         1         1         1         1         1         1         1         1         1         1         1         1         1         1         1         1         1         1         1         1         1         1         1         1         1         1         1         1         1         1         1         1                                                                                                            | →解凍されて各ファイルが出力されます。                          |
| P77/Fe/F     WE     WE     WI       P + 0 + 0 + 10 + 10 + 10 + 10 + 10 + 10                                                                                                    | *      ・     ・     ・     ・     ・     ・     ・     ・     ・     ・     ・     ・     ・     ・     ・     ・     ・     ・     ・     ・     ・     ・     ・     ・     ・     ・     ・     ・     ・     ・     ・     ・     ・     ・     ・     ・     ・     ・     ・     ・     ・     ・     ・     ・     ・     ・     ・     ・     ・     ・     ・     ・     ・     ・     ・     ・     ・     ・     ・     ・     ・     ・     ・     ・     ・     ・     ・     ・     ・     ・     ・     ・     ・     ・     ・     ・     ・     ・     ・     ・     ・     ・     ・     ・     ・     ・     ・     ・     ・     ・     ・     ・     ・     ・     ・     ・     ・     ・     ・     ・     ・     ・     ・     ・     ・     ・     ・     ・     ・     ・     ・     ・     ・     ・     ・     ・     ・     ・     ・     ・     ・     ・     ・     ・     ・     ・     ・     ・     ・     ・     ・     ・     ・     ・     ・     ・     ・     ・     ・     ・     ・     ・     ・     ・     ・     ・     ・     ・     ・     ・     ・     ・     ・     ・     ・     ・     ・     ・     ・     ・     ・     ・     ・     ・     ・     ・     ・     ・     ・     ・     ・     ・     ・     ・     ・     ・     ・     ・     ・     ・     ・     ・     ・     ・     ・     ・     ・     ・     ・     ・     ・     ・     ・     ・     ・     ・     ・     ・     ・     ・     ・     ・     ・     ・     ・     ・     ・     ・     ・     ・     ・     ・     ・     ・     ・     ・     ・     ・     ・     ・     ・     ・     ・     ・     ・     ・     ・     ・     ・     ・     ・     ・     ・     ・     ・     ・     ・     ・     ・     ・     ・     ・     ・     ・     ・     ・     ・     ・     ・     ・     ・     ・     ・     ・     ・     ・     ・     ・     ・     ・     ・     ・     ・     ・     ・     ・     ・     ・     ・     ・     ・     ・     ・     ・     ・     ・     ・     ・     ・     ・     ・     ・     ・     ・     ・     ・     ・     ・     ・     ・     ・     ・     ・     ・     ・     ・     ・     ・     ・     ・      ・     ・     ・     ・     ・     ・     ・     ・     ・     ・     ・     ・     ・     ・     ・     ・     ・     ・     ・     ・     ・     ・     ・     ・     ・     ・     ・     ・     ・     ・     ・     ・     ・     ・     ・     ・     ・     ・     ・ |                                              |
| ■ Manimuter       2000/2020 200 m 79(3) F12(30)       10000         ■ Manimuter       2000/2020 200 m 79(3) F12(30)       10000         ■ Max MaxLuk       2000/2020 200 m 79(3) F12(30)       10000         ■ Max MaxLuk       2000/2010 m 79(3) F12(30)       10000         ■ Max MaxLuk       2000/2010 m 79(3) F12(30)       10000         ■ Max MaxLuk       2000/2010 m 79(3) F12(30)       10000         ■ Max MaxLuk       2000/2010 m 79(3) F12(30)       10000         ■ Max MaxLuk       2000/2010 m 79(3) F12(30)       10000         ■ Max MaxLuk       2000/2010 m 79(3) F12(30)       10000         ■ Max MaxLuk       2000/2010 m 79(3) F12(30)       10000         ■ Max MaxLuk       2000/2010 m 79(3)       10000         ■ Max MaxLuk       2000/2010 m 79(3)       10000         ■ Max MaxLuk       2000/2010 m 79(3)       10000         ■ Max MaxLuk       2000/2010 m 79(3)       10000         ■ Max MaxLuk       2000/2010 m 79(3)       10000         ■ Max MaxLuk       2000/2010 m 79(3)       10000         ■ Max MaxLuk       2000/2010 m 79(3)       10000         ■ MaxLuk       2000/2010 m 79(3)       10000         ■ MaxLuk       2000/2010 m 79(3)       10000         ■ MaxLuk <td>29776-F         BIT         BIT         BIG         BIC         BIR         BIR         BI</td> <td>* 以降の手順は、図書館システムの取り込み手順に従っ</td> | 29776-F         BIT         BIT         BIG         BIC         BIR         BIR         BI                                                                                                    | * 以降の手順は、図書館システムの取り込み手順に従っ                   |
|                                                                                                    | Automaterie         Default           Default         Default           0         01732P+           0         01732P+           0         01732P+           0         01732P+           0         01732P+           0         01732P+           0         01732P+           0         01732P+           0         01732P+           0         01732P+           0         01732P+           0         01742P+           0         01742P+                                                                                                    | てください。                                       |

# 3. 図書 MARC ダウンロード

1件ずつ図書の MARC を指定して、MARC をダウンロードする機能です。 MARC をダウンロードすると、内容細目ファイル・目次情報ファイルも一緒にダウンロードされます。 ダウンロード指定対象は、図書(和書・洋書)の MARC のみです。録音資料・映像資料・雑誌の MARC およ び典拠ファイルのダウンロードはできません。

# 3-1. 図書 MARC ダウンロード検索

図書 MARC ダウンロード画面の図書検索画面または図書おすすめ画面でダウンロード対象を検索します。

《図書 MARC ダウンロード 図書検索画面》

|              | 网非绘索 | 施士检索       |                               |                                  |                        | V 783-74         | 顧客已二下 现代 出 印   |
|--------------|------|------------|-------------------------------|----------------------------------|------------------------|------------------|----------------|
|              |      | 不住Bud 1天 开 | 図書検索   図書おすすめ                 | 図書MARCダウンロー                      | <u>ンロード 7<br/>-ドー覧</u> |                  | 選択・一覧 3米「F副工物」 |
| 図書検索         |      |            |                               |                                  |                        | 操作言              | 説明 検索履歴 戻る     |
|              |      | 昱順 ⑥ 隧順    | 在庫状況 すべつ                      | 7                                | $\sim$                 |                  |                |
| 検索項目         |      |            | 検索値                           |                                  |                        | 項日間              |                |
| すべての項目       |      |            |                               |                                  | AND 🗸                  | AND ~ 検          | 索条件クリア         |
|              |      |            |                               |                                  |                        |                  |                |
| 検索項目         | 一致杀件 |            |                               | 検索 値                             |                        |                  | 典拠 項目間         |
| タイトル         | 部分 ~ |            |                               |                                  |                        |                  | 無拠OFF AND ∽    |
| 者者名          | 前方 ~ |            |                               |                                  |                        |                  | ★典拠ON AND ~    |
| 出版者          | 部分 🗸 |            |                               |                                  |                        | AND 🗸            | 典拠OFF AND ✓    |
| 出版年月         |      | F          | 月~                            |                                  | 月                      |                  | AND V          |
| 名 ~          | 部分 ~ |            |                               |                                  |                        |                  | ★典拠ON AND ~    |
| 習件名 >        | 部分 🗸 |            |                               |                                  |                        | AND V            | 典拠OFF          |
| 分類記号         | 別置   | 指定なし       | ~ 10版 ~                       |                                  | 絵本の主                   | 題分類 10版 ~        |                |
| 受賞情報         |      |            |                               |                                  |                        |                  |                |
| 書評情報         | 掲載紙名 | 指定なし       |                               | 月                                |                        | 年                | 月 日            |
|              | 利用対象 | 指定なし       | V OR V                        | 言語指定なし                           |                        |                  | V OR V         |
| コード化情報       | 付属資料 | の種別指定なし    | · 区 内                         | 容目次ファイル                          | 指定なし                   | ~                |                |
|              | 刊行形態 | 指定なし       |                               | 定なし                              | <b>~</b>               | <b> 群形式</b> 指定なし | ~              |
|              | ジャンル | 指定なし       | ▼ 指定なし                        | ~                                | 指定なし                   | ▼ 指定な            | :U 💌           |
|              |      |            |                               |                                  |                        |                  |                |
| 新刊系内号数       |      |            |                               |                                  |                        |                  |                |
| 「白ロ小里方」      |      |            |                               | η継続 □その<br>┃ ★きさ□                | 他                      | ~                |                |
| 10046        | +    |            |                               |                                  | cm                     |                  | OR             |
| TRC MARC NO. |      | OR         | OR                            | OR                               |                        | DR               | on             |
| ISBN 🗸       |      | OR         | OR                            |                                  | OR                     | OR               |                |
|              |      |            | 検索                            | 条件クリア                            |                        |                  | 57             |
|              |      |            |                               |                                  |                        |                  |                |
|              |      |            |                               |                                  |                        |                  |                |
|              |      |            | 10 VC du 11                   |                                  |                        |                  |                |
|              |      |            | TRC図書館<br>Copyright © 1995 TR | 充通センター<br>C All Rights Reserved. |                        |                  |                |
|              |      |            |                               | -                                |                        |                  |                |

図書検索画面の詳細は、「検索編 I 図書検索 p1 図書検索」を参照してください。
 図書おすすめ画面の詳細は、「検索編 I 図書検索 p48 図書おすすめ」を参照してください。
 図書 MARC ダウンロード一覧画面の詳細は、「p13 3-3. 図書 MARC ダウンロード一覧画面」を参照してください。

《図書 MARC ダウンロード 図書一覧画面》

| TC           |                   |                   | 2011世纪帝 回主注文                                | 図書                                         |                                                | 書MARC                                    | / コミューティ 顧客 |          | 揭作證明          |
|--------------|-------------------|-------------------|---------------------------------------------|--------------------------------------------|------------------------------------------------|------------------------------------------|-------------|----------|---------------|
|              |                   |                   | ▲<br>▲<br>■<br>日<br>二<br>へ<br>図<br>書<br>検索  | <ul> <li>物流情報照会</li> <li>図書おすすめ</li> </ul> | 図書MARCダウン                                      | ダウンロード  <u></u><br>/ <u>ロード一覧</u>        |             | 選択•一覧    | DK   P 8/2-73 |
| <b>N</b> +   | 64                |                   |                                             |                                            |                                                |                                          |             |          | =7            |
|              | 一覧<br>1 (空口)い     |                   | 午日,2018年,                                   |                                            |                                                |                                          |             |          | 天気            |
| 217)<br>2144 | レ(部分):            | 木木は AND 正版-<br>た- | 年月:2018年~                                   |                                            |                                                |                                          | マイコンの話唱は、   | -ta +8   | //+=% p 🖂     |
| 기구드<br>드니 &  | 一件 田町4            |                   | 見順 ◉ 隧順 女庫状                                 | 湿すべて                                       |                                                |                                          |             |          | TFERPH        |
| No           | m 田城中<br>近刊<br>情報 | TRC No.           | · · · · · · · · · · · · · · · · · · ·       | / 著者 / 出版                                  | えんしょう しんしょう しんしょう しんしん しんしん しんしん しんしん しんし      | /// 別置 NDC10                             |             | 内容<br>月次 | 選択中           |
| 1            |                   | 19007421          | このままだと、日本に<br>ひろゆき著/洋泉社/2                   | <u>未来はないよ</u> れ<br>019.3/304 ¥1,           | <u>ね。ひろゆき流</u><br>,300                         | 時代を先読みする                                 | <u>5思考法</u> |          |               |
| 2            | <b>(</b>          | 19008657          | バチンコ利権 瀕死の<br>宇佐美 典也著/ワニコ                   | <u>業界に未来は</u> 。<br>ブックス/2019.3/            | <u>あるのか?</u><br>/673.94 ¥1 <mark>,29</mark> 6  | 5                                        |             |          |               |
| 3            |                   | 19007756          | <u>AIのひみつ 3ミッショ</u><br>香山 瑞恵監修 <i>に</i> フレー | <u>いをクリアして。</u><br>-ベル館/2019.2             | <u>ときあかす! AIと</u><br>2/K 007.13 ¥3,            | <u>&lt;人間のこれから</u><br>. <mark>500</mark> |             |          |               |
| 4            |                   | 18056328          | <u>アイヌ文化の大研究</u><br>中川裕監修/PHP研究             | <u>歴史、暮らし、</u><br>究所/2018.12/K             | <u>言葉を知ろう(染</u><br>、382.11 ¥ <mark>3,00</mark> | <u>しい調べ学習シリ</u><br>0                     | <u>リーズ)</u> |          |               |
| 5            |                   | 18057029          | 異分野融合が拓く医療<br>木村 廣道監修かんる                    | <u>療ソリュー(</u> 東<br>き出版/2018.12             | <u>東京大学医学・]</u><br>2/498.04 ¥ <b>2,30</b>      | <u>[学・薬学専門連</u><br>0                     | <u> 14)</u> | 1        |               |
| 6            |                   | 19000138          | <u>選べば未来は一瞬で</u><br>Chie Art著たカルラン          | <u>変わる あなた</u><br>/ド/2018.12/147           | <u>(は光担当?闇担</u><br>7 ¥ <b>1,81</b> 5           | 当?                                       |             |          |               |
| 7            |                   | 19000011<br>新継続   | <u>半導体工場ハンドブ:</u><br>/産業タイムズ社/201           | <u>ック2019スー/</u><br>8.12/549.8 ¥1          | <u> ベーサイクル(こ)</u><br>1 <mark>0,000</mark>      | #Kニッポン半導体                                | <u> 林産…</u> |          |               |
| 8            |                   | 18050624          | 組織の未来はエンゲ<br>新居住英著/英治出り                     | <u>ージメントで決</u><br>坂/2018.11/336            | <u>まる</u><br>5.4 ¥ <b>1,500</b>                |                                          |             |          |               |
| 9            |                   | 18049880          | 地球社会法学への認                                   | <u>8)(学術選書 1</u><br>/2018.10/321 ≩         | <u>181)</u><br>¥ 8,800                         |                                          |             |          |               |
| 10           |                   | 18046899          | 筒井康隆総特集(KA<br>/河出書房新社/2018.                 | AWADE夢ムッ<br>.10/910.268 ¥                  | <u>ク)</u><br>1,300                             |                                          |             | 1        |               |
| 11           |                   | 18042600          | あの世飛行士《木内観<br>木内 鶴彦著ヒカルラ                    | <u> 調彦》隕石落下</u><br>シンド/2018.9/14           | <u>を古代イワクラ;</u><br>17 ¥2,000                   | 文明への超フライ                                 | <u>卜古</u>   | 1        |               |
| 12           |                   | 18710752          | GA JAPAN 154(2018<br>/エーディーエー・エデ            | <u>SEP-OCT) 歴5</u><br>イタトーキョー              | <u> 史観なき現代建</u><br>-/2018.9/Q 520.1            | <u>築に未来はない。</u><br>5 ¥2,333              | <u>3</u>    |          |               |

図書一覧画面の詳細は、「検索編 I 図書検索 p4 図書一覧画面」を参照してください。

一覧の右端には、 🔗 選択中アイコンが表示されます。

🧭 選択中アイコンは、図書 MARC ダウンロード一覧に登録した MARC に表示されます。

図書 MARC ダウンロード一覧画面の詳細は、「p13 3-3. 図書 MARC ダウンロード一覧画面」を参照してく ださい。

## 3-2. 図書 MARC ダウンロード選択画面

図書 MARC ダウンロード画面の図書一覧画面で<u>タイトル</u>リンクをクリックすると、この画面が表示されます。 図書検索結果が1件の場合もこの画面が表示され、画面上部に「該当はこの書誌のみです。」と表示されます。

《図書 MARC ダウンロード選択画面》

|                           |                                                                   | ノー コミュニティ 幕客温一ド 一般作説明 |  |  |
|---------------------------|-------------------------------------------------------------------|-----------------------|--|--|
|                           |                                                                   |                       |  |  |
|                           |                                                                   |                       |  |  |
| ■書誌詳細(新刊案内形式)             | •                                                                 | 書誌詳細(タグ形式)へ 戻る        |  |  |
| 「あ当けこの妻詩のみです。             |                                                                   |                       |  |  |
| EX 319 CAN BURKANA, C 3.0 | ٨                                                                 | 18.74527月8            |  |  |
|                           | A                                                                 | DRT Fait 47           |  |  |
|                           |                                                                   | <u> </u>              |  |  |
| SB                        | 注目の1冊★                                                            |                       |  |  |
|                           | ブンガク ケンキュウ ノマド オ アケル                                              |                       |  |  |
|                           | 文学研究の窓をあける                                                        |                       |  |  |
|                           | 物語・説話・軍記・和歌                                                       |                       |  |  |
|                           | <u>石井正己編,錦仁編</u>                                                  |                       |  |  |
| 11 <u>*</u> ×             | 出版: <u>笠間書院</u>                                                   |                       |  |  |
| 「日本」の子                    | 分類: <u>910.4</u> < <u>910.4</u> > 件名: <u>日本文学</u>                 |                       |  |  |
| 20 27                     | 【内容紹介】                                                            | 古典文学・文学史・作家論          |  |  |
|                           | 今、文学を研究するとはどういうことなのか。いかなる意義があるのか。ユムの現象者が言われるの現象中に見たの現象            |                       |  |  |
|                           | のののか。7人の研究者がこれまでの研究更と現在の研究「分類」<br>状況に向き合いながら討論する。2016~2017年間催のフォー | 910.4 <910.4><br>■ブ   |  |  |
|                           | ーラムの記録。                                                           | 8 - V 2 200 (24 Bil)  |  |  |
| TRO 1 (100 1) 1002 (7 (0  |                                                                   | 廿- ∓ 2,300(祝友))       |  |  |
| 新刊案内:2074号                | 石井正仁(いしい)まさみ)<br>東京学芸大学教授 → 橋大学大学院連携教授 柳田岡里・                      | 貞/大きさ: 13,276p / 21cm |  |  |
|                           | 松岡家記念館顧問。                                                         | 978-4-305-70864-9     |  |  |
|                           | 錦仁(にしき・ひとし) 発行年,                                                  | 月: 2018.8             |  |  |
|                           | 新潟大学名誉教授・フェロー。 利用対象                                               | <b>庚</b> : 研究         |  |  |
|                           | <u>ソフトカ</u>                                                       | 15-                   |  |  |
|                           |                                                                   |                       |  |  |
| 【ジャンル】                    |                                                                   |                       |  |  |
| 文字>古典文字・文字史・1             | 作家論>日本                                                            |                       |  |  |
|                           |                                                                   |                       |  |  |
|                           | _                                                                 |                       |  |  |
| ローカルデータ情報入力               | B                                                                 | III                   |  |  |
| 登録番号 (907A)               |                                                                   |                       |  |  |
| 請求記号 別置 (908A)            | 種別 (903A) ◎-                                                      | 段 〇児童 〇4 〇5 〇6 〇7 〇8  |  |  |
| 分類番号(909                  | A) 価格 (913A)                                                      |                       |  |  |
| 図書記号 (910.                | A) 版年(912A)                                                       | 年                     |  |  |
| 巻冊記号 (911)                | A) 図書館影注No. (918A)                                                |                       |  |  |
| 備考 (920A)                 |                                                                   |                       |  |  |
|                           |                                                                   | マイマンの説明はこちら           |  |  |
|                           |                                                                   |                       |  |  |
|                           |                                                                   |                       |  |  |
|                           |                                                                   |                       |  |  |
|                           |                                                                   |                       |  |  |
|                           | Copyrigin or 1970 risk An Agina Keserved.                         |                       |  |  |

A. 書誌詳細(新刊案内形式)表示部

書誌詳細(新刊案内形式)の詳細は、「検索編 付録 p 11 F. 図書書誌詳細(新刊案内形式)表示項目一 覧」を参照してください。

[選択]ボタン

図書 MARC ダウンロードー覧画面に、ダウンロード候補 MARC として登録します。 ローカルデータ情報入力部に、登録番号等を入力した状態で[選択]ボタンをクリックした場合は、ロ ーカルデータ情報も図書 MARC ダウンロードー覧に登録されます。 すでに図書 MARC ダウンロードー覧に登録されている場合は、 🌚 [選択]ボタンの前に 📀 [選択 中]アイコンが表示されます。 B. ローカルデータ情報入力部

登録番号、請求記号などのローカルデータを入力します。 ローカル情報付きの図書 MARC (抽出 MARC)をダウンロードしたい場合に入力します。

[詳細項目]ボタン

ローカルデータ情報入力部に、詳細情報入力部が追加表示されます。 同時に[詳細項目]ボタンが、[簡易項目]ボタンに切り替わります。

[簡易項目]ボタン

ローカルデータ情報入力部の詳細情報入力部が非表示になります。 同時に[簡易項目]ボタンが、[詳細項目]ボタンに切り替わります。

《ローカルデータ情報入力部》

| ローカルデー            | 夕情報入力         |                  |                |                    | 簡易項目 |
|-------------------|---------------|------------------|----------------|--------------------|------|
| 登録番号 (907.        | A)            |                  |                |                    |      |
| 請求記号              | 別置(908A)      |                  | 種別(903A)       | ●一般 ○児童 ○4 ○5 ○6 ○ | 7 08 |
|                   | 分類番号(909A)    | a                | 価格(913A)       |                    |      |
|                   | 図書記号(910A)    |                  | 版年(912A)       | (二)年               |      |
|                   | 巻冊記号(911A)    |                  | 図書館発注No.(918A) |                    |      |
| 備考(920A)          |               |                  |                |                    |      |
| マークマスタスベ          | ・ックコード (901A) |                  |                |                    |      |
| 顧客コード (90)        | 2A)           | ×                |                |                    |      |
| マーク処理日(           | 904A)         | 0                |                |                    |      |
| 納品番号 (905.        | A)            |                  |                |                    |      |
| 進行No.(906A        | )             |                  |                |                    |      |
| 編集価格(914.         | A)            |                  |                |                    |      |
| 備消区分(915.         | A)            | ●区分無し ○備品 ○消耗品   |                |                    |      |
| 予算区分(916.         | A)            |                  |                |                    |      |
| 禁帯区分(917.         | A)            |                  |                |                    |      |
| 図書館発注No.3         | 技番号(919A)     |                  |                |                    |      |
| 発注データフラク          | 7 (921A)      | ●その他 ○データ発注 ○ベル( | OKZ ○予約本       |                    |      |
| <u>発注日</u> (922A) |               |                  |                |                    |      |
| 受付No. (923A       | )             |                  |                |                    |      |
| 近刊子約情報            | (924A)        |                  |                |                    |      |

a. 簡易情報入力部

登録番号、請求記号などを入力します。 簡易情報入力部の詳細は、「p.12 【簡易情報入力部項目一覧】」を参照してください。

b. 詳細情報入力部

通常は使用しない入力部です。必要な場合にのみご利用ください。 ご利用のシステムにより入力値が異なります。

【簡易情報入力部項目一覧】

|        | 項目名         | 必須 | 説明                                                                    |
|--------|-------------|----|-----------------------------------------------------------------------|
| 登録番号   | (907A)      | 0  | 登録番号を入力します。<br>21 桁まで入力できます。                                          |
| 請求記号   | 別置(908A)    |    | 別置記号を入力します。<br>全角 5 文字、または、半角 10 文字まで入力できます。                          |
|        | 分類番号(909A)  |    | 分類番号を入力します。<br>全角 10 文字、または、半角 20 文字まで入力できます。                         |
|        | 図書記号 (910A) |    | 図書記号を入力します。<br>全角 10 文字、または、半角 20 文字まで入力できます。                         |
|        | 巻冊記号(911A)  |    | 巻冊記号を入力します。<br>全角 10 文字、または、半角 20 文字まで入力できます。                         |
| 種別(903 | A)          |    | 種別を指定します。<br>ラジオボタンの選択値は、以下の通りです。<br>「一般・児童・4・5・6・7・8」 <sup>(注1</sup> |
| 価格(913 | A)          |    | 受け入れ価格を入力します。<br>7 桁まで入力できます。 例:5000                                  |
| 版年(912 | A)          |    | 出版年月を入力します。<br>YYYY. M の形で入力します。 例:2019.3                             |
| 図書館発注  | E No.(918A) |    | 図書館システムの発注番号を入力します。 <sup>(注2</sup>                                    |
| 備考(920 | A)          |    | 備考を入力します。 <sup>(注3</sup>                                              |

※ 〇:必須入力/\_(空白):任意入力

注1)4~8は、図書館ごとの仕様によります。

注 2) ダウンロードした MARC をシステムに登録する際に、システムに登録されている発注データと結びつけたい場合に入 力します。

注3)ご利用のシステムによっては、システムの発注番号入力項目に指定されている場合があります。

#### 3-3. 図書 MARC ダウンロード一覧画面

図書 MARC ダウンロードタブの<u>図書 MARC ダウンロード一覧</u>リンクをクリックすると、この画面が表示され ます。この画面には、図書 MARC ダウンロード選択画面で登録した MARC の一覧が表示されます。 図書 MARC ダウンロード選択画面の詳細は、「p10 3-2. 図書 MARC ダウンロード選択画面」を参照してく ださい。

| TC                        |                                                                             | 1                         |                                                                              | MARC A V コミ<br>ウンロード A V コミ<br>コード一覧 | 1 <i></i> | 顧客コード<br>選択・一覧              | 操作説明         |   |
|---------------------------|-----------------------------------------------------------------------------|---------------------------|------------------------------------------------------------------------------|--------------------------------------|-----------|-----------------------------|--------------|---|
| ∎MAF                      | ≀Cダウン                                                                       | ' <b>□</b>   <sup>;</sup> | A                                                                            |                                      |           | トップペー                       | <u>ジヘ 戻る</u> | ) |
|                           | MARCダウンロード ダウンロードフォーマット: ○Uタイブ(新分解型) ○Uタイブ(TRCD型) ○Tタイブ(UTF8版) ●Tタイブ(SJIS版) |                           |                                                                              |                                      |           |                             |              |   |
| L                         |                                                                             |                           | ダウンロード未了 全解除 ダウンロード未了 全選                                                     | 根 ダウンロード済 全解                         |           | は<br>択した MARCを一招<br>ダウンロード済 | 前除<br>全選択    | J |
| マーク                       | ダウンロー                                                                       | 下一覧                       |                                                                              |                                      | 711       | ンの説明はこちら [                  | 操作説明         | ì |
| No.                       | ダウン<br>ロード                                                                  | TRC No.                   | タイトル / 著者 / 出版者 / 出版年月 / 請求記号                                                | ローカル情報                               | 内容<br>目次  | 状態                          | 削除           |   |
| 1                         |                                                                             | 19000011                  | 半導体工場ハンドブック 2019 スーパーサイクルに沸くニッポン半導体<br>産<br>/産業タイムズ社/2018.12/549.8           | <u>[ローカル情報入力]</u>                    |           |                             | 削除           |   |
| 2                         |                                                                             | 18031808                  | 福井モデル 未来は地方から始まる(文春文庫 ふ44-1)<br>藤吉 雅春著/文藝春秋/2018.7/B 318.244                 | <u>[ローカル情報入力]</u>                    |           |                             | 削除           |   |
| 3                         |                                                                             | 18004259                  | 新・超一流の成功哲学未来は私のものだ<br>和田 友良著/秀作社出版/2018.2/159                                | [ローカル情報入力]                           |           |                             | 削除           |   |
| 4                         |                                                                             | 18027120                  | 未来は自然の中にある。有限会社きたもっくコンセプトブック<br>福嶋 誠著/上毛新聞社事業局出版部/2018.5/689.8               | [ <u>ローカル情報入力]</u>                   |           |                             | 削除           |   |
| 5                         |                                                                             | 18016669                  | 日本の未来はこう決まった! 人類99%を支配する寡頭権力者たちの次な<br>る工作<br>ベンジャミン・フルフォード著にカルランド/2018.4/304 | [ローカル情報入力]                           |           |                             | 削除           |   |
| 6                         |                                                                             | 18000775                  | あやかし屋台なごみ亭 4 金曜の夜に未来は芽吹く(双葉文庫 し-37-05)<br>篠宮 あすか著/双葉社/2018.1/B 913.6         | [ローカル情報入力]                           | 1         |                             | 削除           |   |
| 7                         |                                                                             | 18022453                  | マクルーハンはメッセージ メディアとテクノロジーの未来はどこへ向かうの<br>か?<br>服部 桂著バースト・ブレス/2018.5/361.453    | [ローカル情報入力]                           |           |                             | 削除           | J |
|                           | MARC                                                                        | ダウンロード                    |                                                                              |                                      | Ĭ         | 選択した MARCを一き                | 括削除          |   |
| (作成中<br>作成中<br>作成中<br>作成中 | 11日<br>11日<br>11日<br>11日<br>11日<br>11日<br>11日<br>11日                        | 日次<br>有り                  |                                                                              |                                      |           |                             |              |   |

《図書 MARC ダウンロード一覧画面》

A. ダウンロード指示部

ダウンロードフォーマットと、ダウンロード対象 MARC の指定を行います。

[MARC ダウンロード]ボタン

マークダウンロード一覧部のダウンロード欄にチェックが入っている MARC がダウンロードされま す。内容目次欄に 🎯 内容細目アイコン、 📴 目次情報アイコンが表示されている場合は、内容 細目ファイル・目次ファイルも一緒にダウンロードされます。

ローカル情報欄に入力済ローカル情報が表示されている場合は、ローカル情報つきの MARC がダウ ンロードされます。

ダウンロードフォーマット

自館の MARC フォーマットを指定します。画面を開いた時点では、TOOLi ログイン ID により、所 定の MARC フォーマットにチェックが入れられています。 ラジオボタンの選択値は、以下の通りです。 「U タイプ (新分解型)・U タイプ (TRCD 型)・T タイプ (UTF8 版)・T タイプ (SJIS 版)」 [選択した MARC を一括削除]ボタン

ダウンロード欄にチェックが入っている MARC をマークダウンロード一覧部からまとめて削除しま す。

[ダウンロード未了全解除]

ダウンロードしていない MARC のダウンロード欄のチェックをすべて外します。

[ダウンロード未了全選択]

ダウンロードしていない MARC のダウンロード欄のすべてにチェックを入れます。

[ダウンロード済全解除]

ダウンロード済の MARC のダウンロード欄のチェックをすべて外します。

[ダウンロード済全選択]

ダウンロード済の MARC のダウンロード欄のすべてにチェックを入れます。

B. マークダウンロード一覧部

ダウンロード候補として登録した MARC が一覧で表示されます。表示順は、登録順です。 一覧部の詳細は、「p15 【マークダウンロード一覧表示項目一覧】」を参照してください。

【マークダウンロード一覧表示項目一覧】

| 項目名                       | 説明                                                                                                    |
|---------------------------|----------------------------------------------------------------------------------------------------|
| ダウンロード                    | チェックボックスが表示されます。<br>まだダウンロードしていない MARC にチェックが入っています。<br>一括削除の選択にも使用します。                                                                                                    |
| TRC No.                   | TRC MARC No.が表示されます。                                                                                                    |
| タイトル/著者/出版者/出版年月/<br>請求記号 | 資料の概要が表示されます。<br>請求記号は、MARC の別置記号・NDC10 版が表示されます。                                                                                                    |
| ローカル情報                    | <ul> <li>登録したローカル情報リンクが表示されます。</li> <li>ローカル情報が登録されていない場合は、[ローカル情報入力]リンクが表示されます。</li> <li>登録したローカル情報リンクをクリックすると MARC ダウンロードローカルデータ</li> <li>修正画面が表示されます。</li> <li>[ローカル情報入力]リンクをクリックすると MARC ダウンロードローカルデータ登録画面が表示されます。</li> <li>ローカルデータの登録・修正は、「p16 3-4. 図書 MARC ダウンロード一覧画面からのローカルデータの登録・修正」を参照してください。</li> </ul> |
| 内容目次                      | 内容細目ファイル・目次情報ファイルが存在する場合に (1) アイコンが表示<br>されます。このアイコンが表示されている場合は、<br>MARC ダウンロード時に内容細目ファイル・目次情報ファイルも一緒にダウンロー<br>ドされます。<br>アイコンが表示されている場合は、MARC のみがダウンロードされ、内<br>容細目ファイル・目次情報ファイルはダウンロードされません。                                                                                                    |
| 状態                        | ダウンロードが終了した行に「ダウンロード済み」と「ダウンロードした日付と時<br>間」が表示されます。                                                                                                    |
| 削除                        | [削除]ボタンが表示されます。<br>[削除]ボタンをクリックすると、一覧部から MARC を削除します。                                                                                                    |

- 3-4. 図書 MARC ダウンロード一覧画面からのローカルデータの登録・修正 図書 MARC ダウンロード一覧画面からもローカルデータの登録・修正ができます。
  - 3-4-1. ローカルデータの登録

図書 MARC ダウンロードー覧画面の[<u>ローカル情報入力</u>]リンクをクリックすると、図書 MARC ダウンロードロ ーカルデータ登録画面が表示されます。

図書 MARC ダウンロード一覧画面の詳細は、「p13 3-3. 図書 MARC ダウンロード一覧画面」を参照してく ださい。

《図書 MARC ダウンロード ローカルデータ登録画面》

| TOOL:                         | · 雅法快索 因書注文 网書<br>物流情報)                        | 「「金 MARCデリバリ」<br>図書MARC<br>タウンロード | AV               |                    | 操作説明      |
|-------------------------------|------------------------------------------------|-----------------------------------|------------------|--------------------|-----------|
|                               | 図書検索     図書おすす                                 | <u>め   図書MARCダウンロード一覧</u>         |                  |                    |           |
| ■書誌詳細(新刊案内形式)<br>該当はこの書誌のみです。 |                                                |                                   |                  | 書誌詳細(タグ形式)へ        | <u>戻る</u> |
|                               | Α                                              |                                   |                  | 操                  | 伸説明       |
|                               |                                                |                                   |                  |                    |           |
|                               | キソ カラ マナブ ショクブツ タイシャ セイカガク                     |                                   |                  |                    |           |
|                               | 基礎から学ぶ植物代謝生化                                   | 字                                 |                  |                    |           |
| 基礎から学ぶ                        | 水谷 正治編,士反 伸和編,杉山                               | <u>- 暁史編</u>                      |                  |                    |           |
| 植物代謝生化学                       |                                                |                                   | . 19 A 15 EAL    | 11. A _B           |           |
|                               | 分類: <u>471.4</u> < <u>471.4</u> > 件名: <u>1</u> | <u>8初化字,初質代謝,エネ</u>               | <u>レキー代謝</u> 。   | , <u>王合成</u>       |           |
|                               | 【内容紹介】<br>植物が生存戦略のひとつとして作り                     | 」出す代謝産物について、                      | 25%8 -           | 他初子·森林             |           |
| AN ARTA                       | 「分類と生合成経路」という縦糸と「                              | 生合成機構」という横糸                       | 777 AR -         | ■ <b>キ</b>         |           |
| eres eres                     | で体系的に解説。蕃積や輸送、生物<br>- 図書を典定に掲載する 登古門           | 勿間相互作用までを網羅 -<br>1954、10分         | 本体価格:            | ¥4,200(税別)         |           |
| TRC MARC No. 18058957         | 0、四次 0豆田に地戦する。 支水回                             | IEE O HX DRo                      | 頁/大きさ:<br>TEPNI・ | 325p / 26cm        |           |
| 新刊案内:2092号                    |                                                |                                   | 1351N-<br>発行年月:  | 2019.1             |           |
|                               |                                                |                                   | 利用対象:            | 大学                 |           |
|                               |                                                |                                   | ソフトカバー           |                    |           |
| 【ジャンル】<br>自然科学 > 植物学・森林       |                                                |                                   |                  |                    |           |
|                               |                                                |                                   |                  |                    |           |
|                               |                                                |                                   |                  |                    |           |
| ローカルデータ情報入力                   | B                                              |                                   |                  | Ī¥                 | 田道日       |
| 登録番号 (907A)                   |                                                |                                   | 0 47 6           |                    | 0         |
| 諸求記号 別置 (908A)                |                                                | 連別 (903A)                         | ● → 般 (          | 0児童 04 05 06 07    | 08        |
| 分類番号 (909A                    |                                                | 10476 (913A)                      |                  |                    |           |
| 図書記号(910A<br>※四司日(2011)       |                                                |                                   |                  | F                  |           |
| を町記ち(911A                     | ·                                              |                                   |                  |                    |           |
| Mars (920A)                   |                                                |                                   |                  | マイーンの詳問け           | -#6       |
|                               |                                                |                                   |                  | 7-1-12/02/01/01/04 |           |
|                               |                                                |                                   |                  |                    |           |
|                               | TRC                                            | 館流通センター                           |                  |                    |           |

A. 書誌詳細表示部

書誌の詳細情報が表示されます。

詳細は、「検索編 付録 p.11 F. 図書書誌詳細(新刊案内形式)表示項目一覧」を参照してください。 ただし、この画面では在庫有アイコンなど表示されないアイコンがあります。 B. ローカルデータ情報入力部

登録番号、請求記号などのローカルデータを入力します。 ローカルデータ情報入力部の詳細は、「3-2. 図書 MARC ダウンロード選択画面」の「p.11 B. ローカル データ情報入力部」を参照してください。

[登録]ボタン

入力したローカルデータを登録します。 図書 MARC ダウンロード一覧画面が表示されます。

[取消]ボタン

入力したローカルデータの登録を取り消します。 図書 MARC ダウンロード一覧画面が表示されます。 3-4-2. ローカルデータの修正

図書 MARC ダウンロード一覧画面に表示されている登録したローカル情報リンクをクリックすると、図書 MARC ダウンロードローカルデータ修正画面が表示されます。

図書 MARC ダウンロード一覧画面の詳細は、「p13 3-3. 図書 MARC ダウンロード一覧画面」を参照してく ださい。

《図書 MARC ダウンロード ローカルデータ修正画面》

| TOOL               | 2 図書検索 3                                                                                                    | 設住来 図書注文<br>図書検索                                                                             | 図書<br>物流情報版会 M<br>図書おすすめ                             | RCデリバリ<br>タウンロード<br>加書MARCダウンロード一覧                                  | AV                                                                   | コミュニティ <sup>麗客コー</sup> 選択                                                                                        | ▶<br>■ 繁 操作説明          |
|--------------------|----------------------------------------------------------------------------------------------------|----------------------------------------------------------------------------------------------|------------------------------------------------------|---------------------------------------------------------------------|----------------------------------------------------------------------|----------------------------------------------------------------------------------------------------|------------------------|
| ■書註詳細(新<br>該当はこの書言 | 刊案内形式)<br><mark>まのみです。</mark>                                                                                                    | ,                                                                                            | Ą                                                    |                                                                     |                                                                      | 書誌詳細(タグ形式                                                                                                    | <u>()へ 戻る</u><br>操作説明  |
| <sup>其供205学</sup>  | +>><br>基础<br>水谷<br>性化学                                                                                                    | <sup>ラマナブショクブッタイシャ<br/>をから学ぶ植物代<br/><u>正治編,士反伸和</u><br/>:<u>主土社</u></sup>                    | <sup>セイカガク</sup><br><b>謝生化学</b><br>編,杉山暁史            | 編                                                                   |                                                                      |                                                                                                    |                        |
| TRC MARC N<br>新刊案内 | 会議<br>- 18058957<br>- 2092号<br>- 180587<br>- 2092号<br>- 18058957<br>- 2092号<br>- 2092号<br>- 2092<br>- 2092<br>- 209<br>- 2092<br>- 2092<br>- 209<br>- 209<br>- 2092<br>- 2092<br>- 209<br>- 2092<br>- | : <u>471.4</u> < <u>471.4</u> ><br>紹介】<br>《生存戦略のひとつ<br>と生合成経路」という<br>総切に解説。蓄積や調<br>表も豊富に掲載する | 件名: 植物化<br>として作り出す<br>う縦糸と「生合」<br>輸送、生物間<br>か。章末問題もJ | <u>学,物質代謝,工ネ</u><br>代謝産物について、<br>成機構」という横糸<br>目互作用までを網羅<br>収録。      | レギー代謝<br>分類:<br>本体価格:<br>頁/大きさ:<br>ISBN:<br>発行年月:<br>利用対象:<br>ソフトカバー | , <u>生合成</u><br>植物学-森林<br>471.4 <471.4><br>■キ<br>¥ 4,200(税別)<br>325p / 26cm<br>978-4-7581-2090-6<br>2019.1<br>大学 |                        |
| 【ジャンル】<br>自然科学>植   | 1物学・森林                                                                                                    |                                                                                              | R                                                    |                                                                     |                                                                      |                                                                                                    |                        |
| ローカルデータ            | 情報入力                                                                                                    |                                                                                              | <b>D</b>                                             |                                                                     |                                                                      |                                                                                                    | 詳細項目                   |
| 登録番号 (907A<br>諸求記号 | )<br>例置 (908A)<br>分類番号 (909A)<br>図書記号 (910A)<br>巻冊記号 (911A)                                                                                                    |                                                                                              |                                                      | 種別 (903.A)<br>価格 (913.A)<br>版年 (912.A)<br>回書館発達No. ( <u>918.A</u> ) | ●一般                                                                  | ○児童 ○4 ○5 ○6                                                                                                    | ×<br>5 O7 O8<br>一<br>年 |
| 備考(920A)           |                                                                                                    |                                                                                              |                                                      |                                                                     | r                                                                    | アイコンの説                                                                                                    | <u><br/>1明はこちら</u>     |
|                    |                                                                                                    | -                                                                                            | RC図書館流道                                              | 1229-                                                               |                                                                      |                                                                                                    |                        |

A. 書誌詳細表示部

書誌の詳細情報が表示されます。

詳細は、「検索編 付録 p11 F. 図書書誌詳細(新刊案内形式)表示項目一覧」を参照してください。 ただし、この画面では在庫有アイコンなど表示されないアイコンがあります。

#### B. ローカルデータ情報入力部

登録番号、請求記号などのローカルデータを修正します。 ローカルデータ情報入力部の詳細は、「3-2. 図書 MARC ダウンロード選択画面」の「p.11 B. ローカル データ情報入力部」を参照してください。

#### [登録]ボタン

修正したローカルデータを登録します。 図書 MARC ダウンロード一覧画面が表示されます。

#### [削除]ボタン

ローカルデータを削除します。 図書 MARC ダウンロード一覧画面が表示されます。

#### [取消]ボタン

ローカルデータの修正を取り消し、元のローカルデータに戻します。 図書 MARC ダウンロード一覧画面が表示されます。

# 3-5. 操作手順

#### (1) ダウンロード登録

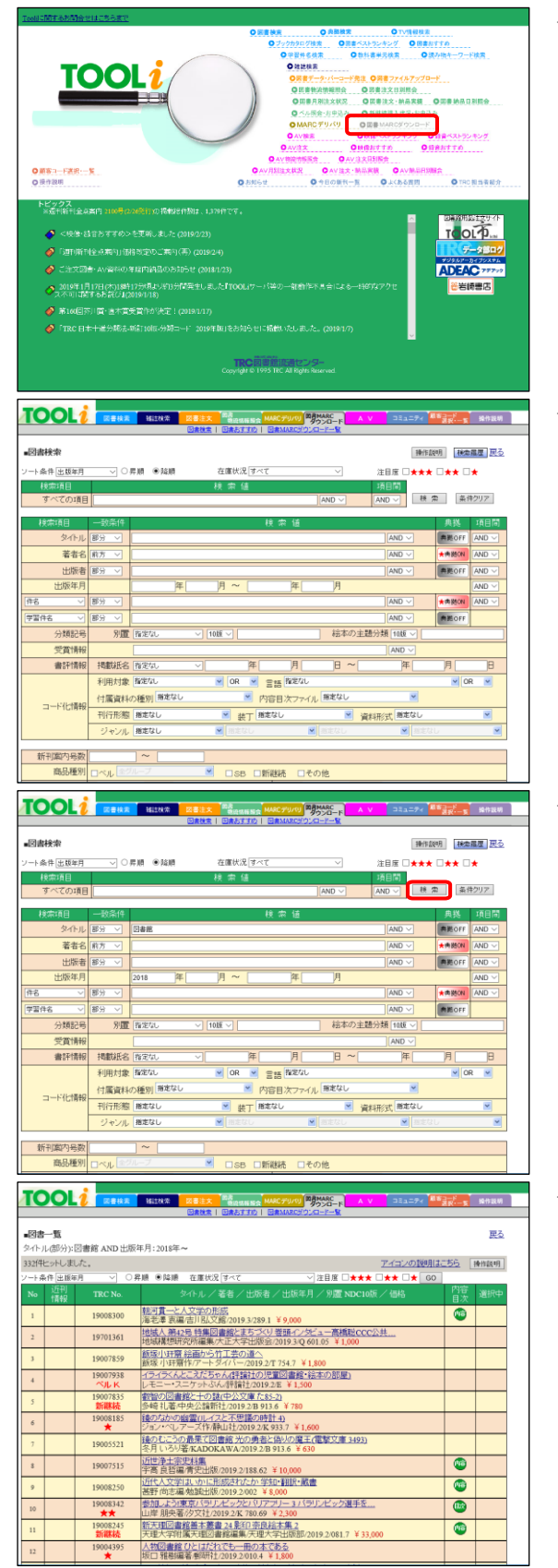

- →TOOLi メインメニュー画面から図書 MARC ダウンロー <u>ド</u>リンクをクリックして、図書 MARC ダウンロード画面 に移動します。
  - \* すでに他の画面を開いている場合は、図書 MARC ダ ウンロードタブをクリックします。

→図書検索画面が表示されます。

\* 図書おすすめから選ぶ場合は、<u>図書おすすめ</u>リンクを クリックします。

→検索条件を入力し、[検索]ボタンをクリックします。

→図書一覧画面が表示されます。

 \* 検索結果が1件の場合は、図書 MARC ダウンロード 選択画面が表示されます。

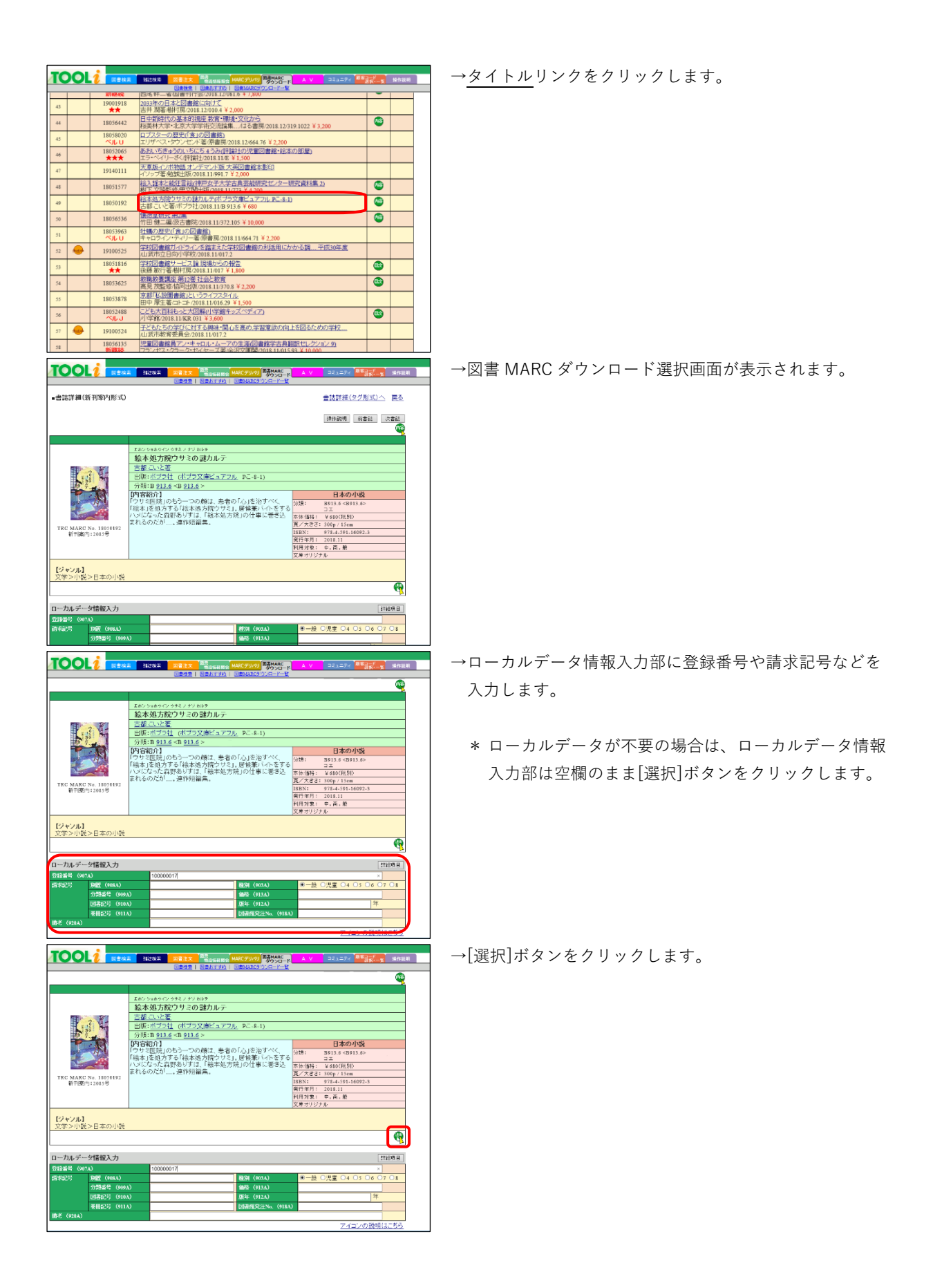

|                                                                                                    | and the second second se                                                                                                    | 00VD                                                                                                    | AK K                                                                                                    |                                                                                                    |
|----------------------------------------------------------------------------------------------------|----------------------------------------------------------------------------------------------------|----------------------------------------------------------------------------------------------------|----------------------------------------------------------------------------------------------------|----------------------------------------------------------------------------------------------------|
|                                                                                                    | (1000)<br>(1000)<br>( | BENTRA   BEMARCEOUR-P-                                                                                                    | <u></u>                                                                                                    |                                                                                                    |
|                                                                                                    |                                                                                                    |                                                                                                    |                                                                                                    | 4                                                                                                    |
|                                                                                                    | エホン ショホウイン ウサミノ ナンカル                                                                                                    | · <del>7</del>                                                                                                    |                                                                                                    |                                                                                                    |
|                                                                                                    | 絵本処方院ウサミの言                                                                                                    | 塗力ルテ                                                                                                    |                                                                                                    |                                                                                                    |
| 2 -                                                                                                    | 古都ていと著                                                                                                    |                                                                                                    |                                                                                                    |                                                                                                    |
| L H                                                                                                    | 出版:ポプラ社 (ポプラ文)                                                                                                    | <u>庫ビュアフル</u> PC-8-1)                                                                                                    |                                                                                                    |                                                                                                    |
|                                                                                                    | 万項: B 913.6 < B 913.6 >                                                                                                    |                                                                                                    | 日本の小説                                                                                                    |                                                                                                    |
| H                                                                                                    | 「ウサミ医院」のもう一つの前                                                                                                    | 頃は、患者の「心」を治すべく、                                                                                                    | 分t8: B913.6 <b913.6></b913.6>                                                                                                    |                                                                                                    |
|                                                                                                    | ハメになっ                                                                                                    |                                                                                                    | × (680(税別)                                                                                                    |                                                                                                    |
| C MARC No. 18050192                                                                                                    | サイトからの2                                                                                                    | メッセージ                                                                                                    | 00p / 15cm<br>78.4.591.16092.3                                                                                                    |                                                                                                    |
| RT 112961/3 1 2 0 8 3 15/                                                                                                    | 指定されたローカ                                                                                                    | ル情報とともに、書誌を登録します。                                                                                                    | 018.11                                                                                                    |                                                                                                    |
|                                                                                                    |                                                                                                    | W \$4-14                                                                                                    | P. M. R                                                                                                    |                                                                                                    |
| ister 1                                                                                                    |                                                                                                    | 112                                                                                                    | en en en en en en en en en en en en en e                                                                                                    |                                                                                                    |
| 学>小説>日本の小説                                                                                                    |                                                                                                    |                                                                                                    |                                                                                                    |                                                                                                    |
|                                                                                                    |                                                                                                    |                                                                                                    |                                                                                                    | P                                                                                                    |
| dates and the second second                                                                                                    |                                                                                                    |                                                                                                    |                                                                                                    |                                                                                                    |
| カルテーダ情報入力                                                                                                    | 10000017                                                                                                    |                                                                                                    |                                                                                                    | 项目                                                                                                    |
| 第三 (907A)<br>記号 第2冊 (908A)                                                                                                    | 10000017                                                                                                    | (903A)                                                                                                    | ●一段 〇児堂 ○4 ○5 ○6 ○7 (                                                                                                    | O 8                                                                                                    |
|                                                                                                    | a)                                                                                                    | 価格 (913A)                                                                                                    |                                                                                                    |                                                                                                    |
|                                                                                                    | N                                                                                                    | <b>旗年(912A)</b>                                                                                                    | 年                                                                                                    |                                                                                                    |
|                                                                                                    |                                                                                                    | 135番6(常注No. (0)                                                                                                    | 1843                                                                                                    |                                                                                                    |
|                                                                                                    | 0                                                                                                    |                                                                                                    | 1837                                                                                                    |                                                                                                    |
| (920A)                                                                                                    |                                                                                                    |                                                                                                    | 7イロンの説明は3                                                                                                    | 55                                                                                                    |
| (920A)                                                                                                    |                                                                                                    |                                                                                                    | 7イロンの説明にこ                                                                                                    | 55                                                                                                    |
|                                                                                                    | U<br>4                                                                                                    |                                                                                                    |                                                                                                    | 55<br>34528                                                                                                    |
| (520A)<br><b>〇〇〇L()</b><br>志詳細(新刊案内形式)                                                                                                    | 0<br>2 962192 21827 9<br>Trans 1 5                                                                                                    |                                                                                                    | Training Training T                                                                                                    | <u>156</u><br>34作股明<br>更五                                                                                                    |
| (200A)<br>(200A)<br>(200A)<br>(200A)<br>(200A)<br>(200A)<br>(200A)<br>(200A)<br>(200A)                                                                                                    | 2 (1211)<br>2 (1212)<br>2 (1212)<br>2 (                                                                                                    | алана <mark>наступу банала<br/>Пасанка наступу бурушана<br/>Паката (азмалету)с-р-</mark>                                                                                                    | Tイコノジ 決死 は     Tイコノジ 決死 は     Tイコノジ 決死 は     T イコノジ 決死 は     T イコノンジ 決死 は     T イコノジ 決     T イコノンジ 決死 は     T イコノンジ 決 な     T イコノンジ 決 な     T イコノンジ 決 な     T イコノンジ 決 な     T イコノンジ 決 な     T イコノンジ 決 な     T イコノンジ 注     T イコノンジ 注     T イコノンジ 決 な     T イコノンジ 注     T イコノンジ 注     T イコノンジ 注     T イコノンジ 注     T イコノンジ 注     T インジ アンジ パンジ パンジ パンジ アンジ パンジ アンジ アンジ アンジ アンジ アンジ アンジ アンジ アンジ アンジ ア                                                                                                    | 55<br>34524<br>E5                                                                                                    |
| (338)<br>(338)                                                                                                    | 0<br>4 HEN 2 2002 1<br>5242   0                                                                                                    | алан на наступу тариана<br>Паран на стругу тариана<br>Гала на стругу тариана<br>Гала на стругу тари | エム<br>エム<br>エム                                                                                                    | 555<br>34523<br>255<br>255<br>255<br>255<br>255<br>255<br>255<br>255<br>255                                                                                                    |
| (934)<br><b>○○○○</b><br>法詳細(新刊案内形式)                                                                                                    | U<br>▲ HSNA 200755 (<br>20050) (<br>1000000000000000000000000000000000000                                                                                                    | The second second secon                                                                                                    | 21日27日<br>21日27日1日<br>21日27日11日<br>21日27日11日<br>21日27日111111111111111111111111111111111                                                                                                    | 555<br>345329<br>255<br>255<br>255<br>255<br>255<br>255<br>255<br>255<br>255<br>2                                                                                                    |
| (336A)                                                                                                    | <ul> <li>HCNA 2012 (1000)</li> <li>HCNA 2012 (1000)</li> <li>HCNA (1000)</li> <li>HCNA (1000)</li></ul>                                                                                                    | аналага<br>Паралага<br>Витеги<br>Витеги<br>Саманого Со<br>Витеги<br>Саманого Со<br>Витеги<br>Саманого Со<br>Витеги<br>Саманого Со<br>С                                                                                                    | Z4220284は<br>Z4220284は<br>24220284は<br>24220284は<br>142244<br>142244<br>14244<br>142444<br>14244<br>14244<br>142444<br>14244<br>14244<br>14244<br>142444 | 555<br>2412241<br>EE                                                                                                    |
| (320)<br>(320)<br>(32)<br>(32)<br>(32)<br>(32)<br>(32)<br>(32)<br>(32)<br>(32                                                                                                    |                                                                                                    |                                                                                                    | 王<br>                                                                                                    | 55<br>34929<br>22                                                                                                    |
|                                                                                                    |                                                                                                    | *************************************                                                                                                    | 21日20日<br>                                                                                                    | 155                                                                                                    |
| (120)<br>1933日 31000<br>Ctr H(中常行者) 単作品<br>(120)                                                                                                    | 100 5882 0107.705<br>高数200 58820 592.705<br>高数4発気が除りたるの<br>百重 にいそこ<br>日時に行うていたこところ<br>198112 43112 (1732)<br>7月11日 2012 43112 (1732)<br>7月11日 2012 43112 (1732)                                                                                                    | ************************************                                                                                                    | 2(1)/(100)<br>2(1)/(100)<br>(1)/(100)<br>(1)/(100)                                                                                                    | 55<br>944244                                                                                                    |
|                                                                                                    |                                                                                                    | ●<br>■<br>■<br>■<br>■<br>■<br>■<br>■<br>■<br>■<br>■<br>■<br>■<br>■                                                                                                    |                                                                                                    | 55<br>34644<br>E2                                                                                                    |
| (山口)<br>(山口)<br>(日本)<br>(日本)<br>(日本)<br>(日本)<br>(日本)<br>(日本)<br>(日本)<br>(日本                                                                                                    |                                                                                                    |                                                                                                    | エン     エン                                                                                                    | 555<br>187328<br>E &                                                                                                    |
|                                                                                                    | 1000         10000           1000         10000           1000         10000           1000         10000           1000         10000           1000         10000           1000         10000           1000         10000           1000         10000           1000         10000           1000         10000           1000         10000           1000         10000           1000         10000           1000         10000           1000         10000           1000         10000           1000         10000           1000         10000           1000         10000           10000         10000           10000         10000           10000         10000           10000         10000           10000         10000           10000         10000           10000         10000           10000         10000           10000         10000           10000         10000           10000         10000           10000         100                                                                                                    | ************************************                                                                                                    |                                                                                                    | 255<br>(1932)<br>E&                                                                                                    |
|                                                                                                    |                                                                                                    |                                                                                                    |                                                                                                    | 555<br>1997.00<br>1997.00<br>10                                                                                                    |
|                                                                                                    |                                                                                                    | ************************************                                                                                                    |                                                                                                    | <u>あら</u><br>単作説明<br>戻る<br>書話<br>一<br>二<br>二<br>二<br>二<br>二<br>二<br>二<br>二<br>二<br>二<br>二<br>二<br>二                                                                                                    |
| (1920)<br><b>العربي (1920)</b><br>(1920)<br>(1920)<br>(192 |                                                                                                    | ************************************                                                                                                    |                                                                                                    | 255<br>24924<br>24924<br>24 |
| والمرتبع المرتبع المرتبع المرتبع المرتبع المرتبع المرتبع المرتبع المرتبع المرتبع المرتبع المرتبع المرتبع المرتب المرتب المرت المرت المرتب المرتب المرتب المرتب المرتب المرتب المرتب المرتب المرتب المرت المرتب المرتب المرتب المرتب المرتب المرتب المرتب المرتب المرتب المرتب المرتب المرتب المرتب المرتب المرت المرتب المرتب المرتب المرتب المرت المرت المرت المرت المرت المرت المرت المرت المرت المرت المرت المرت المرت المرت المرت المرت المرت المرت المرت المرت المرت المرت المرت المرت المرت المرت المرت المرت المرمل محمل المرت المرت المرت ممم ممم مر                                                                                                    | ▲ 1940年 1930年 1930年 1                                                                                                    | ************************************                                                                                                    |                                                                                                    |                                                                                                    |
|                                                                                                    |                                                                                                    |                                                                                                    |                                                                                                    |                                                                                                    |
| (1):20     (1):20     (1):20     (1):20     (1):20     (1):20     (1):20     (1):20     (1):20     (1):20     (1):20     (1):20     (1):20     (1):20     (1):20     (1):20     (1):20     (1):20     (1):20     (1):20     (1):20     (1):20     (1):20     (1):20     (1):20     (1):20     (1):20     (1):20     (1):20     (1):20     (1):20     (1):20     (1):20     (1):20     (1):20     (1):20     (1):20     (1):20     (1):20     (1):20     (1):20     (1):20     (1):20     (1):20     (1):20     (1):20     (1):20     (1):20     (1):20     (1):20     (1):20     (1):20     (1):20     (1):20     (1):20     (1):20     (1):20     (1):20     (1):20     (1):20     (1):20     (1):20     (1):20     (1):20     (1):20     (1):20     (1):20     (1):20     (1):20     (1):20     (1):20     (1):20     (1):20     (1):20     (1):20     (1):20     (1):20     (1):20     (1):20     (1):20     (1):20     (1):20     (1):20     (1):20     (1):20     (1):20     (1):20     (1):20     (1):20     (1):20     (1):20     (1):20     (1):20     (1):20     (1):20     (1):20     (1):20     (1):20     (1):20     (1):20     (1):20     (1):20     (1):20     (1):20     (1):20     (1):20     (1):20     (1):20     (1):20     (1):20     (1):20     (1):20     (1):20     (1):20     (1):20     (1):20     (1):20     (1):20     (1):20     (1):20     (1):20     (1):20     (1):20     (1):20     (1):20     (1):20     (1):20     (1):20     (1):20     (1):20     (1):20     (1):20     (1):20     (1):20     (1):20     (1):20     (1):20     (1):20     (1):20     (1):20     (1):20     (1):20     (1):20     (1):20     (1):20     (1):20     (1):20     (1):20     (1):20     (1):20     (1):20     (1):20     (1):20     (1):20     (1):20     (1):20     (1):20     (1):20     (1):20     (1):20     (1):20     (1):20     (1):20     (1):20     (1):20     (1):20     (1):20     (1):20     (1):20     (1):20     (1):20     (1):20     (1):20     (1):20     (1):20     (1):20     (1):20     (1):20     (1):20     (1):20     (1):20     (1):20     (1):20     (1):20     (1):20     (1)                                                                                                    |                                                                                                    |                                                                                                    |                                                                                                    | 555<br>E&                                                                                                    |
| (1914)<br>つのしまで、加まれ<br>高計算(新刊)第八形(大)<br>になった。199(円)<br>になった。199(円)<br>になった。199(日)<br>にのののののののののののののののののののののののののののののののののののの                                                                                                    |                                                                                                    | ************************************                                                                                                    |                                                                                                    |                                                                                                    |

→確認ダイアログ「指定されたローカル情報とともに、書誌を登録します。」が表示されるので、[OK]ボタンをクリックします。

→[選択]ボタンの前に[選択中]アイコンが表示されます。

\* 複数の MARC をダウンロード登録する場合は、検索 ~選択までを繰り返します。

#### (2) ダウンロード

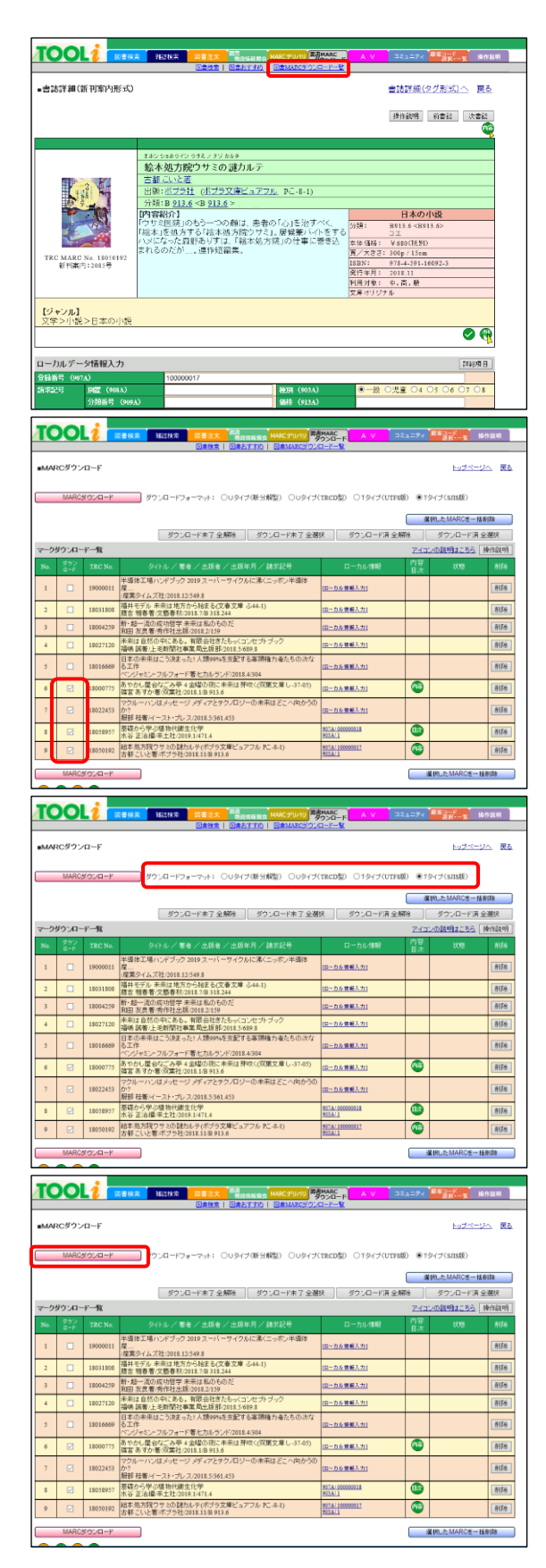

→図書 MARC ダウンロード一覧リンクをクリックします。

- →登録した MARC の一覧が表示されます。このとき、ダウ ンロードしていない MARC のダウンロード欄にチェック が表示されています。
  - \* 不要な MARC がある場合は、[削除]ボタンをクリック します。
  - \* ローカル情報を登録する場合は、<u>ローカル情報入力</u>リ ンクをクリックします。
  - \* ローカル情報を修正する場合は、<u>登録したローカル情</u> 報リンクをクリックします。
- →ダウンロードするフォーマットにチェックが入っている か確認します。
  - \* 画面を開いた時点では、TOOLi ログイン ID により、 所定の MARC フォーマットにチェックが入れられて います。
  - \* 選択されたフォーマットと異なるフォーマットにした
     い場合は、チェックし直します。

→[MARC ダウンロード]ボタンをクリックします。

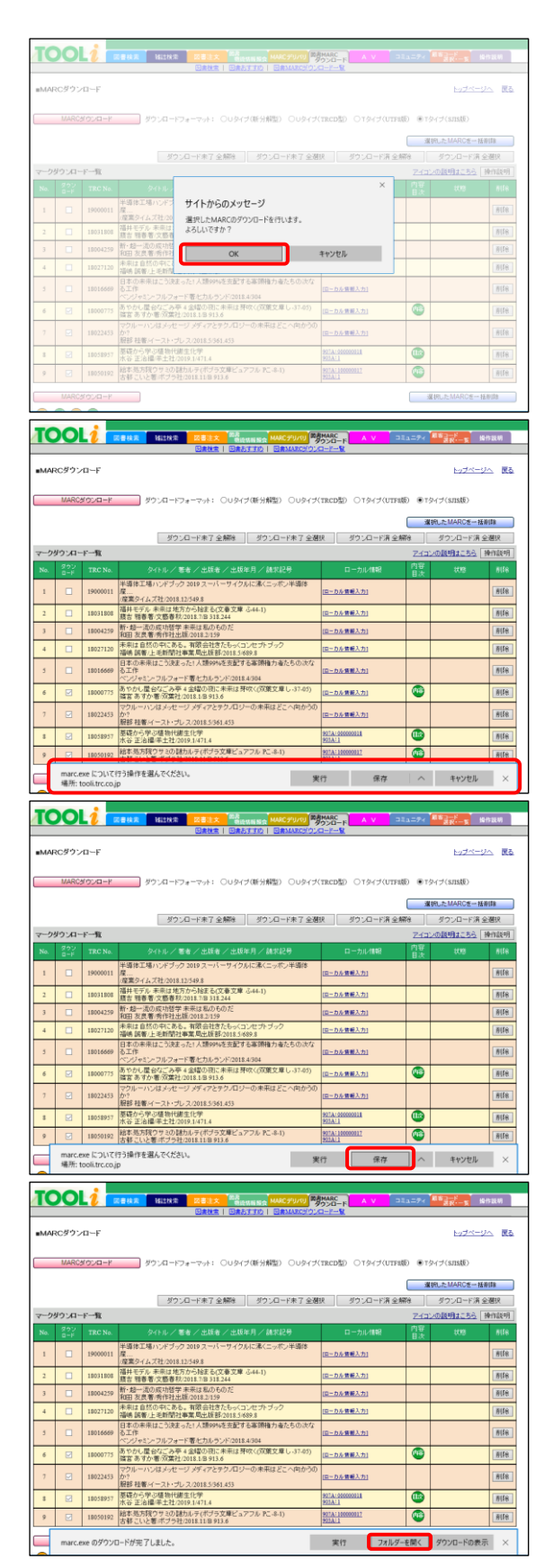

→確認ダイアログ「選択した MARC のダウンロードを行い ます。よろしいですか?」が表示されるので、[OK]ボタ ンをクリックします。

→画面下部に、実行または保存を選択するメッセージが表示されます。

\*PCにより表示されるメッセージは異なります。

- →[保存]ボタンをクリックして、所定の場所に保存しま す。
  - \* [実行]ボタンをクリックすると、解凍後のファイルが 所定の場所に保存されます。

→[フォルダーを開く]ボタンをクリックします。

| 2 <u>-</u> - 1                                                                                                    |                                                                                                    |                                                                                                    | 📜 🖏ដលផង - 🕞 🗉                                                                                                    | 1月(* 日本バア電話                                                                                                    | R                                                                                                    |  |                                                                                                    |                                                               |                                                                                                    |  |  |  |                                                                                                    |  |                                              |  |                                                                                                    |  |  |                                                                                                    |                                                                                                    |  |                                                                                                    |  |                                                                                                    |  |  |  |                                                                                                    |  |                                                                                                    |  |  |  |                                                                                                    |  |                                                                                                    |                                                                                                    |  |  |                                                                                                    |  |                                                                                                    |                                                                                                    |  |  |                                                                                                    |  |  |  |  |  |                                                                                                    |
|----------------------------------------------------------------------------------------------------|----------------------------------------------------------------------------------------------------|----------------------------------------------------------------------------------------------------|----------------------------------------------------------------------------------------------------|----------------------------------------------------------------------------------------------------|----------------------------------------------------------------------------------------------------|--|----------------------------------------------------------------------------------------------------|---------------------------------------------------------------|----------------------------------------------------------------------------------------------------|--|--|--|----------------------------------------------------------------------------------------------------|--|----------------------------------------------|--|----------------------------------------------------------------------------------------------------|--|--|----------------------------------------------------------------------------------------------------|----------------------------------------------------------------------------------------------------|--|----------------------------------------------------------------------------------------------------|--|----------------------------------------------------------------------------------------------------|--|--|--|----------------------------------------------------------------------------------------------------|--|----------------------------------------------------------------------------------------------------|--|--|--|----------------------------------------------------------------------------------------------------|--|----------------------------------------------------------------------------------------------------|----------------------------------------------------------------------------------------------------|--|--|----------------------------------------------------------------------------------------------------|--|----------------------------------------------------------------------------------------------------|----------------------------------------------------------------------------------------------------|--|--|----------------------------------------------------------------------------------------------------|--|--|--|--|--|----------------------------------------------------------------------------------------------------|
| * B 1                                                                                                    | 1 👗 559 RK U                                                                                                    | 💊 🗎 🗙 🛋                                                                                                    | Charles and the second second s                                                                                                    | 00                                                                                                    |                                                                                                    |  |                                                                                                    |                                                               |                                                                                                    |  |  |  |                                                                                                    |  |                                              |  |                                                                                                    |  |  |                                                                                                    |                                                                                                    |  |                                                                                                    |  |                                                                                                    |  |  |  |                                                                                                    |  |                                                                                                    |  |  |  |                                                                                                    |  |                                                                                                    |                                                                                                    |  |  |                                                                                                    |  |                                                                                                    |                                                                                                    |  |  |                                                                                                    |  |  |  |  |  |                                                                                                    |
| クアクセ コピー 話り<br>ミン盛め                                                                                                    | がい ハスのコピー<br>さけ<br>使うヨートカットの知り付                                                                                                    | 1) 初勤先 コピー先 利用 名前の 1<br>東東 7                                                                                                    | 新しい<br>対した<br>がした                                                                                                    | 121年 21日 単代用物<br>122日 21日 単代の切り                                                                                                    | り替え                                                                                                    |  |                                                                                                    |                                                               |                                                                                                    |  |  |  |                                                                                                    |  |                                              |  |                                                                                                    |  |  |                                                                                                    |                                                                                                    |  |                                                                                                    |  |                                                                                                    |  |  |  |                                                                                                    |  |                                                                                                    |  |  |  |                                                                                                    |  |                                                                                                    |                                                                                                    |  |  |                                                                                                    |  |                                                                                                    |                                                                                                    |  |  |                                                                                                    |  |  |  |  |  |                                                                                                    |
| 7U                                                                                                    | プポード<br>Mandaura (Col. v. 11                                                                                                    | 設理                                                                                                    | 新規 国人                                                                                                    | 業沢                                                                                                    | un. Vairm                                                                                                    |  |                                                                                                    |                                                               |                                                                                                    |  |  |  |                                                                                                    |  |                                              |  |                                                                                                    |  |  |                                                                                                    |                                                                                                    |  |                                                                                                    |  |                                                                                                    |  |  |  |                                                                                                    |  |                                                                                                    |  |  |  |                                                                                                    |  |                                                                                                    |                                                                                                    |  |  |                                                                                                    |  |                                                                                                    |                                                                                                    |  |  |                                                                                                    |  |  |  |  |  |                                                                                                    |
| Tr: Tools                                                                                                    | ^                                                                                                    | ses / / ////                                                                                                    | ž                                                                                                    | 新日時 (197)                                                                                                    | が<br>第 194ズ                                                                                                    |  |                                                                                                    |                                                               |                                                                                                    |  |  |  |                                                                                                    |  |                                              |  |                                                                                                    |  |  |                                                                                                    |                                                                                                    |  |                                                                                                    |  |                                                                                                    |  |  |  |                                                                                                    |  |                                                                                                    |  |  |  |                                                                                                    |  |                                                                                                    |                                                                                                    |  |  |                                                                                                    |  |                                                                                                    |                                                                                                    |  |  |                                                                                                    |  |  |  |  |  |                                                                                                    |
| Windows                                                                                                    |                                                                                                    | marc.exe                                                                                                    | 20                                                                                                    | 19/02/28 18:56 77                                                                                                    | プリケーション 40                                                                                                    |  |                                                                                                    |                                                               |                                                                                                    |  |  |  |                                                                                                    |  |                                              |  |                                                                                                    |  |  |                                                                                                    |                                                                                                    |  |                                                                                                    |  |                                                                                                    |  |  |  |                                                                                                    |  |                                                                                                    |  |  |  |                                                                                                    |  |                                                                                                    |                                                                                                    |  |  |                                                                                                    |  |                                                                                                    |                                                                                                    |  |  |                                                                                                    |  |  |  |  |  |                                                                                                    |
| Administrator                                                                                                    | _                                                                                                    |                                                                                                    |                                                                                                    |                                                                                                    |                                                                                                    |  |                                                                                                    |                                                               |                                                                                                    |  |  |  |                                                                                                    |  |                                              |  |                                                                                                    |  |  |                                                                                                    |                                                                                                    |  |                                                                                                    |  |                                                                                                    |  |  |  |                                                                                                    |  |                                                                                                    |  |  |  |                                                                                                    |  |                                                                                                    |                                                                                                    |  |  |                                                                                                    |  |                                                                                                    |                                                                                                    |  |  |                                                                                                    |  |  |  |  |  |                                                                                                    |
| Default                                                                                                    |                                                                                                    |                                                                                                    |                                                                                                    |                                                                                                    |                                                                                                    |  |                                                                                                    |                                                               |                                                                                                    |  |  |  |                                                                                                    |  |                                              |  |                                                                                                    |  |  |                                                                                                    |                                                                                                    |  |                                                                                                    |  |                                                                                                    |  |  |  |                                                                                                    |  |                                                                                                    |  |  |  |                                                                                                    |  |                                                                                                    |                                                                                                    |  |  |                                                                                                    |  |                                                                                                    |                                                                                                    |  |  |                                                                                                    |  |  |  |  |  |                                                                                                    |
| 30 #7917                                                                                                    |                                                                                                    |                                                                                                    |                                                                                                    |                                                                                                    |                                                                                                    |  |                                                                                                    |                                                               |                                                                                                    |  |  |  |                                                                                                    |  |                                              |  |                                                                                                    |  |  |                                                                                                    |                                                                                                    |  |                                                                                                    |  |                                                                                                    |  |  |  |                                                                                                    |  |                                                                                                    |  |  |  |                                                                                                    |  |                                                                                                    |                                                                                                    |  |  |                                                                                                    |  |                                                                                                    |                                                                                                    |  |  |                                                                                                    |  |  |  |  |  |                                                                                                    |
| AppData                                                                                                    |                                                                                                    |                                                                                                    |                                                                                                    |                                                                                                    |                                                                                                    |  |                                                                                                    |                                                               |                                                                                                    |  |  |  |                                                                                                    |  |                                              |  |                                                                                                    |  |  |                                                                                                    |                                                                                                    |  |                                                                                                    |  |                                                                                                    |  |  |  |                                                                                                    |  |                                                                                                    |  |  |  |                                                                                                    |  |                                                                                                    |                                                                                                    |  |  |                                                                                                    |  |                                                                                                    |                                                                                                    |  |  |                                                                                                    |  |  |  |  |  |                                                                                                    |
| Microsofter<br>ConeDrive                                                                                                    | peBackups                                                                                                    |                                                                                                    |                                                                                                    |                                                                                                    |                                                                                                    |  |                                                                                                    |                                                               |                                                                                                    |  |  |  |                                                                                                    |  |                                              |  |                                                                                                    |  |  |                                                                                                    |                                                                                                    |  |                                                                                                    |  |                                                                                                    |  |  |  |                                                                                                    |  |                                                                                                    |  |  |  |                                                                                                    |  |                                                                                                    |                                                                                                    |  |  |                                                                                                    |  |                                                                                                    |                                                                                                    |  |  |                                                                                                    |  |  |  |  |  |                                                                                                    |
| 11 アドレス統                                                                                                    |                                                                                                    |                                                                                                    |                                                                                                    |                                                                                                    |                                                                                                    |  |                                                                                                    |                                                               |                                                                                                    |  |  |  |                                                                                                    |  |                                              |  |                                                                                                    |  |  |                                                                                                    |                                                                                                    |  |                                                                                                    |  |                                                                                                    |  |  |  |                                                                                                    |  |                                                                                                    |  |  |  |                                                                                                    |  |                                                                                                    |                                                                                                    |  |  |                                                                                                    |  |                                                                                                    |                                                                                                    |  |  |                                                                                                    |  |  |  |  |  |                                                                                                    |
| ☆ お米に入り<br>◆ ダウンロード                                                                                                    | - 1 C                                                                                                    |                                                                                                    |                                                                                                    |                                                                                                    |                                                                                                    |  |                                                                                                    |                                                               |                                                                                                    |  |  |  |                                                                                                    |  |                                              |  |                                                                                                    |  |  |                                                                                                    |                                                                                                    |  |                                                                                                    |  |                                                                                                    |  |  |  |                                                                                                    |  |                                                                                                    |  |  |  |                                                                                                    |  |                                                                                                    |                                                                                                    |  |  |                                                                                                    |  |                                                                                                    |                                                                                                    |  |  |                                                                                                    |  |  |  |  |  |                                                                                                    |
| デスクトップ                                                                                                    |                                                                                                    |                                                                                                    |                                                                                                    |                                                                                                    |                                                                                                    |  |                                                                                                    |                                                               |                                                                                                    |  |  |  |                                                                                                    |  |                                              |  |                                                                                                    |  |  |                                                                                                    |                                                                                                    |  |                                                                                                    |  |                                                                                                    |  |  |  |                                                                                                    |  |                                                                                                    |  |  |  |                                                                                                    |  |                                                                                                    |                                                                                                    |  |  |                                                                                                    |  |                                                                                                    |                                                                                                    |  |  |                                                                                                    |  |  |  |  |  |                                                                                                    |
| E 6224                                                                                                    | _                                                                                                    |                                                                                                    |                                                                                                    |                                                                                                    |                                                                                                    |  |                                                                                                    |                                                               |                                                                                                    |  |  |  |                                                                                                    |  |                                              |  |                                                                                                    |  |  |                                                                                                    |                                                                                                    |  |                                                                                                    |  |                                                                                                    |  |  |  |                                                                                                    |  |                                                                                                    |  |  |  |                                                                                                    |  |                                                                                                    |                                                                                                    |  |  |                                                                                                    |  |                                                                                                    |                                                                                                    |  |  |                                                                                                    |  |  |  |  |  |                                                                                                    |
| E57                                                                                                    | _                                                                                                    |                                                                                                    |                                                                                                    |                                                                                                    |                                                                                                    |  |                                                                                                    |                                                               |                                                                                                    |  |  |  |                                                                                                    |  |                                              |  |                                                                                                    |  |  |                                                                                                    |                                                                                                    |  |                                                                                                    |  |                                                                                                    |  |  |  |                                                                                                    |  |                                                                                                    |  |  |  |                                                                                                    |  |                                                                                                    |                                                                                                    |  |  |                                                                                                    |  |                                                                                                    |                                                                                                    |  |  |                                                                                                    |  |  |  |  |  |                                                                                                    |
| <b>7</b> 959                                                                                                    | _                                                                                                    |                                                                                                    |                                                                                                    |                                                                                                    |                                                                                                    |  |                                                                                                    |                                                               |                                                                                                    |  |  |  |                                                                                                    |  |                                              |  |                                                                                                    |  |  |                                                                                                    |                                                                                                    |  |                                                                                                    |  |                                                                                                    |  |  |  |                                                                                                    |  |                                                                                                    |  |  |  |                                                                                                    |  |                                                                                                    |                                                                                                    |  |  |                                                                                                    |  |                                                                                                    |                                                                                                    |  |  |                                                                                                    |  |  |  |  |  |                                                                                                    |
| <u>I(70</u> 97                                                                                                    |                                                                                                    |                                                                                                    |                                                                                                    |                                                                                                    |                                                                                                    |  |                                                                                                    |                                                               |                                                                                                    |  |  |  |                                                                                                    |  |                                              |  |                                                                                                    |  |  |                                                                                                    |                                                                                                    |  |                                                                                                    |  |                                                                                                    |  |  |  |                                                                                                    |  |                                                                                                    |  |  |  |                                                                                                    |  |                                                                                                    |                                                                                                    |  |  |                                                                                                    |  |                                                                                                    |                                                                                                    |  |  |                                                                                                    |  |  |  |  |  |                                                                                                    |
|                                                                                                    |                                                                                                    |                                                                                                    |                                                                                                    |                                                                                                    |                                                                                                    |  |                                                                                                    |                                                               |                                                                                                    |  |  |  |                                                                                                    |  |                                              |  |                                                                                                    |  |  |                                                                                                    |                                                                                                    |  |                                                                                                    |  |                                                                                                    |  |  |  |                                                                                                    |  |                                                                                                    |  |  |  |                                                                                                    |  |                                                                                                    |                                                                                                    |  |  |                                                                                                    |  |                                                                                                    |                                                                                                    |  |  |                                                                                                    |  |  |  |  |  |                                                                                                    |
| の項目 1 個の項目                                                                                                    | ✓ ≮<br>を選択 48.2 KB                                                                                                    |                                                                                                    |                                                                                                    |                                                                                                    | []:::                                                                                                    |  |                                                                                                    |                                                               |                                                                                                    |  |  |  |                                                                                                    |  |                                              |  |                                                                                                    |  |  |                                                                                                    |                                                                                                    |  |                                                                                                    |  |                                                                                                    |  |  |  |                                                                                                    |  |                                                                                                    |  |  |  |                                                                                                    |  |                                                                                                    |                                                                                                    |  |  |                                                                                                    |  |                                                                                                    |                                                                                                    |  |  |                                                                                                    |  |  |  |  |  |                                                                                                    |
|                                                                                                    | well by                                                                                                    | ACVD-F                                                                                                    |                                                                                                    |                                                                                                    |                                                                                                    |  |                                                                                                    |                                                               |                                                                                                    |  |  |  |                                                                                                    |  |                                              |  |                                                                                                    |  |  |                                                                                                    |                                                                                                    |  |                                                                                                    |  |                                                                                                    |  |  |  |                                                                                                    |  |                                                                                                    |  |  |  |                                                                                                    |  |                                                                                                    |                                                                                                    |  |  |                                                                                                    |  |                                                                                                    |                                                                                                    |  |  |                                                                                                    |  |  |  |  |  |                                                                                                    |
| ■ + · · 元                                                                                                    | 7705-91                                                                                                    | 1 1 1 1 1 1 1 1 1 1 1 1 1 1 1 1 1 1 1 1                                                                                                    |                                                                                                    |                                                                                                    |                                                                                                    |  |                                                                                                    |                                                               |                                                                                                    |  |  |  |                                                                                                    |  |                                              |  |                                                                                                    |  |  |                                                                                                    |                                                                                                    |  |                                                                                                    |  |                                                                                                    |  |  |  |                                                                                                    |  |                                                                                                    |  |  |  |                                                                                                    |  |                                                                                                    |                                                                                                    |  |  |                                                                                                    |  |                                                                                                    |                                                                                                    |  |  |                                                                                                    |  |  |  |  |  |                                                                                                    |
|                                                                                                    | 👗 100 R U                                                                                                    | 📕 🖳 🗙 🛋                                                                                                    | 🐪 #L.vii 🗄 - 🕞 🗉                                                                                                    | 聞く・ 🔠 すべて盛好                                                                                                    | 2                                                                                                    |  |                                                                                                    |                                                               |                                                                                                    |  |  |  |                                                                                                    |  |                                              |  |                                                                                                    |  |  |                                                                                                    |                                                                                                    |  |                                                                                                    |  |                                                                                                    |  |  |  |                                                                                                    |  |                                                                                                    |  |  |  |                                                                                                    |  |                                                                                                    |                                                                                                    |  |  |                                                                                                    |  |                                                                                                    |                                                                                                    |  |  |                                                                                                    |  |  |  |  |  |                                                                                                    |
| アクセ コピー Nety<br>ソダめ                                                                                                    | ************************************                                                                                                    | 11 移動先 1ビー先 制約 名前の 1                                                                                                    | 新しい<br>新しい<br>なしダー                                                                                                    | - 福泉 22 選択解除<br>- 展歴 27 選択の切り                                                                                                    | 9 <b>8</b> 3                                                                                                    |  |                                                                                                    |                                                               |                                                                                                    |  |  |  |                                                                                                    |  |                                              |  |                                                                                                    |  |  |                                                                                                    |                                                                                                    |  |                                                                                                    |  |                                                                                                    |  |  |  |                                                                                                    |  |                                                                                                    |  |  |  |                                                                                                    |  |                                                                                                    |                                                                                                    |  |  |                                                                                                    |  |                                                                                                    |                                                                                                    |  |  |                                                                                                    |  |  |  |  |  |                                                                                                    |
| 70                                                                                                    | ノナボード                                                                                                    | 發現                                                                                                    | 新祝 国人                                                                                                    | 黨很                                                                                                    |                                                                                                    |  |                                                                                                    |                                                               |                                                                                                    |  |  |  |                                                                                                    |  |                                              |  |                                                                                                    |  |  |                                                                                                    |                                                                                                    |  |                                                                                                    |  |                                                                                                    |  |  |  |                                                                                                    |  |                                                                                                    |  |  |  |                                                                                                    |  |                                                                                                    |                                                                                                    |  |  |                                                                                                    |  |                                                                                                    |                                                                                                    |  |  |                                                                                                    |  |  |  |  |  |                                                                                                    |
| ⇒ < ↑ ↓ >                                                                                                    | PC > Windows (C) > U                                                                                                    | sers > 9000-F                                                                                                    | 1                                                                                                    | <ul> <li>♥ 0 700</li> </ul>                                                                                                    | ンローKの株面 」                                                                                                    |  |                                                                                                    |                                                               |                                                                                                    |  |  |  |                                                                                                    |  |                                              |  |                                                                                                    |  |  |                                                                                                    |                                                                                                    |  |                                                                                                    |  |                                                                                                    |  |  |  |                                                                                                    |  |                                                                                                    |  |  |  |                                                                                                    |  |                                                                                                    |                                                                                                    |  |  |                                                                                                    |  |                                                                                                    |                                                                                                    |  |  |                                                                                                    |  |  |  |  |  |                                                                                                    |
| Windows                                                                                                    | - 68<br>                                                                                                    | 2007 AVA                                                                                                    | 更<br>20                                                                                                    | 19/02/28 18:56 71                                                                                                    | ホーロー リイズ<br>ブリケーション 24                                                                                                    |  |                                                                                                    |                                                               |                                                                                                    |  |  |  |                                                                                                    |  |                                              |  |                                                                                                    |  |  |                                                                                                    |                                                                                                    |  |                                                                                                    |  |                                                                                                    |  |  |  |                                                                                                    |  |                                                                                                    |  |  |  |                                                                                                    |  |                                                                                                    |                                                                                                    |  |  |                                                                                                    |  |                                                                                                    |                                                                                                    |  |  |                                                                                                    |  |  |  |  |  |                                                                                                    |
| 1-7-                                                                                                    | 8                                                                                                    | marc.txt                                                                                                    | 20                                                                                                    | 19/02/28 18:55 74                                                                                                    | 40<br>#21-15#33/21- 9<br>#21-15#33/21-                                                                                                    |  |                                                                                                    |                                                               |                                                                                                    |  |  |  |                                                                                                    |  |                                              |  |                                                                                                    |  |  |                                                                                                    |                                                                                                    |  |                                                                                                    |  |                                                                                                    |  |  |  |                                                                                                    |  |                                                                                                    |  |  |  |                                                                                                    |  |                                                                                                    |                                                                                                    |  |  |                                                                                                    |  |                                                                                                    |                                                                                                    |  |  |                                                                                                    |  |  |  |  |  |                                                                                                    |
| Default                                                                                                    | 8                                                                                                    | nytifie.txt                                                                                                    | 20                                                                                                    | 19/02/28 18:55 74<br>19/02/28 18:55 74                                                                                                    | RAF F#1X2F 8                                                                                                    |  |                                                                                                    |                                                               |                                                                                                    |  |  |  |                                                                                                    |  |                                              |  |                                                                                                    |  |  |                                                                                                    |                                                                                                    |  |                                                                                                    |  |                                                                                                    |  |  |  |                                                                                                    |  |                                                                                                    |  |  |  |                                                                                                    |  |                                                                                                    |                                                                                                    |  |  |                                                                                                    |  |                                                                                                    |                                                                                                    |  |  |                                                                                                    |  |  |  |  |  |                                                                                                    |
|                                                                                                    | _                                                                                                    |                                                                                                    |                                                                                                    |                                                                                                    |                                                                                                    |  |                                                                                                    |                                                               |                                                                                                    |  |  |  |                                                                                                    |  |                                              |  |                                                                                                    |  |  |                                                                                                    |                                                                                                    |  |                                                                                                    |  |                                                                                                    |  |  |  |                                                                                                    |  |                                                                                                    |  |  |  |                                                                                                    |  |                                                                                                    |                                                                                                    |  |  |                                                                                                    |  |                                                                                                    |                                                                                                    |  |  |                                                                                                    |  |  |  |  |  |                                                                                                    |
| AppData                                                                                                    |                                                                                                    |                                                                                                    |                                                                                                    |                                                                                                    |                                                                                                    |  |                                                                                                    |                                                               |                                                                                                    |  |  |  |                                                                                                    |  |                                              |  |                                                                                                    |  |  |                                                                                                    |                                                                                                    |  |                                                                                                    |  |                                                                                                    |  |  |  |                                                                                                    |  |                                                                                                    |  |  |  |                                                                                                    |  |                                                                                                    |                                                                                                    |  |  |                                                                                                    |  |                                                                                                    |                                                                                                    |  |  |                                                                                                    |  |  |  |  |  |                                                                                                    |
| MicrosoftEc                                                                                                    | geBackups                                                                                                    |                                                                                                    |                                                                                                    |                                                                                                    |                                                                                                    |  |                                                                                                    |                                                               |                                                                                                    |  |  |  |                                                                                                    |  |                                              |  |                                                                                                    |  |  |                                                                                                    |                                                                                                    |  |                                                                                                    |  |                                                                                                    |  |  |  |                                                                                                    |  |                                                                                                    |  |  |  |                                                                                                    |  |                                                                                                    |                                                                                                    |  |  |                                                                                                    |  |                                                                                                    |                                                                                                    |  |  |                                                                                                    |  |  |  |  |  |                                                                                                    |
| ConeDrive<br>図 アドレス県                                                                                                    |                                                                                                    |                                                                                                    |                                                                                                    |                                                                                                    |                                                                                                    |  |                                                                                                    |                                                               |                                                                                                    |  |  |  |                                                                                                    |  |                                              |  |                                                                                                    |  |  |                                                                                                    |                                                                                                    |  |                                                                                                    |  |                                                                                                    |  |  |  |                                                                                                    |  |                                                                                                    |  |  |  |                                                                                                    |  |                                                                                                    |                                                                                                    |  |  |                                                                                                    |  |                                                                                                    |                                                                                                    |  |  |                                                                                                    |  |  |  |  |  |                                                                                                    |
| ★ 8気に入り                                                                                                    |                                                                                                    |                                                                                                    |                                                                                                    |                                                                                                    |                                                                                                    |  |                                                                                                    |                                                               |                                                                                                    |  |  |  |                                                                                                    |  |                                              |  |                                                                                                    |  |  |                                                                                                    |                                                                                                    |  |                                                                                                    |  |                                                                                                    |  |  |  |                                                                                                    |  |                                                                                                    |  |  |  |                                                                                                    |  |                                                                                                    |                                                                                                    |  |  |                                                                                                    |  |                                                                                                    |                                                                                                    |  |  |                                                                                                    |  |  |  |  |  |                                                                                                    |
| ダウンロード<br>ミスクトップ                                                                                                    |                                                                                                    |                                                                                                    |                                                                                                    |                                                                                                    |                                                                                                    |  |                                                                                                    |                                                               |                                                                                                    |  |  |  |                                                                                                    |  |                                              |  |                                                                                                    |  |  |                                                                                                    |                                                                                                    |  |                                                                                                    |  |                                                                                                    |  |  |  |                                                                                                    |  |                                                                                                    |  |  |  |                                                                                                    |  |                                                                                                    |                                                                                                    |  |  |                                                                                                    |  |                                                                                                    |                                                                                                    |  |  |                                                                                                    |  |  |  |  |  |                                                                                                    |
| E Phaxys                                                                                                    |                                                                                                    |                                                                                                    |                                                                                                    |                                                                                                    |                                                                                                    |  |                                                                                                    |                                                               |                                                                                                    |  |  |  |                                                                                                    |  |                                              |  |                                                                                                    |  |  |                                                                                                    |                                                                                                    |  |                                                                                                    |  |                                                                                                    |  |  |  |                                                                                                    |  |                                                                                                    |  |  |  |                                                                                                    |  |                                                                                                    |                                                                                                    |  |  |                                                                                                    |  |                                                                                                    |                                                                                                    |  |  |                                                                                                    |  |  |  |  |  |                                                                                                    |
| ■ ピクチャ                                                                                                    |                                                                                                    |                                                                                                    |                                                                                                    |                                                                                                    |                                                                                                    |  |                                                                                                    |                                                               |                                                                                                    |  |  |  |                                                                                                    |  |                                              |  |                                                                                                    |  |  |                                                                                                    |                                                                                                    |  |                                                                                                    |  |                                                                                                    |  |  |  |                                                                                                    |  |                                                                                                    |  |  |  |                                                                                                    |  |                                                                                                    |                                                                                                    |  |  |                                                                                                    |  |                                                                                                    |                                                                                                    |  |  |                                                                                                    |  |  |  |  |  |                                                                                                    |
| 📓 एउन्न                                                                                                    |                                                                                                    |                                                                                                    |                                                                                                    |                                                                                                    |                                                                                                    |  |                                                                                                    |                                                               |                                                                                                    |  |  |  |                                                                                                    |  |                                              |  |                                                                                                    |  |  |                                                                                                    |                                                                                                    |  |                                                                                                    |  |                                                                                                    |  |  |  |                                                                                                    |  |                                                                                                    |  |  |  |                                                                                                    |  |                                                                                                    |                                                                                                    |  |  |                                                                                                    |  |                                                                                                    |                                                                                                    |  |  |                                                                                                    |  |  |  |  |  |                                                                                                    |
| n                                                                                                    |                                                                                                    |                                                                                                    |                                                                                                    |                                                                                                    |                                                                                                    |  |                                                                                                    |                                                               |                                                                                                    |  |  |  |                                                                                                    |  |                                              |  |                                                                                                    |  |  |                                                                                                    |                                                                                                    |  |                                                                                                    |  |                                                                                                    |  |  |  |                                                                                                    |  |                                                                                                    |  |  |  |                                                                                                    |  |                                                                                                    |                                                                                                    |  |  |                                                                                                    |  |                                                                                                    |                                                                                                    |  |  |                                                                                                    |  |  |  |  |  |                                                                                                    |
| ♪ ミューシック<br>そ リンク                                                                                                    |                                                                                                    |                                                                                                    |                                                                                                    |                                                                                                    |                                                                                                    |  |                                                                                                    |                                                               |                                                                                                    |  |  |  |                                                                                                    |  |                                              |  |                                                                                                    |  |  |                                                                                                    |                                                                                                    |  |                                                                                                    |  |                                                                                                    |  |  |  |                                                                                                    |  |                                                                                                    |  |  |  |                                                                                                    |  |                                                                                                    |                                                                                                    |  |  |                                                                                                    |  |                                                                                                    |                                                                                                    |  |  |                                                                                                    |  |  |  |  |  |                                                                                                    |
| ♪ 23-999<br>₹ 999<br>  1(5999                                                                                                    |                                                                                                    |                                                                                                    |                                                                                                    |                                                                                                    |                                                                                                    |  |                                                                                                    |                                                               |                                                                                                    |  |  |  |                                                                                                    |  |                                              |  |                                                                                                    |  |  |                                                                                                    |                                                                                                    |  |                                                                                                    |  |                                                                                                    |  |  |  |                                                                                                    |  |                                                                                                    |  |  |  |                                                                                                    |  |                                                                                                    |                                                                                                    |  |  |                                                                                                    |  |                                                                                                    |                                                                                                    |  |  |                                                                                                    |  |  |  |  |  |                                                                                                    |
| ♪ 52-999<br>₹ 999<br>☐ 1(9999                                                                                                    |                                                                                                    |                                                                                                    |                                                                                                    |                                                                                                    |                                                                                                    |  |                                                                                                    |                                                               |                                                                                                    |  |  |  |                                                                                                    |  |                                              |  |                                                                                                    |  |  |                                                                                                    |                                                                                                    |  |                                                                                                    |  |                                                                                                    |  |  |  |                                                                                                    |  |                                                                                                    |  |  |  |                                                                                                    |  |                                                                                                    |                                                                                                    |  |  |                                                                                                    |  |                                                                                                    |                                                                                                    |  |  |                                                                                                    |  |  |  |  |  |                                                                                                    |
| ♪ ミューシック<br>そ リンク<br>■ パブリック<br>の項目   1 保の項目                                                                                                    | ✓ 《<br>管理択 43.2 KB                                                                                                    |                                                                                                    |                                                                                                    |                                                                                                    | F::                                                                                                    |  |                                                                                                    |                                                               |                                                                                                    |  |  |  |                                                                                                    |  |                                              |  |                                                                                                    |  |  |                                                                                                    |                                                                                                    |  |                                                                                                    |  |                                                                                                    |  |  |  |                                                                                                    |  |                                                                                                    |  |  |  |                                                                                                    |  |                                                                                                    |                                                                                                    |  |  |                                                                                                    |  |                                                                                                    |                                                                                                    |  |  |                                                                                                    |  |  |  |  |  |                                                                                                    |
| ♪ ミューシック<br>▼ リンク<br>■ パブリック<br>の項目   1 保の項目                                                                                                    | ▼ ×<br>長歴択 48.2 18                                                                                                    |                                                                                                    |                                                                                                    |                                                                                                    | 1                                                                                                    |  |                                                                                                    |                                                               |                                                                                                    |  |  |  |                                                                                                    |  |                                              |  |                                                                                                    |  |  |                                                                                                    |                                                                                                    |  |                                                                                                    |  |                                                                                                    |  |  |  |                                                                                                    |  |                                                                                                    |  |  |  |                                                                                                    |  |                                                                                                    |                                                                                                    |  |  |                                                                                                    |  |                                                                                                    |                                                                                                    |  |  |                                                                                                    |  |  |  |  |  |                                                                                                    |
| ● 33-999<br>● 9999<br>■ パブリック<br>の明日   1 保の明日<br>○○○し2                                                                                                    | 20番枝末 142213                                                                                                    | 12 区景主文 四月 四月 日本 日本                                                                                                    | NCTURI MANAGE                                                                                                    | 221-74                                                                                                    |                                                                                                    |  |                                                                                                    |                                                               |                                                                                                    |  |  |  |                                                                                                    |  |                                              |  |                                                                                                    |  |  |                                                                                                    |                                                                                                    |  |                                                                                                    |  |                                                                                                    |  |  |  |                                                                                                    |  |                                                                                                    |  |  |  |                                                                                                    |  |                                                                                                    |                                                                                                    |  |  |                                                                                                    |  |                                                                                                    |                                                                                                    |  |  |                                                                                                    |  |  |  |  |  |                                                                                                    |
| ■ 33-999<br>■ 999<br>■ 173999<br>0918 1 16038<br>DOL2                                                                                                    | <ul> <li>(</li> <li>(</li> <li>()</li> <li>()</li> <li>(</li></ul>                                                                                                    | 12 DELZ PERSON U                                                                                                    | NC7070 2700-F                                                                                                    | 311-94                                                                                                    | (2)<br>(1)<br>(1)<br>(1)<br>(1)<br>(1)<br>(1)<br>(1)<br>(1)<br>(1)<br>(1                                                                                                    |  |                                                                                                    |                                                               |                                                                                                    |  |  |  |                                                                                                    |  |                                              |  |                                                                                                    |  |  |                                                                                                    |                                                                                                    |  |                                                                                                    |  |                                                                                                    |  |  |  |                                                                                                    |  |                                                                                                    |  |  |  |                                                                                                    |  |                                                                                                    |                                                                                                    |  |  |                                                                                                    |  |                                                                                                    |                                                                                                    |  |  |                                                                                                    |  |  |  |  |  |                                                                                                    |
|                                                                                                    | ₹219 42233<br>【219 42233                                                                                                    | 12 DELZ BARTIN I S<br>Gener   Delition   S                                                                                                    |                                                                                                    | 311-74                                                                                                    | (注                                                                                                    |  |                                                                                                    |                                                               |                                                                                                    |  |  |  |                                                                                                    |  |                                              |  |                                                                                                    |  |  |                                                                                                    |                                                                                                    |  |                                                                                                    |  |                                                                                                    |  |  |  |                                                                                                    |  |                                                                                                    |  |  |  |                                                                                                    |  |                                                                                                    |                                                                                                    |  |  |                                                                                                    |  |                                                                                                    |                                                                                                    |  |  |                                                                                                    |  |  |  |  |  |                                                                                                    |
| ■ 33-599<br>■ 1999<br>■ 175999<br>■ 175999<br>■ 175999<br>■ 175999<br>■ 175999<br>■ 175999<br>■ 175999<br>■ 175999<br>■ 175999<br>■ 17599<br>■ 17599<br>■                                                            | ✓ C<br>天型沢 40.273<br>区豊林東 45.27<br>-F<br>-F<br>-F<br>-F<br>-F<br>-F<br>-F<br>-F<br>-F<br>-F                                                                                                    | 18 28835 <sup></sup>                                                                                                    |                                                                                                    | 313574 <sup>4</sup>                                                                                                    | (新<br>(1) (1) (1) (1) (1) (1) (1) (1) (1) (1)                                                                                                    |  |                                                                                                    |                                                               |                                                                                                    |  |  |  |                                                                                                    |  |                                              |  |                                                                                                    |  |  |                                                                                                    |                                                                                                    |  |                                                                                                    |  |                                                                                                    |  |  |  |                                                                                                    |  |                                                                                                    |  |  |  |                                                                                                    |  |                                                                                                    |                                                                                                    |  |  |                                                                                                    |  |                                                                                                    |                                                                                                    |  |  |                                                                                                    |  |  |  |  |  |                                                                                                    |
| ■ 53-599<br>■ 1999<br>■ パリック<br>■ パリック<br>■ パー<br>■ パー<br>■ パー<br>■ パー<br>■ | <ul> <li>K 世界 40.213</li> <li>K 世界 40.213</li> <li>K 世界 40.213</li> <li>- P ジウンス</li> </ul>                                                                                                    | 12 日本155 <sup></sup> <sup>2</sup> 0000000 <sup>- 44</sup><br>回れた1   GA2570   5<br>ードフォーマット1 〇〇タ(ブの5)483                                                                                                    | ислилд <mark>Жаржа-</mark> р <mark>і А.У.</mark><br>1999-1997 - К.У.<br>1999-1913 - Стэнц                                                                                                    | 31255€ <sup>00</sup><br>3(UTHE) €154                                                                                                    | (1)<br>                                                                                                    |  |                                                                                                    |                                                               |                                                                                                    |  |  |  |                                                                                                    |  |                                              |  |                                                                                                    |  |  |                                                                                                    |                                                                                                    |  |                                                                                                    |  |                                                                                                    |  |  |  |                                                                                                    |  |                                                                                                    |  |  |  |                                                                                                    |  |                                                                                                    |                                                                                                    |  |  |                                                                                                    |  |                                                                                                    |                                                                                                    |  |  |                                                                                                    |  |  |  |  |  |                                                                                                    |
| 13-597     190     190     190     190     190     190     190     190     190     190     190     190     190     190     190     190     190     190     190     190     190     190     190     190     190     190     190     190     190     190     190     190     190     190     190     190     190     190     190     190     190     190     190     190     190     190     190     190     190     190     190     190     190     190     190     190     190     190     190     190     190     190     190     190     190     190     190     190     190     190     190     190     190     190     190     190     190     190     190     190     190     190     190     190     190     190     190     190     190     190     190     190     190     190     190     190     190     190     190     190     190     190     190     190     190     190     190     190     190     190     190     190     190     190     190     190     190     190     190     190     190     190     190     190     190     190     190     190     190     190     190     190     190     190     190     190     190     190     190     190     190     190     190     190     190     190     190     190     190     190     190     190     190     190     190     190     190     190     190     190     190     190     190     190     190     190     190     190     190     190     190     190     190     190     190     190     190     190     190     190     190     190     190     190     190     190     190     190     190     190     190     190     190     190     190     190     190     190     190     190     190     190     190     190     190     190     190     190     190     190     190     190     190     190     190     190     190     190     190     190     190     190     190     190     190     190     190     190     190     190     190     190     190     190     190     190     190     190     190     190     190     190     190     190     190     190     190     190     190     190     190     190     190     190                                                                                                    | -F がついね                                                                                                    | 18 23122 <sup>- Ma</sup> nneng M<br>Darwer 1 Darystro 1 g<br>ードフォーマット: OUS/708388<br>1920-F83 2 888 1 - ロットの                                                                                                    | истина <mark>Варось р. А.У.</mark><br>Видосодо - К.<br>D. Оцентутакафо Отент<br>2-1927 6882 - Яполо                                                                                                    | <u>Эгася</u> (<br>//UTHE) Этри<br>(#И                                                                                                    | ана<br>нателя иннам<br>нателя из<br>ублав<br>салана<br>саланана<br>салана<br>саланананананананананананананананананана                                                                                                    |  |                                                                                                    |                                                               |                                                                                                    |  |  |  |                                                                                                    |  |                                              |  |                                                                                                    |  |  |                                                                                                    |                                                                                                    |  |                                                                                                    |  |                                                                                                    |  |  |  |                                                                                                    |  |                                                                                                    |  |  |  |                                                                                                    |  |                                                                                                    |                                                                                                    |  |  |                                                                                                    |  |                                                                                                    |                                                                                                    |  |  |                                                                                                    |  |  |  |  |  |                                                                                                    |
| 131-557           1907           1907           1907           1907           1907           1907           1907           1907           1907           1907           1907           1907           1907           1907           1907           1907           1907           1907           1907           1907           1907           1907           1907           1907           1907           1907           1907           1907           1907           1907           1907           1907           1907           1907           1907           1907           1907           1907           1907           1907           1907           1907           1907           1907           1907           1907           1907           1907           1907                                                                                                    | く<br>を登録 43203                                                                                                    |                                                                                                    | <del>857000 年後555-1<br/>まれないりクライイを</del><br>1) 〇・レッチィナ(1860数) 〇・1947<br>1) 一「本7 全選択 タンワー                                                                                                    | المعندية (المعندية)<br>برايانية (المعندية)<br>برايانية<br>المرياية (المعندية)<br>المرياية (المعندية)                                                                                                    |                                                                                                    |  |                                                                                                    |                                                               |                                                                                                    |  |  |  |                                                                                                    |  |                                              |  |                                                                                                    |  |  |                                                                                                    |                                                                                                    |  |                                                                                                    |  |                                                                                                    |  |  |  |                                                                                                    |  |                                                                                                    |  |  |  |                                                                                                    |  |                                                                                                    |                                                                                                    |  |  |                                                                                                    |  |                                                                                                    |                                                                                                    |  |  |                                                                                                    |  |  |  |  |  |                                                                                                    |
| 31997           1907           1907           1907           1907           1907           1907           1907           1907           1907           1907           1907           1907           1907           1907           1907           1907           1907           1907           1907           1907           1907           1907           1907           1907           1907           1907           1907           1907           1907           1907           1907           1907           1907           1907           1907           1907           1907           1907           1907           1907           1907           1907           1907           1907           1907           1907           1907           1907           1907                                                                                                    | 王建府 43233<br>三府 - デー デンス<br>2<br>Na クイルに                                                                                                    | 13 2002                                                                                                    | <mark>ксуула] (189000 г.</mark> А. У<br>Паталасодост - К<br>D О∪9474(тако№ От947<br>2-р+7 ± Ша 2010-<br>129 0-л.11                                                                                                    | المعلم المعلم المعلم المعلم المعلم المعلم المعلم المعلم المعلم المعلم المعلم المعلم المعلم المعلم المعلم المعلم<br>المعلم المعلم المعلم المعلم المعلم المعلم المعلم المعلم المعلم المعلم المعلم المعلم المعلم المعلم المعلم المعلم<br>المعلم المعلم المعلم المعلم المعلم المعلم المعلم المعلم المعلم المعلم المعلم المعلم المعلم المعلم المعلم المعلم<br>المعلم المعلم المعلم المعلم المعلم المعلم المعلم المعلم المعلم المعلم المعلم المعلم المعلم المعلم المعلم المعلم<br>المعلم المعلم المعلم المعلم المعلم المعلم المعلم المعلم المعلم المعلم المعلم المعلم المعلم المعلم المعلم المعلم<br>المعلم المعلم المعلم المعلم المعلم المعلم المعلم المعلم المعلم المعلم المعلم المعلم المعلم المعلم المعلم المعلم                                                                                                     |                                                                                                    |  |                                                                                                    |                                                               |                                                                                                    |  |  |  |                                                                                                    |  |                                              |  |                                                                                                    |  |  |                                                                                                    |                                                                                                    |  |                                                                                                    |  |                                                                                                    |  |  |  |                                                                                                    |  |                                                                                                    |  |  |  |                                                                                                    |  |                                                                                                    |                                                                                                    |  |  |                                                                                                    |  |                                                                                                    |                                                                                                    |  |  |                                                                                                    |  |  |  |  |  |                                                                                                    |
|                                                                                                    | <ul> <li>(金田市) (本) (本) (本) (本) (本) (本) (本) (本) (本) (本</li></ul>                                                                                                    | 12 12 13.3 「<br>2 2 13.3 「<br>2 2 15.3 」 (2 2 2 3 7 7 7 7 1 5<br>- ドフォーマット: OU9(7)(時))時間<br>19:30-ドネア 全部を 92:50<br>「 考 4 2 5 14 7 2 5 14 7 14 7 14<br>7 15 4 2 5 14 7 2 5 14 7 14 7 14 7 14 7 14 7 14 7 14 7 14                                                                                                    | CONNY <sup>(1)</sup> CONNY (1)     CONY (1)     CONY (1                                                                                                    | CLIFARD ● 154     CLIFARD ● 154     CLIFA                                                                                                    | 日<br>日<br>日<br>日<br>日<br>日<br>日<br>日<br>日<br>日<br>日<br>日<br>日<br>日                                                                                                    |  |                                                                                                    |                                                               |                                                                                                    |  |  |  |                                                                                                    |  |                                              |  |                                                                                                    |  |  |                                                                                                    |                                                                                                    |  |                                                                                                    |  |                                                                                                    |  |  |  |                                                                                                    |  |                                                                                                    |  |  |  |                                                                                                    |  |                                                                                                    |                                                                                                    |  |  |                                                                                                    |  |                                                                                                    |                                                                                                    |  |  |                                                                                                    |  |  |  |  |  |                                                                                                    |
|                                                                                                    |                                                                                                    | 2月15         2010         2010         2010         2010         2010         2010         2010         2010         2010         2010         2010         2010         2010         2010         2010         2010         2010         2010         2010         2010         2010         2010         2010         2010         2010         2010         2010         2010         2010         2010         2010         2010         2010         2010         2010         2010         2010         2010         2010         2010         2010         2010         2010         2010         2010         2010         2010         2010         2010         2010         2010         2010         2010         2010         2010         2010         2010         2010         2010         2010         2010         2010         2010         2010         2010         2010         2010         2010         2010         2010         2010         2010         2010         2010         2010         2010         2010         2010         2010         2010         2010         2010         2010         2010         2010         2010         2010         2010         2010         2010         2010         <               | KCYUNI <sup>(1)</sup><br>HANCO 20-1-1-<br>HANCO 20-1-1-<br>HANCO 20-1-<br>HANCO 20-1-<br>HANC                                                                                                    | • भरवत्वर<br>भरेष खिलगाण<br>स्राप्त क्रिस् स्वय<br>स्राप्त क्रि                                                                                                    | ۲۱<br>۲۰<br>۲۰<br>۲۰<br>۲۰<br>۲۰<br>۲۰<br>۲۰<br>۲۰<br>۲۰<br>۲۰<br>۲۰<br>۲۰<br>۲۰                                                                                                    |  |                                                                                                    |                                                               |                                                                                                    |  |  |  |                                                                                                    |  |                                              |  |                                                                                                    |  |  |                                                                                                    |                                                                                                    |  |                                                                                                    |  |                                                                                                    |  |  |  |                                                                                                    |  |                                                                                                    |  |  |  |                                                                                                    |  |                                                                                                    |                                                                                                    |  |  |                                                                                                    |  |                                                                                                    |                                                                                                    |  |  |                                                                                                    |  |  |  |  |  |                                                                                                    |
|                                                                                                    | 日本 日本10 年 日本10 年 10 年 10 年 10 年 10 年 10 年 10 年 10 年                                                                                                    |                                                                                                    | CONNUM         MODEL         人         人         L         L         L         L         L         L         L         L         L         L         L <thl< th="">         L         L         L         L         L         L         L         L         L         L         L         L         L         L         L         L         L         L         L         L         L         L         L         L         L         L         <thl< th="">         L         L         L         L         L         L         L         L         L         L         L         L         L         L         L         L         L         L         L         L         L         L         L         L         <thl< th="">         L         <thl<< td=""><td>スピュニティ ●     マー     マー</td><td>المحمد المحمد المحم<br/>المحمد المحمد المحمدمد المحمد المحمد المحمد المحمد المحمد المحمد المحمد المحمد المحم</td></thl<<></thl<></thl<></thl<> | スピュニティ ●     マー     マー                                                                                                    | المحمد المحمد المحم<br>المحمد المحمد المحمدمد المحمد المحمد المحمد المحمد المحمد المحمد المحمد المحمد المحم                                                                                                    |  |                                                                                                    |                                                               |                                                                                                    |  |  |  |                                                                                                    |  |                                              |  |                                                                                                    |  |  |                                                                                                    |                                                                                                    |  |                                                                                                    |  |                                                                                                    |  |  |  |                                                                                                    |  |                                                                                                    |  |  |  |                                                                                                    |  |                                                                                                    |                                                                                                    |  |  |                                                                                                    |  |                                                                                                    |                                                                                                    |  |  |                                                                                                    |  |  |  |  |  |                                                                                                    |
|                                                                                                    |                                                                                                    |                                                                                                    | C270072 (日本のの) (日本の) (日本の) (1) (1) (1) (1) (1) (1) (1) (1) (1) (1                                                                                                    | 322.2%         #194           7(UTRE)         #194           782.266         7.7.2           111         111           111         111                                                                                                    |                                                                                                    |  |                                                                                                    |                                                               |                                                                                                    |  |  |  |                                                                                                    |  |                                              |  |                                                                                                    |  |  |                                                                                                    |                                                                                                    |  |                                                                                                    |  |                                                                                                    |  |  |  |                                                                                                    |  |                                                                                                    |  |  |  |                                                                                                    |  |                                                                                                    |                                                                                                    |  |  |                                                                                                    |  |                                                                                                    |                                                                                                    |  |  |                                                                                                    |  |  |  |  |  |                                                                                                    |
| 33:1997         3:1997           1:00         1:00           1:00         1:00           0:00         0:00           0:00         0:00           0:00         0:00           0:00         0:00           0:00         0:00           0:00         0:00           0:00         0:00           0:00         0:00           0:00         0:00           0:00         0:00           0:00         0:00           0:00         0:00                                                                                                    |                                                                                                    |                                                                                                    | KCYUNI<br>MAXCY 20-2-4-5     A     S     A     A     C     A     C     A     C     A     C     A     C     A     C     C     A     C     C     A     C     C                                                                                                    | 7007450 ¥724<br>1007450 ¥724<br>1007<br>1007<br>100<br>100<br>100<br>100<br>100<br>1                                                                                                    |                                                                                                    |  |                                                                                                    |                                                               |                                                                                                    |  |  |  |                                                                                                    |  |                                              |  |                                                                                                    |  |  |                                                                                                    |                                                                                                    |  |                                                                                                    |  |                                                                                                    |  |  |  |                                                                                                    |  |                                                                                                    |  |  |  |                                                                                                    |  |                                                                                                    |                                                                                                    |  |  |                                                                                                    |  |                                                                                                    |                                                                                                    |  |  |                                                                                                    |  |  |  |  |  |                                                                                                    |
|                                                                                                    |                                                                                                    |                                                                                                    |                                                                                                    |                                                                                                    |                                                                                                    |  |                                                                                                    |                                                               |                                                                                                    |  |  |  |                                                                                                    |  |                                              |  |                                                                                                    |  |  |                                                                                                    |                                                                                                    |  |                                                                                                    |  |                                                                                                    |  |  |  |                                                                                                    |  |                                                                                                    |  |  |  |                                                                                                    |  |                                                                                                    |                                                                                                    |  |  |                                                                                                    |  |                                                                                                    |                                                                                                    |  |  |                                                                                                    |  |  |  |  |  |                                                                                                    |
|                                                                                                    |                                                                                                    |                                                                                                    | CODE/2 (Parcels) (     A y     A y                                                                                                    | 31457 4<br>7(01748) #194<br>7(1748) #194<br>7(1748) # |                                                                                                    |  |                                                                                                    |                                                               |                                                                                                    |  |  |  |                                                                                                    |  |                                              |  |                                                                                                    |  |  |                                                                                                    |                                                                                                    |  |                                                                                                    |  |                                                                                                    |  |  |  |                                                                                                    |  |                                                                                                    |  |  |  |                                                                                                    |  |                                                                                                    |                                                                                                    |  |  |                                                                                                    |  |                                                                                                    |                                                                                                    |  |  |                                                                                                    |  |  |  |  |  |                                                                                                    |
|                                                                                                    | 1         1         1         1         1         1         1         1         1         1         1         1         1         1         1         1         1         1         1         1         1         1         1         1         1         1         1         1         1         1         1         1         1         1         1         1         1         1         1         1         1         1         1         1         1         1         1         1         1         1         1         1         1         1         1         1         1         1         1         1         1         1         1         1         1         1         1         1         1         1         1         1         1         1         1         1         1         1         1         1         1         1         1         1         1         1         1         1         1         1         1         1         1         1         1         1         1         1         1         1         1         1         1         1         1         1         1                                                                                                            |                                                                                                    | KCYVVII                                                                                                    | 1942 - 1947<br>1947 - 1947<br>1947 - 1947 - 1947<br>1947 - 1947 - 1947<br>1947 - 1947 - 1947<br>1947 - 1947 - 1947                                                                                                    | التاريخ         التاريخ         التاري         التاري                                                                                                    |  |                                                                                                    |                                                               |                                                                                                    |  |  |  |                                                                                                    |  |                                              |  |                                                                                                    |  |  |                                                                                                    |                                                                                                    |  |                                                                                                    |  |                                                                                                    |  |  |  |                                                                                                    |  |                                                                                                    |  |  |  |                                                                                                    |  |                                                                                                    |                                                                                                    |  |  |                                                                                                    |  |                                                                                                    |                                                                                                    |  |  |                                                                                                    |  |  |  |  |  |                                                                                                    |
| (1997)     (1997)     (1997)     (1997)     (1997)     (1997)     (1997)     (1997)     (1997)     (1997)     (1997)     (1997)     (1997)     (1997)     (1997)     (1997)     (1997)     (1997)     (1997)     (1997)     (1997)     (1997)     (1997)     (1997)     (1997)     (1997)     (1997)     (1997)     (1997)     (1997)     (1997)     (1997)     (1997)     (1997)     (1997)     (1997)     (1997)     (1997)     (1997)     (1997)     (1997)     (1997)     (1997)     (1997)     (1997)     (1997)     (1997)     (1997)     (1997)     (1997)     (1997)     (1997)     (1997)     (1997)     (1997)     (1997)     (1997)     (1997)     (1997)     (1997)     (1997)     (1997)     (1997)     (1997)     (1997)     (1997)     (1997)     (1997)     (1997)     (1997)     (1997)     (1997)     (1997)     (1997)     (1997)     (1997)     (1997)     (1997)     (1997)     (1997)     (1997)     (1997)     (1997)     (1997)     (1997)     (1997)     (1997)     (1997)     (1997)     (1997)     (1997)     (1997)     (1997)     (1997)     (1997)     (1997)     (1997)     (1997)     (1997)     (1997)     (1997)     (1997)     (1997)     (1997)     (1997)     (1997)     (1997)     (1997)     (1997)     (1997)     (1997)     (1997)     (1997)     (1997)     (1997)     (1997)     (1997)     (1997)     (1997)     (1997)     (1997)     (1997)     (1997)     (1997)     (1997)     (1997)     (1997)     (1997)     (1997)     (1997)     (1997)     (1997)     (1997)     (1997)     (1997)     (1997)     (1997)     (1997)     (1997)     (1997)     (1997)     (1997)     (1997)     (1997)     (1997)     (1997)     (1997)     (1997)     (1997)     (1997)     (1997)     (1997)     (1997)     (1997)     (1997)     (1997)     (1997)     (1997)     (1997)     (1997)     (1997)     (1997)     (1997)     (1997)     (1997)     (1997)     (1997)     (1997)     (1997)     (1997)     (1997)     (1997)     (1997)     (1997)     (1997)     (1997)     (1997)     (1997)     (1997)     (1997)     (1997)     (1997)     (1997)     (1997)     (1997)     (1997)                                                                                                        |                                                                                                    |                                                                                                    |                                                                                                    | 70LTHAD #194<br>FR 2489<br>72LTHAD #194<br>72LTHAD #194<br>72LTHAD                                                                                                    | العدمة         العدمة         العدمة<                                                                                                    |  |                                                                                                    |                                                               |                                                                                                    |  |  |  |                                                                                                    |  |                                              |  |                                                                                                    |  |  |                                                                                                    |                                                                                                    |  |                                                                                                    |  |                                                                                                    |  |  |  |                                                                                                    |  |                                                                                                    |  |  |  |                                                                                                    |  |                                                                                                    |                                                                                                    |  |  |                                                                                                    |  |                                                                                                    |                                                                                                    |  |  |                                                                                                    |  |  |  |  |  |                                                                                                    |
|                                                                                                    |                                                                                                    |                                                                                                    | COUNTY     COUNTY     COUNTY     COUNTY     COUNTY     COUNTY     COUNTY     COUNTY     COUNTY     COUNTY     COUNTY     COUNTY     COUNTY     COUNTY     COUNTY     COUNTY     COUNTY     COUNTY     COUNTY     COUNTY     COUNTY     COUNTY     COUNTY                                                                                                        |                                                                                                    |                                                                                                    |  |                                                                                                    |                                                               |                                                                                                    |  |  |  |                                                                                                    |  |                                              |  |                                                                                                    |  |  |                                                                                                    |                                                                                                    |  |                                                                                                    |  |                                                                                                    |  |  |  |                                                                                                    |  |                                                                                                    |  |  |  |                                                                                                    |  |                                                                                                    |                                                                                                    |  |  |                                                                                                    |  |                                                                                                    |                                                                                                    |  |  |                                                                                                    |  |  |  |  |  |                                                                                                    |
| Image: Second Second                                                                                                    | N         90 - 0.0           2000 - 0.0         2000 - 0.0           2000 - 0.0         2000 - 0.0           2000 - 0.0         2000 - 0.0           2000 - 0.0         2000 - 0.0           2000 - 0.0         2000 - 0.0           2000 - 0.0         2000 - 0.0           2000 - 0.0         2000 - 0.0           2000 - 0.0         2000 - 0.0           2000 - 0.0         2000 - 0.0           2000 - 0.0         2000 - 0.0           2000 - 0.0         2000 - 0.0           2000 - 0.0         2000 - 0.0           2000 - 0.0         2000 - 0.0           2000 - 0.0         2000 - 0.0           2000 - 0.0         2000 - 0.0           2000 - 0.0         2000 - 0.0           2000 - 0.0         2000 - 0.0           2000 - 0.0         2000 - 0.0           2000 - 0.0         2000 - 0.0           2000 - 0.0         2000 - 0.0           2000 - 0.0         2000 - 0.0           2000 - 0.0         2000 - 0.0           2000 - 0.0         2000 - 0.0           2000 - 0.0         2000 - 0.0           2000 - 0.0         2000 - 0.0           2000 - 0.0         2000 - 0.0           2000 - 0                                                                                                    |                                                                                                    | KCYVYX)     File     AD3/22 (2)     C+2+(TacD2)     C)     O()     O()     O()     ()     ()     ()     ()     ()     ()     ()     ()     ()     ()     ()     ()     ()     ()     ()     ()     ()     ()     ()     ()     ()     ()     ()     ()     ()     ()     ()     ()     ()     ()     ()     ()     ()     ()     ()     ()     ()     ()     ()     ()     ()     ()     ()     ()     ()     ()     ()     ()     ()     ()     ()     ()     ()     ()     ()     ()     ()     ()     ()     ()     ()     ()     ()     ()     ()     ()     ()     ()     ()     ()     ()     ()     ()     ()     ()     ()     ()     ()     ()     ()     ()     ()     ()     ()     ()     ()     ()     ()     ()     ()     ()     ()     ()     ()     ()     ()     ()     ()     ()     ()     ()     ()     ()     ()     ()     ()     ()     ()     ()     ()     ()     ()     ()     ()     ()     ()     ()     ()     ()     ()     ()     ()     ()     ()     ()     ()     ()     ()     ()     ()     ()     ()     ()     ()     ()     ()     ()     ()     ()     ()     ()     ()     ()     ()     ()     ()     ()     ()     ()     ()     ()     ()     ()     ()     ()     ()     ()     ()     ()     ()     ()     ()     ()     ()     ()     ()     ()     ()     ()     ()     ()     ()     ()     ()     ()     ()     ()     ()     ()     ()     ()     ()     ()     ()     ()     ()     ()     ()     ()     ()     ()     ()     ()     ()     ()     ()     ()     ()     ()     ()     ()     ()     ()     ()     ()     ()     ()     ()     ()     ()     ()     ()     ()     ()     ()     ()     ()     ()     ()     ()     ()     ()     ()     ()     ()     ()     ()     ()     ()     ()     ()     ()     ()     ()     ()     ()     ()     ()     ()     ()     ()     ()     ()     ()     ()     ()     ()     ()     ()     ()     ()     ()     ()     ()     ()     ()     ()     ()     ()     ()     ()     ()     ()     ()     ()     ()     ()     ()     ()     ()     ()     ()     ()     ()     ()     ()     ()     ()     ()     ()                                                                                                         |                                                                                                    | المحمد المحمد المحم<br>المحمد المحمد المحمد المحمد المحمد المحمد المحمد المحمد المحمد المحمد المحمد المحمد المحمد المحمد المحمد المحمد المحمد المحمد المحمد المحمد المحمد المحمد المحمد المحمد المحمد المحمد المحمد المحم المحمد المحمد المحمم المحمم المحمم المحمم المحمم المحمم ا                                                                                                    |  |                                                                                                    |                                                               |                                                                                                    |  |  |  |                                                                                                    |  |                                              |  |                                                                                                    |  |  |                                                                                                    |                                                                                                    |  |                                                                                                    |  |                                                                                                    |  |  |  |                                                                                                    |  |                                                                                                    |  |  |  |                                                                                                    |  |                                                                                                    |                                                                                                    |  |  |                                                                                                    |  |                                                                                                    |                                                                                                    |  |  |                                                                                                    |  |  |  |  |  |                                                                                                    |
|                                                                                                    |                                                                                                    |                                                                                                    | ビスワルバ()         ヨウシンテト         人           日         〇レッタイプ(THEOD <sup>1</sup> A)         〇丁タイプ)           日         〇レッタイプ(THEOD <sup>1</sup> A)         〇丁タイプ)           日         〇レッタイプ(THEOD <sup>1</sup> A)         〇丁タイプ)           日         〇レッタイプ(THEOD <sup>1</sup> A)         〇丁タイプ)           日         〇レッタイプ(THEOD <sup>1</sup> A)         〇丁ッパレイロ           日         〇レッタイプ(THEOD <sup>1</sup> A)         〇ワンワー           日         〇レッタイプ(THEOD <sup>1</sup> A)         〇ワンワー           日         〇レッタイプ(THEOD <sup>1</sup> A)         〇レッター           日         〇レッター         〇レッター           日         〇レッター         〇レッター           日         〇レッター         〇レッター           日         〇レッター         〇レッター           日         〇レッター         〇レッター           日         〇レッター         〇レッター           日         〇レッター         〇レッター           日         〇レッター         〇レッター           日         〇レッター         〇レッター           日         〇レッター         〇レッター           日         〇レッター         〇レッター           日         〇レッター         〇レッター           日         〇レッター         〇レッター           日         〇レッター         〇レッター      <                                                                                                    |                                                                                                    | الالموما إلى الحالي           الموما إلى الحالي           المحالية الحالي           المحالية الحالي           المحالية الحالي           المحالية الحالي           المحالية الحالية الحالية           المحالية الحالية الحالية           المحالية الحالية الحالية           المحالية الحالية           المحالية           المحالية           المحالي                                                                                                    |  |                                                                                                    |                                                               |                                                                                                    |  |  |  |                                                                                                    |  |                                              |  |                                                                                                    |  |  |                                                                                                    |                                                                                                    |  |                                                                                                    |  |                                                                                                    |  |  |  |                                                                                                    |  |                                                                                                    |  |  |  |                                                                                                    |  |                                                                                                    |                                                                                                    |  |  |                                                                                                    |  |                                                                                                    |                                                                                                    |  |  |                                                                                                    |  |  |  |  |  |                                                                                                    |
|                                                                                                    |                                                                                                    |                                                                                                    | COUNTY     SUBJECT DI C                                                                                                    |                                                                                                    |                                                                                                    |  |                                                                                                    |                                                               |                                                                                                    |  |  |  |                                                                                                    |  |                                              |  |                                                                                                    |  |  |                                                                                                    |                                                                                                    |  |                                                                                                    |  |                                                                                                    |  |  |  |                                                                                                    |  |                                                                                                    |  |  |  |                                                                                                    |  |                                                                                                    |                                                                                                    |  |  |                                                                                                    |  |                                                                                                    |                                                                                                    |  |  |                                                                                                    |  |  |  |  |  |                                                                                                    |
|                                                                                                    | 1         1         1         1         1         1         1         1         1         1         1         1         1         1         1         1         1         1         1         1         1         1         1         1         1         1         1         1         1         1         1         1         1         1         1         1         1         1         1         1         1         1         1         1         1         1         1         1         1         1         1         1         1         1         1         1         1         1         1         1         1         1         1         1         1         1         1         1         1         1         1         1         1         1         1         1         1         1         1         1         1         1         1         1         1         1         1         1         1         1         1         1         1         1         1         1         1         1         1         1         1         1         1         1         1         1         1                                                                                                            |                                                                                                    |                                                                                                    |                                                                                                    | 272      299      200      200      200      200      200      200      200      200      200      200      200      200      200      200      200      200      200      200      200      200      200      200      200      200      200      200      200      200      200      200      200      200      200      200      200      200      200      200      200      200      200      200      200      200      200      200      200      200      200      200      200      200      200      200      200      200      200      200      200      200      200      200      200      200      200      200      200      200      200      200      200      200      200      200      200      200      200      200      200      200      200      200      200      200      200      200      200      200      200      200      200      200      200      200      200      200      200      200      200      200      200      200      200      200      200      200      200      200      200      200      200      200      200      200      200      200      200      200      200      200      200      200      200      200      200      200      200      200      200      200      200      200      200      200      200      200      200      200      200      200      200      200      200      200      200      200      200      200      200      200      200      200      200      200      200      200      200      200      200      200      200      200      200      200      200      200      200      200      200      200      200      200      200      200      200      200      200      200      200      200      200      200      200      200      200      200      200      200      200      200      200      200      200      200      200      200      200      200      200      200      200      200      200      200      200      200      200      200      200      200      200      200      200      200      200      200      200      200      200      200      200      200      200      200      200                                                                                                    |  |                                                                                                    |                                                               |                                                                                                    |  |  |  |                                                                                                    |  |                                              |  |                                                                                                    |  |  |                                                                                                    |                                                                                                    |  |                                                                                                    |  |                                                                                                    |  |  |  |                                                                                                    |  |                                                                                                    |  |  |  |                                                                                                    |  |                                                                                                    |                                                                                                    |  |  |                                                                                                    |  |                                                                                                    |                                                                                                    |  |  |                                                                                                    |  |  |  |  |  |                                                                                                    |
|                                                                                                    |                                                                                                    |                                                                                                    | シンパン()         シンパン()         ト         人         人         L         人         人         L         人         人         L         L <thl< th=""> <thl< th=""> <thl< th=""> <thl< td=""><td></td><td></td></thl<></thl<></thl<></thl<>                                                                                                    |                                                                                                    |                                                                                                    |  |                                                                                                    |                                                               |                                                                                                    |  |  |  |                                                                                                    |  |                                              |  |                                                                                                    |  |  |                                                                                                    |                                                                                                    |  |                                                                                                    |  |                                                                                                    |  |  |  |                                                                                                    |  |                                                                                                    |  |  |  |                                                                                                    |  |                                                                                                    |                                                                                                    |  |  |                                                                                                    |  |                                                                                                    |                                                                                                    |  |  |                                                                                                    |  |  |  |  |  |                                                                                                    |
|                                                                                                    | Latit         Autor           1000         1000           1000         1000           1000         1000           1000         1000           1000         1000           1000         1000           1000         1000           1000         1000           1000         1000           1000         1000           1000         1000           1000         1000           1000         1000           1000         1000           1000         1000           1000         1000           1000         1000           1000         1000           1000         1000           1000         1000           1000         1000           1000         1000           1000         1000           1000         1000           1000         1000           1000         1000           1000         1000           1000         1000           1000         1000           1000         1000           1000         1000           1000<                                                                                                    |                                                                                                    | KC7U27 第2000                                                                                                    |                                                                                                    | Comparison of the second second                                                                                                    |  |                                                                                                    |                                                               |                                                                                                    |  |  |  |                                                                                                    |  |                                              |  |                                                                                                    |  |  |                                                                                                    |                                                                                                    |  |                                                                                                    |  |                                                                                                    |  |  |  |                                                                                                    |  |                                                                                                    |  |  |  |                                                                                                    |  |                                                                                                    |                                                                                                    |  |  |                                                                                                    |  |                                                                                                    |                                                                                                    |  |  |                                                                                                    |  |  |  |  |  |                                                                                                    |
|                                                                                                    | 1         1         1         1         1         1         1         1         1         1         1         1         1         1         1         1         1         1         1         1         1         1         1         1         1         1         1         1         1         1         1         1         1         1         1         1         1         1         1         1         1         1         1         1         1         1         1         1         1         1         1         1         1         1         1         1         1         1         1         1         1         1         1         1         1         1         1         1         1         1         1         1         1         1         1         1         1         1         1         1         1         1         1         1         1         1         1         1         1         1         1         1         1         1         1         1         1         1         1         1         1         1         1         1         1         1         1                                                                                                            |                                                                                                    |                                                                                                    |                                                                                                    |                                                                                                    |  |                                                                                                    |                                                               |                                                                                                    |  |  |  |                                                                                                    |  |                                              |  |                                                                                                    |  |  |                                                                                                    |                                                                                                    |  |                                                                                                    |  |                                                                                                    |  |  |  |                                                                                                    |  |                                                                                                    |  |  |  |                                                                                                    |  |                                                                                                    |                                                                                                    |  |  |                                                                                                    |  |                                                                                                    |                                                                                                    |  |  |                                                                                                    |  |  |  |  |  |                                                                                                    |
|                                                                                                    |                                                                                                    |                                                                                                    | ビアリンパード         人、ビード           ロージッイブ(THEOD <sup>1</sup> 2)         〇ワラ・ブ           ロージッイブ(THEOD <sup>1</sup> 2)         〇ワラ・ブ           コードボ 7 金速秋         ダワンロー           ボードボ 7 金速秋         ダワンロー           ボードボ 7 金速秋         ダワンロー           ボードボ 7 金速秋         ダワンロー           ボードボ 7 金速秋         ダワンロー           ボードボ 7 金速秋         ダワンロー           ボードボ 7 金速秋         ダワンロー           ボージーボ 7 金速秋         ワンロー           ボージーボ 7 金速秋         ワンロー           ボージーボ 7 金速秋         ビーンル 単常人 7.01           マーンル 単常人 7.01         ビーンル 単常人 7.01           マーンル 単常人 7.01         ビーンル 単常人 7.01           マーンル 単常人 7.01         ビーンル 単常人 7.01           マーンル 単常人 7.01         ビーンル 単常人 7.01           マーンル 単常人 7.01         ビーンル 単常人 7.01           マーンル 単常人 7.01         ビーンル 単常人 7.01           マーンル 単常人 7.01         ビーンル 単常人 7.01           マーンル 単常人 7.01         ビーンル 1.00           マーンル 1.00         ビーンル 1.00           マーンル 1.00         ビーンル 1.00           マーンル 1.00         ビーンル 1.00           マーンル 1.00         ビーンル 1.00                                                                                                    |                                                                                                    | 30000         410000           1255-25         82           1255-25         82           1255-25         82           1255-25         828           1255-25         828           1255-25         828           1255-25         828           1255-25         828           1255-25         828           1255-25         828           1255-25         828           1255-25         828           1255-25         828                                                                                                    |  |                                                                                                    |                                                               |                                                                                                    |  |  |  |                                                                                                    |  |                                              |  |                                                                                                    |  |  |                                                                                                    |                                                                                                    |  |                                                                                                    |  |                                                                                                    |  |  |  |                                                                                                    |  |                                                                                                    |  |  |  |                                                                                                    |  |                                                                                                    |                                                                                                    |  |  |                                                                                                    |  |                                                                                                    |                                                                                                    |  |  |                                                                                                    |  |  |  |  |  |                                                                                                    |
|                                                                                                    |                                                                                                    |                                                                                                    | KSTURY () () () () () () () () () () () () ()                                                                                                    |                                                                                                    | Control      Control                                                                                                    |  |                                                                                                    |                                                               |                                                                                                    |  |  |  |                                                                                                    |  |                                              |  |                                                                                                    |  |  |                                                                                                    |                                                                                                    |  |                                                                                                    |  |                                                                                                    |  |  |  |                                                                                                    |  |                                                                                                    |  |  |  |                                                                                                    |  |                                                                                                    |                                                                                                    |  |  |                                                                                                    |  |                                                                                                    |                                                                                                    |  |  |                                                                                                    |  |  |  |  |  |                                                                                                    |
|                                                                                                    | ttp://a.j.u      ttp://a.j.u                                                                                                    |                                                                                                    | CODE 2017 (1990年1日)     CODE 2017 (1990年1日)     CODE 2017 (1990年1日)     CODE 2017 (1990年1日)     CODE 2017 (1990年1日)     CODE 2017 (1990年1日)     CODE 2017 (1990年1日)     CODE 2017 (1990年1日)     CODE 2017 (1990年1日)     CODE 2017 (1990年1日)     CODE 2017 (1990年1日)                                                                                                    |                                                                                                    | 3           1000000000000000000000000000000000000                                                                                                    |  |                                                                                                    |                                                               |                                                                                                    |  |  |  |                                                                                                    |  |                                              |  |                                                                                                    |  |  |                                                                                                    |                                                                                                    |  |                                                                                                    |  |                                                                                                    |  |  |  |                                                                                                    |  |                                                                                                    |  |  |  |                                                                                                    |  |                                                                                                    |                                                                                                    |  |  |                                                                                                    |  |                                                                                                    |                                                                                                    |  |  |                                                                                                    |  |  |  |  |  |                                                                                                    |
|                                                                                                    | 1000         1000           1000         1000           1000         1000           1000         1000           1000         1000           1000         1000           1000         1000           1000         1000           1000         1000           1000         1000           1000         1000           1000         1000           1000         1000           1000         1000           1000         1000           1000         1000           1000         1000           1000         1000           1000         1000           1000         1000           1000         1000           1000         1000           1000         1000           1000         1000           1000         1000           1000         1000           1000         1000           1000         1000           1000         1000           1000         1000           1000         1000           1000         1000           1000 </td <td></td> <td>CONVERSION     CONVERSION     CONVERSION</td> <td></td> <td>تَحْتَلُمُ الله الله الله الله الله الله الله الل</td> |                                                                                                    | CONVERSION     CONVERSION                                                                                                    |                                                                                                    | تَحْتَلُمُ الله الله الله الله الله الله الله الل                                                                                                    |  |                                                                                                    |                                                               |                                                                                                    |  |  |  |                                                                                                    |  |                                              |  |                                                                                                    |  |  |                                                                                                    |                                                                                                    |  |                                                                                                    |  |                                                                                                    |  |  |  |                                                                                                    |  |                                                                                                    |  |  |  |                                                                                                    |  |                                                                                                    |                                                                                                    |  |  |                                                                                                    |  |                                                                                                    |                                                                                                    |  |  |                                                                                                    |  |  |  |  |  |                                                                                                    |
|                                                                                                    |                                                                                                    |                                                                                                    | KSTURY () () () () () () () () () () () () ()                                                                                                    |                                                                                                    |                                                                                                    |  |                                                                                                    |                                                               |                                                                                                    |  |  |  |                                                                                                    |  |                                              |  |                                                                                                    |  |  |                                                                                                    |                                                                                                    |  |                                                                                                    |  |                                                                                                    |  |  |  |                                                                                                    |  |                                                                                                    |  |  |  |                                                                                                    |  |                                                                                                    |                                                                                                    |  |  |                                                                                                    |  |                                                                                                    |                                                                                                    |  |  |                                                                                                    |  |  |  |  |  |                                                                                                    |
|                                                                                                    | 1         1         1         1         1         1         1         1         1         1         1         1         1         1         1         1         1         1         1         1         1         1         1         1         1         1         1         1         1         1         1         1         1         1         1         1         1         1         1         1         1         1         1         1         1         1         1         1         1         1         1         1         1         1         1         1         1         1         1         1         1         1         1         1         1         1         1         1         1         1         1         1         1         1         1         1         1         1         1         1         1         1         1         1         1         1         1         1         1         1         1         1         1         1         1         1         1         1         1         1         1         1         1         1         1         1         1                                                                                                            |                                                                                                    | CODPYで「THEODE」 CT947     CODPYで「THEODE」 CT947     CODPYで「THEODE」 CT947     CODPYで「THEODE」 CT947     CODPYで「THEODE」 CT947     CODPYで「THEODE」 CT947     CODPYで「THEODE」 CT947     CODPYで「THEODE」 CT947     CODPYで「THEODE」 CT947     CODPYで「THEODE」 CT947     CODPYで「THEODE」 CT947                                                                                                    |                                                                                                    | الالحالي         الالحالي         الحالي         الحالي                                                                                                    |  |                                                                                                    |                                                               |                                                                                                    |  |  |  |                                                                                                    |  |                                              |  |                                                                                                    |  |  |                                                                                                    |                                                                                                    |  |                                                                                                    |  |                                                                                                    |  |  |  |                                                                                                    |  |                                                                                                    |  |  |  |                                                                                                    |  |                                                                                                    |                                                                                                    |  |  |                                                                                                    |  |                                                                                                    |                                                                                                    |  |  |                                                                                                    |  |  |  |  |  |                                                                                                    |
|                                                                                                    | 1         2014         10.00           1         10.00         10.00           1         10.00         10.00           1         10.00         10.00           1         10.00         10.00           1         10.00         10.00           1         10.00         10.00           1         10.00         10.00           1         10.00         10.00           1         10.00         10.00           1         10.00         10.00           1         10.00         10.00           1         10.00         10.00           1         10.00         10.00           1         10.00         10.00           1         10.00         10.00           1         10.00         10.00           1         10.00         10.00           1         10.00         10.00           1         10.00         10.00           1         10.00         10.00           1         10.00         10.00           1         10.00         10.00           1         10.00         10.00           1                                                                                                    |                                                                                                    | COUPY (1) (1) (1) (1) (1) (1) (1) (1) (1) (1)                                                                                                    | 23225%         #194           4017480         #194           F#2489         22126           11         1           12         1           13         1           14         1           15         1           16         1           17         1           18         1           19         1           10         1           10         1           10         1           10         1           10         1           10         1           10         1           10         1           10         1           10         1           10         1           10         1           10         1           10         1           10         1           11         1           12         1           13         1           14         1           15         1           16         1                                                                                                    | الالحالة         الالحالة         الالحالة         الالحالة         الالحالة         الالحالة         الالحالة         الالحالة         الالحالة         الالحالة         الالحالة         الالحالة         الدالة         الدالة         الدالة         الحالة         الحالة<                                                                                                    |  |                                                                                                    |                                                               |                                                                                                    |  |  |  |                                                                                                    |  |                                              |  |                                                                                                    |  |  |                                                                                                    |                                                                                                    |  |                                                                                                    |  |                                                                                                    |  |  |  |                                                                                                    |  |                                                                                                    |  |  |  |                                                                                                    |  |                                                                                                    |                                                                                                    |  |  |                                                                                                    |  |                                                                                                    |                                                                                                    |  |  |                                                                                                    |  |  |  |  |  |                                                                                                    |
|                                                                                                    | KEP 43 0         KEP 43 0           KEP 43 0         KEP 43 0           KEP 43 0         KEP 43 0<                                                                                                    |                                                                                                    | MSTURY         MSTURY         A           D         OU9+/F(THEODE)         OT9/7           D         CU9+/F(THEODE)         OT9/7           D         CU09//F(THEODE)         OT9/7           D         CU09//F(THEODE)         OT9/7           D         CU09//F(THEODE)         OT9/7           D         CU09//F(THEODE)         OT9/7           D         CU09//F(THEODE)         OT9/7           D         CU09//F(THEODE)         CU09//F(THEODE)           C         CU09//F(THEODE)         CU09//F(THEODE)           D         CU09//F(THEODE)         OT9/7           D         CU09//F(THEODE)         OT9/7           D         CU09//F(THEODE)         CU19/7           D         CU09//F(THEODE)         OT9/7           D         CU09//F(THEODE)         CU19/7           D         CU09//F(THEODE)         OT9/7                                                                                                    |                                                                                                    |                                                                                                    |  |                                                                                                    |                                                               |                                                                                                    |  |  |  |                                                                                                    |  |                                              |  |                                                                                                    |  |  |                                                                                                    |                                                                                                    |  |                                                                                                    |  |                                                                                                    |  |  |  |                                                                                                    |  |                                                                                                    |  |  |  |                                                                                                    |  |                                                                                                    |                                                                                                    |  |  |                                                                                                    |  |                                                                                                    |                                                                                                    |  |  |                                                                                                    |  |  |  |  |  |                                                                                                    |
|                                                                                                    | 1         1         1         1         1         1         1         1         1         1         1         1         1         1         1         1         1         1         1         1         1         1         1         1         1         1         1         1         1         1         1         1         1         1         1         1         1         1         1         1         1         1         1         1         1         1         1         1         1         1         1         1         1         1         1         1         1         1         1         1         1         1         1         1         1         1         1         1         1         1         1         1         1         1         1         1         1         1         1         1         1         1         1         1         1         1         1         1         1         1         1         1         1         1         1         1         1         1         1         1         1         1         1         1         1         1         1                                                                                                            |                                                                                                    | C 2007 (日本の本)<br>A 2007 (日本の本)<br>A 2007 (日本の本)<br>C 2007 (日本の本)<br>C 2007                                                                                                    |                                                                                                    | الالحالي         الالحالي         اللحالي         اللحالي         اللحالي <t< td=""></t<>                                                                                                    |  |                                                                                                    |                                                               |                                                                                                    |  |  |  |                                                                                                    |  |                                              |  |                                                                                                    |  |  |                                                                                                    |                                                                                                    |  |                                                                                                    |  |                                                                                                    |  |  |  |                                                                                                    |  |                                                                                                    |  |  |  |                                                                                                    |  |                                                                                                    |                                                                                                    |  |  |                                                                                                    |  |                                                                                                    |                                                                                                    |  |  |                                                                                                    |  |  |  |  |  |                                                                                                    |
|                                                                                                    |                                                                                                    |                                                                                                    |                                                                                                    |                                                                                                    | الالحاد (           الحاد (            الحاد ( <tr <="" td=""></tr> <tr><td></td><td>KEP         AU           KEP         AU           KEP         AU</td><td>X2         2番目に         2000000000000000000000000000000000000</td><td>MCTURY         MCTURY         A           D         OU9+/J(TREDAD)         OT9/12           2-1487         2-302-2-4         ダワンロー           2-1487         2-302-2-1         ダワンロー           2-1487         2-302-2-1         ダワンロー           2-1487         2-302-2-1         ダワンロー           2-1487         2-302-2-1         ダワンロー           2-302-2-1         2-302-2-1         2-302-2-1           2-302-2-1         2-302-2-1         2-302-2-1           2-302-2-1         2-302-2-1         2-302-2-1           2-302-2-1         2-302-2-1         2-302-2-1           2-302-2-1         2-302-2-1         2-302-2-1           2-302-2-1         2-302-2-1         2-302-2-1           2-302-2-1         2-302-2-1         2-302-2-1           2-302-2-1         2-302-2-1         2-302-2-1           2-302-2-1         2-302-2-1         2-302-2-1           2-302-2-1         2-302-2-1         2-302-2-1           2-302-3-2-2         2-302-2-1         2-302-2-1           2-302-3-302-2         2-302-2-1         2-302-2-1           2-302-3-302-2         2-302-2-1         2-302-2-1           2-302-3-32-2         2-302-2-1         2-302-2-1</td><td></td><td></td></tr> <tr><td></td><td>Image: Section of the section of the sectio</td><td></td><td>C つりつう ( ) ( ) ( ) ( ) ( ) ( ) ( ) ( ) ( ) (</td><td></td><td>الالجار         الحال           الحال         الحال           الحال&lt;</td></tr> <tr><td></td><td></td><td>2012         2012         2012         2012         2012         2012         2012         2012         2012         2012         2012         2012         2012         2012         2012         2012         2012         2012         2012         2012         2012         2012         2012         2012         2012         2012         2012         2012         2012         2012         2012         2012         2012         2012         2012         2012         2012         2012         2012         2012         2012         2012         2012         2012         2012         2012         2012         2012         2012         2012         2012         2012         2012         2012         2012         2012         2012         2012         2012         2012         2012         2012         2012         2012         2012         2012         2012         2012         2012         2012         2012         2012         2012         2012         2012         2012         2012         2012         2012         2012         2012         2012         2012         2012         2012         2012         2012         2012         2012         2012         2012         2012         &lt;</td><td>ビアコンパープランシード         人           D)         OU9+7/THEODSD)         OT947           D)         OU9+7/THEODSD)         OT947           D)         OU9+7/THEODSD)         OT947           D)         OU9+7/THEODSD)         OT947           D)         OU9+7/THEODSD)         OT947           STATE         STATE         STATE           STATE         STATE         STATE           STATE         STATE         STATE           STATE         STATE         STATE           STATE         STATE         STATE           D)         OU9+7/THEODSD)         STATE           STATE         STATE         STATE           D)         OU9+7/THEODSD)         STATE           D)         OU9+7/THEODSD)         STATE           STATE         STATE         STATE           D)         OU9+7/THEODSD)         STATE           STATE         STATE         STATE           STATE         STATE         STATE           STATE         STATE         STATE           STATE         STATE         STATE</td><td></td><td>العدمة         العدمة         العدمة&lt;</td></tr> <tr><td></td><td>1         1         1         1         1         1         1         1         1         1         1         1         1         1         1         1         1         1         1         1         1         1         1         1         1         1         1         1         1         1         1         1         1         1         1         1         1         1         1         1         1         1         1         1         1         1         1         1         1         1         1         1         1         1         1         1         1         1         1         1         1         1         1         1         1         1         1         1         1         1         1         1         1         1         1         1         1         1         1         1         1         1         1         1         1         1         1         1         1         1         1         1         1         1         1         1         1         1         1         1         1         1         1         1         1         1         1</td><td></td><td></td><td></td><td>العام الحالي           العام الحالي           العام الحالي<!--</td--></td></tr> <tr><td></td><td>Image: Section of the section of the sectio</td><td></td><td></td><td></td><td>التعاوية         التعاوية         التعاوية</td></tr> <tr><td></td><td>1         2         2         1           1         1         1         1         1         1         1         1         1         1         1         1         1         1         1         1         1         1         1         1         1         1         1         1         1         1         1         1         1         1         1         1         1         1         1         1         1         1         1         1         1         1         1         1         1         1         1         1         1         1         1         1         1         1         1         1         1         1         1         1         1         1         1         1         1         1         1         1         1         1         1         1         1         1         1         1         1         1         1         1         1         1         1         1         1         1         1         1         1         1         1         1         1         1         1         1         1         1         1         1         1         1</td><td>2012         2012         2012         2012         2012         2012         2012         2012         2012         2012         2012         2012         2012         2012         2012         2012         2012         2012         2012         2012         2012         2012         2012         2012         2012         2012         2012         2012         2012         2012         2012         2012         2012         2012         2012         2012         2012         2012         2012         2012         2012         2012         2012         2012         2012         2012         2012         2012         2012         2012         2012         2012         2012         2012         2012         2012         2012         2012         2012         2012         2012         2012         2012         2012         2012         2012         2012         2012         2012         2012         2012         2012         2012         2012         2012         2012         2012         2012         2012         2012         2012         2012         2012         2012         2012         2012         2012         2012         2012         2012         2012         2012         &lt;</td><td></td><td></td><td>الالحالية         الحالية         الحالية</td></tr> <tr><td></td><td>1         1         1         1         1         1         1         1         1         1         1         1         1         1         1         1         1         1         1         1         1         1         1         1         1         1         1         1         1         1         1         1         1         1         1         1         1         1         1         1         1         1         1         1         1         1         1         1         1         1         1         1         1         1         1         1         1         1         1         1         1         1         1         1         1         1         1         1         1         1         1         1         1         1         1         1         1         1         1         1         1         1         1         1         1         1         1         1         1         1         1         1         1         1         1         1         1         1         1         1         1         1         1         1         1         1         1</td><td>10日また         10日また         10日ま         10日ま         10日ま</td><td></td><td></td><td>المحالية         المحالية         المحالية</td></tr> <tr><td></td><td></td><td></td><td></td><td></td><td>التعاوية         التعاوية         التعاوية</td></tr> |  | KEP         AU           KEP         AU           KEP         AU | X2         2番目に         2000000000000000000000000000000000000 | MCTURY         MCTURY         A           D         OU9+/J(TREDAD)         OT9/12           2-1487         2-302-2-4         ダワンロー           2-1487         2-302-2-1         ダワンロー           2-1487         2-302-2-1         ダワンロー           2-1487         2-302-2-1         ダワンロー           2-1487         2-302-2-1         ダワンロー           2-302-2-1         2-302-2-1         2-302-2-1           2-302-2-1         2-302-2-1         2-302-2-1           2-302-2-1         2-302-2-1         2-302-2-1           2-302-2-1         2-302-2-1         2-302-2-1           2-302-2-1         2-302-2-1         2-302-2-1           2-302-2-1         2-302-2-1         2-302-2-1           2-302-2-1         2-302-2-1         2-302-2-1           2-302-2-1         2-302-2-1         2-302-2-1           2-302-2-1         2-302-2-1         2-302-2-1           2-302-2-1         2-302-2-1         2-302-2-1           2-302-3-2-2         2-302-2-1         2-302-2-1           2-302-3-302-2         2-302-2-1         2-302-2-1           2-302-3-302-2         2-302-2-1         2-302-2-1           2-302-3-32-2         2-302-2-1         2-302-2-1 |  |  |  | Image: Section of the section of the sectio |  | C つりつう ( ) ( ) ( ) ( ) ( ) ( ) ( ) ( ) ( ) ( |  | الالجار         الحال           الحال         الحال           الحال< |  |  | 2012         2012         2012         2012         2012         2012         2012         2012         2012         2012         2012         2012         2012         2012         2012         2012         2012         2012         2012         2012         2012         2012         2012         2012         2012         2012         2012         2012         2012         2012         2012         2012         2012         2012         2012         2012         2012         2012         2012         2012         2012         2012         2012         2012         2012         2012         2012         2012         2012         2012         2012         2012         2012         2012         2012         2012         2012         2012         2012         2012         2012         2012         2012         2012         2012         2012         2012         2012         2012         2012         2012         2012         2012         2012         2012         2012         2012         2012         2012         2012         2012         2012         2012         2012         2012         2012         2012         2012         2012         2012         2012         2012         < | ビアコンパープランシード         人           D)         OU9+7/THEODSD)         OT947           D)         OU9+7/THEODSD)         OT947           D)         OU9+7/THEODSD)         OT947           D)         OU9+7/THEODSD)         OT947           D)         OU9+7/THEODSD)         OT947           STATE         STATE         STATE           STATE         STATE         STATE           STATE         STATE         STATE           STATE         STATE         STATE           STATE         STATE         STATE           D)         OU9+7/THEODSD)         STATE           STATE         STATE         STATE           D)         OU9+7/THEODSD)         STATE           D)         OU9+7/THEODSD)         STATE           STATE         STATE         STATE           D)         OU9+7/THEODSD)         STATE           STATE         STATE         STATE           STATE         STATE         STATE           STATE         STATE         STATE           STATE         STATE         STATE |  | العدمة         العدمة         العدمة< |  | 1         1         1         1         1         1         1         1         1         1         1         1         1         1         1         1         1         1         1         1         1         1         1         1         1         1         1         1         1         1         1         1         1         1         1         1         1         1         1         1         1         1         1         1         1         1         1         1         1         1         1         1         1         1         1         1         1         1         1         1         1         1         1         1         1         1         1         1         1         1         1         1         1         1         1         1         1         1         1         1         1         1         1         1         1         1         1         1         1         1         1         1         1         1         1         1         1         1         1         1         1         1         1         1         1         1         1 |  |  |  | العام الحالي           العام الحالي           العام الحالي </td |  | Image: Section of the section of the sectio |  |  |  | التعاوية         التعاوية         التعاوية |  | 1         2         2         1           1         1         1         1         1         1         1         1         1         1         1         1         1         1         1         1         1         1         1         1         1         1         1         1         1         1         1         1         1         1         1         1         1         1         1         1         1         1         1         1         1         1         1         1         1         1         1         1         1         1         1         1         1         1         1         1         1         1         1         1         1         1         1         1         1         1         1         1         1         1         1         1         1         1         1         1         1         1         1         1         1         1         1         1         1         1         1         1         1         1         1         1         1         1         1         1         1         1         1         1         1         1 | 2012         2012         2012         2012         2012         2012         2012         2012         2012         2012         2012         2012         2012         2012         2012         2012         2012         2012         2012         2012         2012         2012         2012         2012         2012         2012         2012         2012         2012         2012         2012         2012         2012         2012         2012         2012         2012         2012         2012         2012         2012         2012         2012         2012         2012         2012         2012         2012         2012         2012         2012         2012         2012         2012         2012         2012         2012         2012         2012         2012         2012         2012         2012         2012         2012         2012         2012         2012         2012         2012         2012         2012         2012         2012         2012         2012         2012         2012         2012         2012         2012         2012         2012         2012         2012         2012         2012         2012         2012         2012         2012         2012         < |  |  | الالحالية         الحالية         الحالية |  | 1         1         1         1         1         1         1         1         1         1         1         1         1         1         1         1         1         1         1         1         1         1         1         1         1         1         1         1         1         1         1         1         1         1         1         1         1         1         1         1         1         1         1         1         1         1         1         1         1         1         1         1         1         1         1         1         1         1         1         1         1         1         1         1         1         1         1         1         1         1         1         1         1         1         1         1         1         1         1         1         1         1         1         1         1         1         1         1         1         1         1         1         1         1         1         1         1         1         1         1         1         1         1         1         1         1         1 | 10日また         10日また         10日ま         10日ま         10日ま |  |  | المحالية         المحالية         المحالية |  |  |  |  |  | التعاوية         التعاوية         التعاوية |
|                                                                                                    |                                                                                                    |                                                                                                    |                                                                                                    |                                                                                                    |                                                                                                    |  |                                                                                                    |                                                               |                                                                                                    |  |  |  |                                                                                                    |  |                                              |  |                                                                                                    |  |  |                                                                                                    |                                                                                                    |  |                                                                                                    |  |                                                                                                    |  |  |  |                                                                                                    |  |                                                                                                    |  |  |  |                                                                                                    |  |                                                                                                    |                                                                                                    |  |  |                                                                                                    |  |                                                                                                    |                                                                                                    |  |  |                                                                                                    |  |  |  |  |  |                                                                                                    |
|                                                                                                    | KEP         AU           KEP         AU                                                                                                    | X2         2番目に         2000000000000000000000000000000000000                                                                                                    | MCTURY         MCTURY         A           D         OU9+/J(TREDAD)         OT9/12           2-1487         2-302-2-4         ダワンロー           2-1487         2-302-2-1         ダワンロー           2-1487         2-302-2-1         ダワンロー           2-1487         2-302-2-1         ダワンロー           2-1487         2-302-2-1         ダワンロー           2-302-2-1         2-302-2-1         2-302-2-1           2-302-2-1         2-302-2-1         2-302-2-1           2-302-2-1         2-302-2-1         2-302-2-1           2-302-2-1         2-302-2-1         2-302-2-1           2-302-2-1         2-302-2-1         2-302-2-1           2-302-2-1         2-302-2-1         2-302-2-1           2-302-2-1         2-302-2-1         2-302-2-1           2-302-2-1         2-302-2-1         2-302-2-1           2-302-2-1         2-302-2-1         2-302-2-1           2-302-2-1         2-302-2-1         2-302-2-1           2-302-3-2-2         2-302-2-1         2-302-2-1           2-302-3-302-2         2-302-2-1         2-302-2-1           2-302-3-302-2         2-302-2-1         2-302-2-1           2-302-3-32-2         2-302-2-1         2-302-2-1                                                                                                    |                                                                                                    |                                                                                                    |  |                                                                                                    |                                                               |                                                                                                    |  |  |  |                                                                                                    |  |                                              |  |                                                                                                    |  |  |                                                                                                    |                                                                                                    |  |                                                                                                    |  |                                                                                                    |  |  |  |                                                                                                    |  |                                                                                                    |  |  |  |                                                                                                    |  |                                                                                                    |                                                                                                    |  |  |                                                                                                    |  |                                                                                                    |                                                                                                    |  |  |                                                                                                    |  |  |  |  |  |                                                                                                    |
|                                                                                                    | Image: Section of the section of the sectio                                                                                                    |                                                                                                    | C つりつう ( ) ( ) ( ) ( ) ( ) ( ) ( ) ( ) ( ) (                                                                                                    |                                                                                                    | الالجار         الحال           الحال         الحال           الحال<                                                                                                    |  |                                                                                                    |                                                               |                                                                                                    |  |  |  |                                                                                                    |  |                                              |  |                                                                                                    |  |  |                                                                                                    |                                                                                                    |  |                                                                                                    |  |                                                                                                    |  |  |  |                                                                                                    |  |                                                                                                    |  |  |  |                                                                                                    |  |                                                                                                    |                                                                                                    |  |  |                                                                                                    |  |                                                                                                    |                                                                                                    |  |  |                                                                                                    |  |  |  |  |  |                                                                                                    |
|                                                                                                    |                                                                                                    | 2012         2012         2012         2012         2012         2012         2012         2012         2012         2012         2012         2012         2012         2012         2012         2012         2012         2012         2012         2012         2012         2012         2012         2012         2012         2012         2012         2012         2012         2012         2012         2012         2012         2012         2012         2012         2012         2012         2012         2012         2012         2012         2012         2012         2012         2012         2012         2012         2012         2012         2012         2012         2012         2012         2012         2012         2012         2012         2012         2012         2012         2012         2012         2012         2012         2012         2012         2012         2012         2012         2012         2012         2012         2012         2012         2012         2012         2012         2012         2012         2012         2012         2012         2012         2012         2012         2012         2012         2012         2012         2012         2012         <               | ビアコンパープランシード         人           D)         OU9+7/THEODSD)         OT947           D)         OU9+7/THEODSD)         OT947           D)         OU9+7/THEODSD)         OT947           D)         OU9+7/THEODSD)         OT947           D)         OU9+7/THEODSD)         OT947           STATE         STATE         STATE           STATE         STATE         STATE           STATE         STATE         STATE           STATE         STATE         STATE           STATE         STATE         STATE           D)         OU9+7/THEODSD)         STATE           STATE         STATE         STATE           D)         OU9+7/THEODSD)         STATE           D)         OU9+7/THEODSD)         STATE           STATE         STATE         STATE           D)         OU9+7/THEODSD)         STATE           STATE         STATE         STATE           STATE         STATE         STATE           STATE         STATE         STATE           STATE         STATE         STATE                                                                                                    |                                                                                                    | العدمة         العدمة         العدمة<                                                                                                    |  |                                                                                                    |                                                               |                                                                                                    |  |  |  |                                                                                                    |  |                                              |  |                                                                                                    |  |  |                                                                                                    |                                                                                                    |  |                                                                                                    |  |                                                                                                    |  |  |  |                                                                                                    |  |                                                                                                    |  |  |  |                                                                                                    |  |                                                                                                    |                                                                                                    |  |  |                                                                                                    |  |                                                                                                    |                                                                                                    |  |  |                                                                                                    |  |  |  |  |  |                                                                                                    |
|                                                                                                    | 1         1         1         1         1         1         1         1         1         1         1         1         1         1         1         1         1         1         1         1         1         1         1         1         1         1         1         1         1         1         1         1         1         1         1         1         1         1         1         1         1         1         1         1         1         1         1         1         1         1         1         1         1         1         1         1         1         1         1         1         1         1         1         1         1         1         1         1         1         1         1         1         1         1         1         1         1         1         1         1         1         1         1         1         1         1         1         1         1         1         1         1         1         1         1         1         1         1         1         1         1         1         1         1         1         1         1                                                                                                            |                                                                                                    |                                                                                                    |                                                                                                    | العام الحالي           العام الحالي           العام الحالي </td                                                                                                    |  |                                                                                                    |                                                               |                                                                                                    |  |  |  |                                                                                                    |  |                                              |  |                                                                                                    |  |  |                                                                                                    |                                                                                                    |  |                                                                                                    |  |                                                                                                    |  |  |  |                                                                                                    |  |                                                                                                    |  |  |  |                                                                                                    |  |                                                                                                    |                                                                                                    |  |  |                                                                                                    |  |                                                                                                    |                                                                                                    |  |  |                                                                                                    |  |  |  |  |  |                                                                                                    |
|                                                                                                    | Image: Section of the section of the sectio                                                                                                    |                                                                                                    |                                                                                                    |                                                                                                    | التعاوية         التعاوية                                                                                                    |  |                                                                                                    |                                                               |                                                                                                    |  |  |  |                                                                                                    |  |                                              |  |                                                                                                    |  |  |                                                                                                    |                                                                                                    |  |                                                                                                    |  |                                                                                                    |  |  |  |                                                                                                    |  |                                                                                                    |  |  |  |                                                                                                    |  |                                                                                                    |                                                                                                    |  |  |                                                                                                    |  |                                                                                                    |                                                                                                    |  |  |                                                                                                    |  |  |  |  |  |                                                                                                    |
|                                                                                                    | 1         2         2         1           1         1         1         1         1         1         1         1         1         1         1         1         1         1         1         1         1         1         1         1         1         1         1         1         1         1         1         1         1         1         1         1         1         1         1         1         1         1         1         1         1         1         1         1         1         1         1         1         1         1         1         1         1         1         1         1         1         1         1         1         1         1         1         1         1         1         1         1         1         1         1         1         1         1         1         1         1         1         1         1         1         1         1         1         1         1         1         1         1         1         1         1         1         1         1         1         1         1         1         1         1         1                                                                                                    | 2012         2012         2012         2012         2012         2012         2012         2012         2012         2012         2012         2012         2012         2012         2012         2012         2012         2012         2012         2012         2012         2012         2012         2012         2012         2012         2012         2012         2012         2012         2012         2012         2012         2012         2012         2012         2012         2012         2012         2012         2012         2012         2012         2012         2012         2012         2012         2012         2012         2012         2012         2012         2012         2012         2012         2012         2012         2012         2012         2012         2012         2012         2012         2012         2012         2012         2012         2012         2012         2012         2012         2012         2012         2012         2012         2012         2012         2012         2012         2012         2012         2012         2012         2012         2012         2012         2012         2012         2012         2012         2012         2012         <               |                                                                                                    |                                                                                                    | الالحالية         الحالية                                                                                                    |  |                                                                                                    |                                                               |                                                                                                    |  |  |  |                                                                                                    |  |                                              |  |                                                                                                    |  |  |                                                                                                    |                                                                                                    |  |                                                                                                    |  |                                                                                                    |  |  |  |                                                                                                    |  |                                                                                                    |  |  |  |                                                                                                    |  |                                                                                                    |                                                                                                    |  |  |                                                                                                    |  |                                                                                                    |                                                                                                    |  |  |                                                                                                    |  |  |  |  |  |                                                                                                    |
|                                                                                                    | 1         1         1         1         1         1         1         1         1         1         1         1         1         1         1         1         1         1         1         1         1         1         1         1         1         1         1         1         1         1         1         1         1         1         1         1         1         1         1         1         1         1         1         1         1         1         1         1         1         1         1         1         1         1         1         1         1         1         1         1         1         1         1         1         1         1         1         1         1         1         1         1         1         1         1         1         1         1         1         1         1         1         1         1         1         1         1         1         1         1         1         1         1         1         1         1         1         1         1         1         1         1         1         1         1         1         1                                                                                                            | 10日また         10日また         10日ま         10日ま         10日ま |                                                                                                    |                                                                                                    | المحالية         المحالية                                                                                                    |  |                                                                                                    |                                                               |                                                                                                    |  |  |  |                                                                                                    |  |                                              |  |                                                                                                    |  |  |                                                                                                    |                                                                                                    |  |                                                                                                    |  |                                                                                                    |  |  |  |                                                                                                    |  |                                                                                                    |  |  |  |                                                                                                    |  |                                                                                                    |                                                                                                    |  |  |                                                                                                    |  |                                                                                                    |                                                                                                    |  |  |                                                                                                    |  |  |  |  |  |                                                                                                    |
|                                                                                                    |                                                                                                    |                                                                                                    |                                                                                                    |                                                                                                    | التعاوية         التعاوية                                                                                                    |  |                                                                                                    |                                                               |                                                                                                    |  |  |  |                                                                                                    |  |                                              |  |                                                                                                    |  |  |                                                                                                    |                                                                                                    |  |                                                                                                    |  |                                                                                                    |  |  |  |                                                                                                    |  |                                                                                                    |  |  |  |                                                                                                    |  |                                                                                                    |                                                                                                    |  |  |                                                                                                    |  |                                                                                                    |                                                                                                    |  |  |                                                                                                    |  |  |  |  |  |                                                                                                    |

→所定の場所にファイルが保存されます。ファイルをダブ ルクリックします。

→解凍されて各ファイルが出力されます。

\* 以降の手順は、システムの取り込み手順に従ってくだ さい。

- →再度ダウンロードする場合は、一覧のダウンロード欄に チェックが入っていることを確認して、 [MARC ダウン ロード]ボタンをクリックします。
  - \* ダウンロード済みの MARC を図書 MARC ダウンロー ドー覧画面上から一括削除する場合は、[選択した MARC を一括削除]ボタンをクリックします。
  - \* ダウンロード済みの MARC を1件ずつ削除する場合 は、該当行の右端の[削除]ボタンをクリックします。
- →「既にダウンロードされていますので、画面の再表示を 行います。」と表示されるので、[OK]ボタンをクリック します。

| IARC97                                                                                                    | /1-1                                                                                                    |                                                                             |                                                                                                    |                                                                                                    | MUN-9/                                                                                                    | < 00.5                                                                                                    |
|----------------------------------------------------------------------------------------------------|----------------------------------------------------------------------------------------------------|-----------------------------------------------------------------------------|----------------------------------------------------------------------------------------------------|----------------------------------------------------------------------------------------------------|----------------------------------------------------------------------------------------------------|----------------------------------------------------------------------------------------------------|
| MARC                                                                                                    | ダウンロード                                                                                                    | ダウンロードフォーマット: 〇Uタイブ(紙分解型) 〇Uタイプ                                             | TRCD型) 〇Tタイプ(UTFill                                                                                                    | Ю. ®т                                                                                                    | タイプ(SJIS版)                                                                                                    |                                                                                                    |
|                                                                                                    |                                                                                                    |                                                                             |                                                                                                    | <b>_</b> 3                                                                                                    | IRLたMARCを一括剤                                                                                                    | 18                                                                                                    |
|                                                                                                    |                                                                                                    | ダウンロード未了 全解除 ダウンロード未了 全選                                                    | 沢 ダウンロード済 全寿                                                                                                    | Re.                                                                                                    | ダウンロード済 全                                                                                                    | MiR.                                                                                                    |
| ークダウンロー                                                                                                    | -F-%                                                                                                    |                                                                             |                                                                                                    | 743                                                                                                    | シの説明まこちら、利                                                                                                    | 临底明                                                                                                    |
| a. 997<br>8-F                                                                                                    | TRC No.                                                                                                    | タイトル / 著者 / 出版者 / 出版年月 / 綿末記号                                               | ローカル情報                                                                                                    | 内容目決                                                                                                    |                                                                                                    |                                                                                                    |
| R                                                                                                    | 19000011                                                                                                    | 半導体工場ハンドブック 2019 スーパーサイクルに遠くニッポン半導体                                         | ローカル体験入力1                                                                                                    |                                                                                                    |                                                                                                    | RIFE                                                                                                    |
|                                                                                                    |                                                                                                    | /確実タイムズ社/2018.12/549.8                                                      |                                                                                                    | -                                                                                                    |                                                                                                    |                                                                                                    |
|                                                                                                    | 18031808                                                                                                    | 福戸モデル 未用は2010-0112-0(2年20年3年1)<br>渡吉 瑞春者/文藝春秋/2018.7/B 313.244              | (ローカル情報入力)                                                                                                    |                                                                                                    |                                                                                                    | 刑除                                                                                                    |
|                                                                                                    | 18004259                                                                                                    | 育・超一流の成功哲学 未米は私の6の72<br>和田 友良著/秀作社出版/2018.2/159                             | (ローカル第編入力)                                                                                                    |                                                                                                    |                                                                                                    | 刑除                                                                                                    |
|                                                                                                    | 18027120                                                                                                    | 未来は自然の中にある。有限会社さたもっくコンセプトブック<br>福嶋 誤響/上毛新聞社事業局出版部/2018.5/689.8              | 四一カル黄崎入力1                                                                                                    |                                                                                                    |                                                                                                    | 削除                                                                                                    |
|                                                                                                    | 18016669                                                                                                    | 日本の未来はこう決まった1人類99%を支配する事類権力者たちの次な<br>る工作                                    | (日-カル情報入力)                                                                                                    |                                                                                                    |                                                                                                    | #16e                                                                                                    |
|                                                                                                    | 18000774                                                                                                    | ペンジャミン・フルフォード着化力ルランド/2018.4/304<br>あやかし屋台なごみ亭 4 全緒の夜に未来は芽吹く(双葉文章し-37-05)    | (0-56##15)                                                                                                    | <b>m</b>                                                                                                    | ダウンロード涌み                                                                                                    | 1174                                                                                                    |
| U                                                                                                    | 18000775                                                                                                    | 確容あすか春気葉社2018.18913.6<br>マクルーハンはシックージッグマアとテクノロジーの未用はデニへ向からの                 |                                                                                                    |                                                                                                    | 2019.02.28 19:05:55                                                                                                    | 2411                                                                                                    |
|                                                                                                    | 18022453                                                                                                    | か?<br>服部 柱著 バースト・ブレス/2018.5/361.453                                         | (ローカル情報入力)                                                                                                    |                                                                                                    | ダウンロード演み<br>2019.02.28 19:05:55                                                                                                    | His                                                                                                    |
|                                                                                                    | 18058957                                                                                                    | 基礎から学ぶ植物代謝生化学<br>水公 下途福(手士社)2019 1/471 4                                    | 907A:00000018<br>905A:1                                                                                                    |                                                                                                    | ダウンロード演み                                                                                                    | HR                                                                                                    |
|                                                                                                    | 18050192                                                                                                    | 総本処方限ウサミの諸カルテ(ポブラ文庫ビュアフル PC-8-1)                                            | 927A:100000217                                                                                                    |                                                                                                    | ダウンロード済み                                                                                                    | Inte                                                                                                    |
|                                                                                                    |                                                                                                    | Charles and a state of the state                                            |                                                                                                    |                                                                                                    |                                                                                                    | /                                                                                                    |
| MARC                                                                                                    | 860-F                                                                                                    |                                                                             | IMARC                                                                                                    | 3                                                                                                    |                                                                                                    | 128                                                                                                    |
|                                                                                                    | 1000-K                                                                                                    | LEHR MINA ZEEX <sup>ME</sup> RAMAN MACTURO A                                |                                                                                                    | 3<br>14-74                                                                                                    |                                                                                                    | 108<br>102.49                                                                                                    |
|                                                                                                    | 1<br>1<br>1<br>1<br>1<br>1<br>1<br>1<br>1<br>1<br>1<br>1<br>1<br>1<br>1<br>1<br>1<br>1<br>1                                                                                                    | <b>RENE NET CELL REPORT MACTURE</b>                                         |                                                                                                    |                                                                                                    |                                                                                                    | 128.07                                                                                                    |
| MARC<br>OO<br>MARCダウン                                                                                                    | <u>зола-</u> ғ<br>Li                                                                                                    | CERT HINE REIX CONTRACTORS                                                  | MAAC<br>9>0¥                                                                                                    |                                                                                                    |                                                                                                    |                                                                                                    |
| MARC<br>OO<br>MARC<br>97:<br>MARC                                                                                                    | 80)                                                                                                    | 22/4-172-774: 029/2(25)029/2                                                | HAARC A V ⊐1<br>1950 - F A V ⊐1<br>⊐-F-¥                                                                                                    |                                                                                                    | MRLEMARCE-HR<br>MREITER<br>Lujt<-32<br>Pr(t)(snst8)                                                                                                    |                                                                                                    |
| MARC<br>MARC<br>MARC                                                                                                    | 80)                                                                                                    | 19月2日 1927年 1989年7月<br>日本本日 1973年7日 日本4455999<br>ジェーマット: 〇〇947年5月1日日 〇〇9475 | MAAC<br>950-F<br>0-F-¥<br>TRCD∰) ○1%/ታ(UTPat                                                                                                    | (1)<br>(1)<br>(1)<br>(1)<br>(1)<br>(1)<br>(1)<br>(1)<br>(1)<br>(1)                                                                                                    | A RELE MARCE - HA<br>A RELE MARCE - HA<br>トップベージ・<br>タイプ(snst5)                                                                                                    |                                                                                                    |
| MARC<br>OOO<br>MARC学ウ:<br>MARC                                                                                                    | 2000-F                                                                                                    |                                                                             | MAAC<br>ウンロード A V 23<br>ウンレード A V 23<br>TRCD型) 〇丁タイプ(UTFall<br>R オウンロード R 全路                                                                                                    | 5) T<br>3                                                                                                    | ■ 第二、<br>第二、<br>第二、<br>第二、<br>第二、<br>第二、<br>第二、<br>第二、                                                                                                    | 138<br>122.0/<br>08.3<br>138<br>188                                                                                                    |
| MARC<br>MARC<br>MARC<br>からつつ                                                                                                    | <u>иола-</u> ғ<br>10F<br><u>ио</u> F                                                                                                    |                                                                             | 1990年 A V 31<br>1992年 A V 31<br>ロードー E V 31<br>178CD型) 〇 T タイプ (UT 88<br>R タウンロード清全編                                                                                                    | ()<br>()<br>()<br>()<br>()<br>()<br>()<br>()<br>()<br>()<br>()<br>()<br>()<br>(                                                                                                    | ■ 株式 AARCを一様報<br>■ まま、」 また<br>トップページン<br>タイプ(SITSUE)<br>4000000000000000000000000000000000000                                                                                                    | <ul> <li>(1)</li> <li>(1)</li></ul>                                                                                                    |
| MARC<br>MARCダウ:<br>MARC<br>クダウンロ・<br>222                                                                                                    | 2002-F<br>20-F<br>2002-F<br>-F-₩<br>TRC No.                                                                                                    |                                                                             | 1990年 A V 33<br>コンデーゼ<br>1960歳) 〇 1 タイプ(UTH)編<br>取 タウンロード済 全身<br>ローカル/相範                                                                                                    | D T<br>2-1-1<br>7-1-1<br>7-1-1<br>7-1-1<br>7-1-1<br>7-1-1<br>7-1-1<br>7-1-1<br>7-1-1<br>7-1-1<br>7-1-1<br>7-1-1<br>7-1-1<br>7-1<br>7                                                                                                    | IRLをMARCを一級     IRLをMARCを一級     IRLをMARCを一級     IRLをMARCを一級     System     System     Syste                                                                                                    |                                                                                                    |
| MARC<br>クダウンロー<br>クダウンロー<br>2222                                                                                                    | -F-%<br>1900011                                                                                                    |                                                                             |                                                                                                    | は<br>二<br>二<br>二<br>二<br>二<br>二<br>二<br>二<br>二<br>二<br>二<br>二<br>二                                                                                                    | 2日、たいARCを一直部<br>「「「」」」、「「」」、「」、「」、「」、「」、「」、「」、「」、「」、「」、「                                                                                                    | (法)<br>(法)<br>(法)<br>(法)<br>(法)<br>(法)<br>(法)<br>(法)<br>(法)<br>(法)                                                                                                    |
| MARC<br>MARC<br>MARC<br>クダウンロ・<br>202<br>2-ド<br>202<br>2-ド                                                                                                    | 3/0,,,,,,,,,,,,,,,,,,,,,,,,,,,,,,,,,,,,                                                                                                    |                                                                             | <sup>1</sup> <sup>1</sup> | は<br>二<br>二<br>二<br>ティ<br>二<br>二<br>ディ<br>二<br>ディ<br>二<br>ディ<br>二<br>ディ<br>二<br>ディ<br>二<br>ディ<br>二<br>ディ<br>二<br>ディ<br>二<br>ディ<br>二<br>ディ<br>二<br>第<br>二<br>一<br>二<br>ディ<br>二<br>二<br>ディ<br>二<br>二<br>二<br>ディ<br>二<br>二<br>二<br>二<br>二<br>二<br>二<br>二<br>二<br>二<br>二<br>二<br>二                                                                                                    |                                                                                                    | (注意)<br>(注意)<br>(注意)<br>(注意)<br>(注意)<br>(注意)<br>(注意)<br>(注意)                                                                                                    |
| MARC 9 0 :<br>MARC 9 0 :<br>MARC 9 :<br>MARC 9 :<br>MARC | 2002,                                                                                                    |                                                                             |                                                                                                    | 3<br>12:27/<br>10:27/<br>10: | (R)上 MARC = -      <br>「日」」、 MARC = -      <br>トライージン<br>トライージョ<br>タイプ (JIBAL)<br>「日、上 MARC = - 168<br>ダウンロード消金<br>(17)                                                                                                    | 12201<br>12201<br>2 CC 2<br>12201<br>12201<br>12001<br>12001<br>120000<br>12000000<br>120000<br>120000<br>1200000000 |
| MARC<br>MARC<br>MARC<br>クタシンロ・<br>クタシンロ・<br>クタシンロ・<br>クタシンロ・<br>クタシンロ・<br>クタシンロ・<br>クタシンロ・<br>クタシンロ・<br>クタシンロ・<br>クタシンロ・<br>クタシンロ・<br>クタシンロ・<br>クタンロ・<br>クター・<br>クター・<br>クター・<br>日 ・<br>クター・<br>日 ・<br>日 ・<br>日 ・<br>日 ・<br>日 ・<br>日 ・<br>日 ・<br>日                                                                                                    | 2002,                                                                                                    |                                                                             | Hong                                                                                                    | 5 0 1 1 1 1 1 1 1 1 1 1 1 1 1 1 1 1 1 1                                                                                                    | (R)上 MARCE - 11<br>(R)上 MARCE - 11<br>(1)<br>(1)<br>(R)上 MARCE - 10<br>ダイブ(JINE)<br>(R)上 MARCE - 10<br>(R)上 MARCE - 10<br>(R)<br>(R)上 MARCE - 10<br>(R)<br>(R)上 MARCE - 10<br>(R)<br>(R)上 MARCE - 10<br>(R)上 MARCE - 10<br>(R)L MARCE - 10<br>(R)L MARCE - 10<br>(R | 1000<br>1000<br>1000<br>1000<br>1000<br>1000<br>1000<br>100                                                                                                    |
| маяс<br>маяс<br>маяс<br>маяс<br>маяс<br>маяс<br>маяс<br>маяс<br>е<br>е<br>е<br>е<br>е<br>е<br>е<br>е<br>е<br>е<br>е<br>е<br>е                                                                                                    | F-R<br>1004259<br>1004259<br>1004259                                                                                                    |                                                                             | *********************************                                                                                                    |                                                                                                    | (RLE MARCE - HI<br>「「」」」、<br>トラブページン<br>トラブページン<br>トラブページン<br>クリン ロード消 会<br>のの記録またる (所<br>(10)                                                                                                    | <ul> <li>(1)</li> <li>(1)</li></ul>                                                                                                    |
| -299214<br>-299214<br>-299414<br>-299414<br>-299414<br>-299414<br>-299414<br>-299414<br>-299414<br>-29                                                                                                    | F-%<br>1000011<br>10010001<br>1002100<br>1002100<br>1002100<br>1002100<br>1002100                                                                                                    |                                                                             | *********************************                                                                                                    |                                                                                                    | (R)上 MARCE - 11 (1)     (R)上 MARCE - 11 (1)     (L) (1)     (L) (1)                                                                                                    | 1000 1000 1000 1000 1000 1000 1000 100                                                                                                    |
| MARCO 97:                                                                                                    |                                                                                                    |                                                                             |                                                                                                    | 5 0 0 T                                                                                                    |                                                                                                    |                                                                                                    |
| MARCC901                                                                                                    |                                                                                                    |                                                                             | Product         A         3           TRECEDD         〇ゴタイダイバリアメビ           TRECEDD         〇ゴタイダイバリアメビ           E         グランロード湾 金属           ローカル 外部         ローカル 外部           ローカル 外部         ローカル 外部           ローカル 外部         ローカル 外部           ローカル 米部         ローカル 米部           ローカル 米部         ローカル 米部                                                                                                    |                                                                                                    | (1)、 MARCE - 11     (1)、     (1)、     (1)、     (1)、     (1)、     (1)、     (1)、     (1)、     (1)、     (1)、     (1)、     (1)、     (1)、     (1)、     (1)、     (1)、     (1)、     (1)、     (1)、     (1)、     (1)、     (1)、     (1)、     (1)、     (1)、     (1)、     (1)、     (1)、     (1)、     (1)、     (1)、     (1)、     (1)、     (1)、     (1)、     (1)、     (1)、     (1)、     (1)、     (1)、     (1)、     (1)、     (1)、     (1)、     (1)、     (1)、     (1)、     (1)、     (1)、     (1)、     (1)、     (1)、     (1)、     (1)、     (1)、     (1)、     (1)、     (1)、     (1)、     (1)、     (1)、     (1)、     (1)、     (1)、     (1)、     (1)、     (1)、     (1)、     (1)、     (1)、     (1)、     (1)、     (1)、     (1)、     (1)、     (1)、     (1)、     (1)、     (1)、     (1)、     (1)、     (1)、     (1)、     (1)、     (1)、     (1)、     (1)、     (1)、     (1)、     (1)、     (1)、     (1)、     (1)、     (1)、     (1)、     (1)、     (1)、     (1)、     (1)、     (1)、     (1)、     (1)、     (1)、     (1)、     (1)、     (1)、     (1)、     (1)、     (1)、     (1)、     (1)、     (1)、     (1)、     (1)、     (1)、     (1)、     (1)、     (1)、     (1)、     (1)、     (1)、     (1)、     (1)、     (1)、     (1)、     (1)、     (1)、     (1)、     (1)、     (1)、     (1)、     (1)、     (1)、     (1)、     (1)、     (1)、     (1)、     (1)、     (1)、     (1)、     (1)、     (1)、     (1)、     (1)、     (1)、     (1)、     (1),     (1),     (1),     (1),     (1),     (1),     (1),     (1),     (1),     (1),     (1),     (1),     (1),     (1),     (1),     (1),     (1),     (1),     (1),     (1),     (1),     (1),     (1),     (1),     (1),     (1),     (1),     (1),     (1),     (1),     (1),     (1),     (1),     (1),     (1),     (1),     (1),     (1),     (1),     (1),     (1),     (1),     (1),     (1),     (1),     (1),     (1),     (1),     (1),     (1),     (1),     (1),     (1),     (1),     (1),     (1),     (1),     (1),     (1),     (1),     (1),     (1),     (1),     (1),     (1),     (1),     (1),     (1),     (1),     (1),     (1),     (1),     (1),     (1),     (1),     (1),     (1),     (1),     (1)                                                                                                    | 414<br>(1922)<br>533<br>533<br>533<br>533<br>533<br>533<br>533<br>533<br>533<br>53                                                                                                    |
| MARCO 901                                                                                                    | x0-y − F x0-F x0-F < |                                                                             | *********************************                                                                                                    |                                                                                                    |                                                                                                    |                                                                                                    |
| MARCO 97:                                                                                                    | x0-y,                                                                                                    |                                                                             |                                                                                                    |                                                                                                    | p. 1 MARC - HI     p. 1 MARC - HI     p. 1 M                                                                                                    |                                                                                                    |

→一覧のダウンロード欄のチェックが自動で外れ、状態欄 に「ダウンロード済み」と「ダウンロードした日付と時 間」が表示されます。

→ ダウンロードする MARC の[ダウンロード欄]にチェッ クを入れて、[MARC ダウンロード]ボタンをクリックし ます。

以降は、ダウンロード操作手順に従います。

# 4. 検索結果のファイル出力

図書検索の図書一覧画面・AV 検索の AV 一覧画面に表示されている [ファイル出力]ボタンの操作方法について 説明します。

# 4-1. ファイル出力項目

【図書ファイル出力項目一覧】

下記の項目がタブ区切りで出力されます。

| 項目名              | 備考                          |
|------------------|-----------------------------|
| TRC MARC No.     |                             |
| タイトル             |                             |
| 著者               |                             |
| 出版者              |                             |
| 出版年月             |                             |
| 別置               |                             |
| NDC10 版          |                             |
| 価格(税別)           |                             |
| お奨め図書            | 「★・★★・★★★」が出力されます。          |
| 在庫有無             | 「有・無」が出力されます。               |
| ファイル作成日          | 「yyyy/mm/dd」の形で、作成日が出力されます。 |
| 選書可否             | 「可・不可」が出力されます。              |
| 注) 各項目が複数存在する場合に | は、1つのみ出力されます。               |

## 【AV ファイル出力項目一覧】

下記の項目がタブ区切りで出力されます。

| 項目名          | 備考                                   |
|--------------|--------------------------------------|
| TRC MARC No. |                                      |
| 発売コード        | 録音資料の発売コードが出力されます。                   |
| タイトル         |                                      |
| アーティスト等      |                                      |
| 発売者・販売者等     |                                      |
| 発売年          |                                      |
| 別置           |                                      |
| 分類           | 録音資料は音楽分類、映像資料は NDC10 版が出力されます。      |
| 価格(税別)       |                                      |
| 資料種別         |                                      |
| 著作権          | 映像資料の著作権が出力されます。                     |
| R 指定         | 映像資料の R 指定(映倫管理委員会が指定した年齢制限)が出力されます。 |
| CD 規格        | 録音資料の CD 規格が出力されます。                  |
| 付属資料         | 付属資料の資料種別が出力されます。                    |
| みんなでシネマ      | 「みんなでシネマ」に登録されている資料に「対象」と出力されます。     |
| ファイル作成日      | 「yyyy/mm/dd」の形で、作成日が出力されます。          |
| 選書可否         | 「可・不可」が出力されます。                       |

注) 各項目が複数存在する場合は、1つのみ出力されます。

## 4-2. 操作手順

図書一覧を例に説明します。

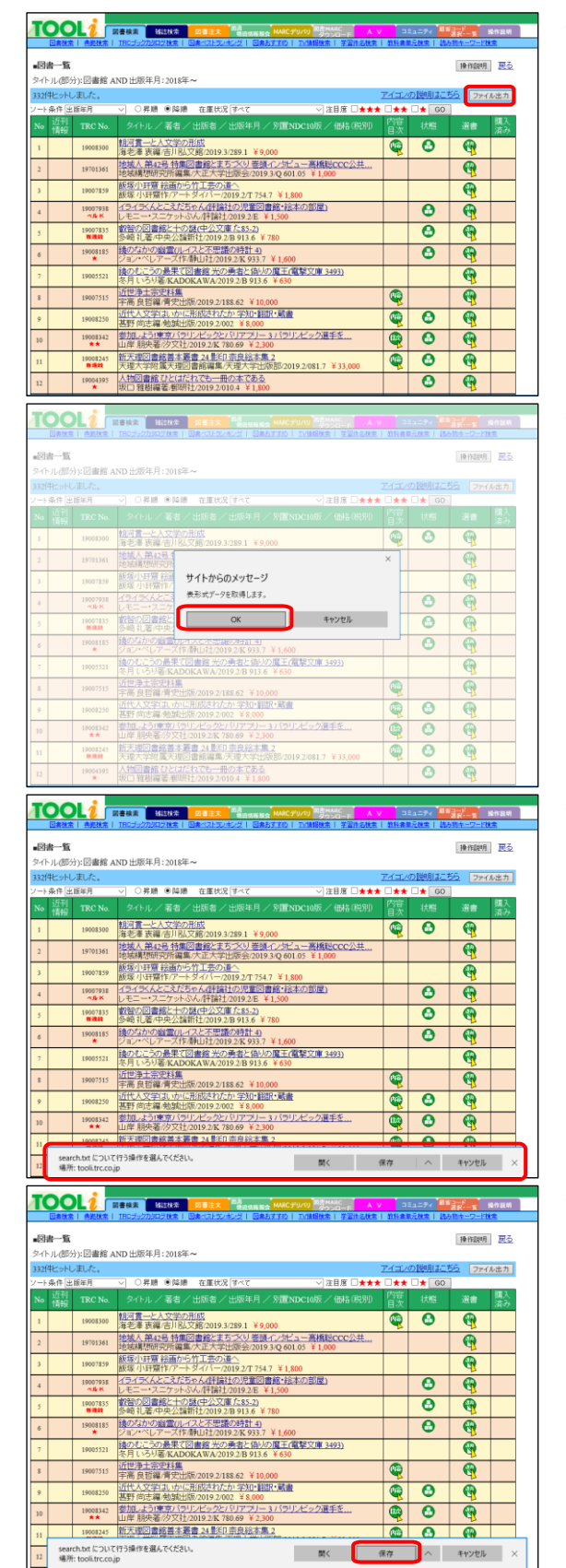

→図書一覧画面の上部にある[ファイル出力]ボタンをクリ ックします。

→確認ダイアログ「表形式データを取得します」が、表示 されるので、[OK]ボタンをクリックします。

→画面下部に実行または保存を選択するメッセージが表示 されます。

\*PCにより表示されるメッセージは異なります。

→[保存]ボタンをクリックします。

\* その場でファイルを開く場合は、[ファイルを開く]ボ タンをクリックしてファイルを開きます。

| 1001                       | 1                        | 書検索 後に批本 図書注文 <sup>54</sup> (1995年11月) <sup>20</sup> (1997日-1) A V                                                                                                    | 2                       | 11=74 🧧                              | ¥2-1<br>2₹-1                    | 象作說明               |
|----------------------------|--------------------------|----------------------------------------------------------------------------------------------------|-------------------------|--------------------------------------|---------------------------------|--------------------|
| 図書一覧                       | SEGE                     | 18/2/22/26/2006   00//3/2/2/2/2/2   00//5/2/2   12//8/07/8   3/2/2/07/8                                                                                                    | 2112.81                 |                                      | 操作說明                            | <br>] <u>展る</u>    |
| イトル(部分)<br>は(件ヒットしま        | :図書館 A<br>Eした。           | ND 出版年月:2018年~                                                                                                    | アイゴン                    | の説明はこ                                | 55 771                          | ル出力                |
|                            | 年月                       | ▽ ○昇順 ●降順 在重状況 すべて ── 注目度 □★★★                                                                                                    | <b>□</b> ★★             | □ <b>★</b> G0                        |                                 |                    |
| 。<br>近刊 ·<br>情報            |                          |                                                                                                    | 内容目次                    |                                      | 選書                              | 間入<br>済み           |
|                            | 19008300                 | 朝河貫一と人文学の形成<br>海老準 家編:吉川弘文館(2019.3/289.1 ¥9,000                                                                                                    |                         | 0                                    | 6                               |                    |
|                            | 19701361                 | 地域人第42号 特集図書館とまちづくり巻頭インタビュー高橋砲CCC公共<br>地域線想研究所編集の大正大学出版会/2019 340 601.05 ¥1.000                                                                                                    |                         |                                      | <b>@</b>                        |                    |
|                            | 19007859                 | 飯塚小田齋 絵画から竹工芸の道へ<br>新塔 中華 絵画から竹工芸の道へ                                                                                                    |                         |                                      | 6                               |                    |
|                            | 19007938                 | (1947) 1947年1177 - F2417-72019-21134-7 + 1,800<br>イライラメんとこえたちゃん(評論社の児童図書館・絵本の部屋)                                                                                                    |                         | 0                                    | 6                               |                    |
|                            | 19007835                 | レモニー・スニケットぶん/沖留社/2019.2/E ¥1,500<br>教習の図書館と十の語(中公文庫 た85-2)                                                                                                    | -                       | 0                                    |                                 |                    |
|                            | 19008185                 | 多崎 礼著/中央公論新社/2019.2/B 913.6 ¥ 780<br>鏡のなかの幽霊(ルイスと不思議の時計 4)                                                                                                    |                         | 0                                    |                                 |                    |
|                            | *                        | ジョン・ペレアーズ作用山社/2019.2/K 933.7 ¥ 1,600<br>論のたこうの最早で図書館 光の重素と低いの度子/質認文庫 3493)                                                                                                    |                         | •                                    | 9                               |                    |
|                            | 19005521                 | 冬月しろり著/KADOKAWA/2019.2/B 913.6 ¥ 630<br>近世海十字中料集                                                                                                    |                         |                                      | <b>Q</b>                        |                    |
|                            | 19007515                 | 宇高良哲編清史出版/2019.2/188.62 ¥10,000                                                                                                    | 9                       |                                      | 6                               |                    |
|                            | 19008250                 | 四代人文字(30,50)に形態を4720 字20 開設(高麗<br>基野 向志羅・勉誠出版/2019.2/002 ¥8,000                                                                                                    | 9                       | Θ                                    | <b>6</b>                        |                    |
|                            | 19008342                 | 参加しよう1東京バラリンビックとバリアフリー3パラリンビック選手を<br>山岸 朋央著/汐文社/2019.2/K 780.69 ¥2,300                                                                                                    | 9                       | •                                    | 9                               |                    |
|                            | 19008245                 | 新天理図書館善本叢書 24世纪 宗良絵本集 2                                                                                                    |                         | Θ                                    |                                 |                    |
| search.                    | Ltxt のダウン                | ロードが完了しました。 開く                                                                                                    | フォルダ                    | -を開く !                               | ダウンロードの表                        | $\overline{\pi}$ × |
|                            |                          |                                                                                                    | _                       |                                      |                                 | _                  |
| 00                         | Li.                      | 書稿表   14111年本   図書注文 <sup>  25</sup> 世代日報会   MARCデリパリ   25世MARC   A V                                                                                                    |                         | ta=94 🧧                              | *                               | 4112241            |
| 回書推常                       | · 燕胞稅常                   | IBCジックカタロジ放金   回来ペストランキング   回来お支工の   五位編録放金   学習性名検索                                                                                                    | <b>放任者</b>              | 顺元検索   語                             | み物キーワードが                        | 虚                  |
| 引書一覧                       | -                        |                                                                                                    |                         |                                      | 操作聪明                            | 展る                 |
| 1トル(部分):<br>2(#とっとしま       | :図書館 A<br>FLた:           | ND 出版年月:2018年~                                                                                                    | アイゴン                    | の範囲はこ                                | 56 724                          | しまた                |
| 十条件出版                      | 年月                       | ✓ ○昇順 ●降順 在重状況 すべて ✓ 注目度 □★★★                                                                                                    | <b>□</b> ★★             |                                      |                                 | 1/12/1             |
| o 近刊 .<br>情報               |                          |                                                                                                    |                         |                                      |                                 | 開入<br>済み           |
|                            | 19008300                 | 11河貫―と人文学の形成<br>海光澤 東海 (二) 以文統(2010.2 (280.1 ★ 0.000)                                                                                                    |                         | 0                                    | <b>(</b>                        |                    |
|                            | 19701361                 | 7年七年 教育(吉)1852(812019:3289-1 年9,000)<br>地域人第42号 特集回書館とまちづくり巻頭インタビュー高橋昭CCC公共                                                                                                    | -                       | -                                    | 6                               |                    |
|                            |                          | 地域構想研究所編集/大正大学出版会/2019.3/Q 601.05 ¥1,000<br>飯塚小玕齋 絵画から竹工芸の違へ                                                                                                    |                         |                                      |                                 |                    |
|                            | 19007859                 | 設塚小田齋作/アートダイバー/2019.2/T 754.7 ¥1,800                                                                                                    |                         | _                                    | 9                               |                    |
|                            | 19007938<br><b>~Jk</b> K | 1.21.人内にこんについては評論1/2017年度の時間:183年の183度」<br>レモニー・スニケットぶん/評論1/2019.2/E ¥1,500                                                                                                    |                         | Θ                                    | 69                              |                    |
|                            | 19007835                 | 数倍0/201音器2-112/36(12:22/車):285-2)<br>多崎 扎著/中央公論新社/2019.2/B 913.6 ¥ 780                                                                                                    |                         | Θ                                    | 6                               |                    |
|                            | 19008185                 | <u>機のなかの顧霊(ルイスと不思議の時計 4)</u><br>ジョン・ペレアーズ作/静山社/2019.2/K 933.7 ¥ 1,600                                                                                                    |                         | •                                    | 🤫                               |                    |
| ,                          | 19005521                 | <u> 読のむこうの最果で図書館 光の勇者と偽りの魔王(電撃文庫 3493)</u> 冬月 いろり著(KADOKAWA/2019.2/B 913.6 ¥ 630                                                                                                    |                         |                                      | 6                               |                    |
| :                          | 19007515                 | 近世净土宗史料集<br>定意 息新編 春中出版/2019 2/188 62 ¥ 10 000                                                                                                    |                         |                                      | •                               |                    |
|                            | 19008250                 | 近代人文学派の応知成れたか学知・翻訳・蔵書                                                                                                    |                         | 0                                    |                                 |                    |
|                            | 19008342                 | 巻き「ロボ福」短期118/2019/2002 年8,000<br>参加しよう(東京バラリンビックとパリアプリー3パラリンビック選手を                                                                                                    |                         | 0                                    | 6                               |                    |
| ~                          | **                       | 山岸 朋央著沙文社/2019.2/K 780.69 ¥2,300<br>新天週図書絵美本署書 24 WD 専良絵本集 2                                                                                                    | *                       | -                                    | 4                               |                    |
|                            | -                        | 天道大学的電天地図書給這個/天達大学H版版2019 2081 7 ¥ 33.000                                                                                                    | <b>Q</b>                | 0                                    | <b>G</b>                        |                    |
| search.                    | Ltxt のダウン                | ロードが完了しました。 開く                                                                                                    | フォルダ                    | -を開く !                               | ダウンロードの表                        | 示 ×                |
| 001                        |                          |                                                                                                    |                         | _                                    |                                 |                    |
|                            | arch.txt - XZS           | ■ 技術業 単語体気 図書注文 高品語目目会 MARCプリパリ 高高級研究 A V                                                                                                    | 3.                      | ti=74 🏙                              | R-T                             | 21938.91<br>X      |
| 771/1                      | (F) 損集(E)                | -<br>春丸(0) 表示(V) ヘルプ(H)<br>白ノノノ 第二次 山田水 山田大日 - 田田                                                                                                    |                         | 6 TO #                               |                                 |                    |
| 190083<br>(トリレ 197013      | 100<br>161               | 9月1日にした文字の目成 漢語者 素隆平月 吉川弘文部隆 10000年 1876(4805)<br>第1月2日に 1月1日 - 1月1日 - 1月1日1日 - 1月1日 - 1月1日 - | 1 ¥8.<br>北面力            | 0000<br>シバニー社長                       | 在单行加<br>有<br>1. 地域構設研3          | RMa                |
| 2년부는 190078<br>190078      | 138<br>135               | 第二日の一日の10日(10日)(10日)(10日)(10日)(10日)(10日)(10日)(1                                                                                                    | = 7 - 1<br>2011         | 57A<br>2 B                           | 評論社 201<br>913.6 ¥7             | 9. 2<br>80         |
| 十条f 190055<br>36 190075    | 21<br>15                 | 1800年の9回11月11日、19月2日、19月2日、19月1日、19月1日、19月1日、19月1日、19月1日、19月1日、19月1日、19月1日、19月1日、19月1日、19月1日、19月1日、19月1日、19月1日、19月1日、19月1日、19月1日、19月1日、19月1日、19月1日、19月1日、19月1日、19月1日、19月1日、19月1日、19月11日、19月1日、19月1日、19月1日、19月1日、19月1日、19月1日、19月1日、19月11日、19月11日、19月11日、19月11日、19月11日、19月11日、19月11日、19月11日、19月11日、19月11日、19月11日、19月11日、19月11日、19月111101100000000000000000000000000000                             | 12011<br>1255           | を<br>着 KADOKA<br>3,000               | add. 7 ¥1<br>14 201             | 9.2                |
| 190082                     | 50<br>42<br>45           | 辺代ヘ文学はいかに制成されたか、学知・翻訳・厳審 高野 尚志場 熟練<br>参加しよう(東京バラリンピックとパリアフリー 3 パラリンピック選手を応援し」<br>新天建図書版書本義者 24、彩印 宗民裕本美 2 天理大学科集天理図書版編集                                                                                                    | 出版                      | 2019.<br>三月完著<br>大学出版部               | 2<br>29文社 201<br>2019-2         | 9. 2               |
| 190043<br>190054<br>190068 | 185<br>128<br>105        | へ物回審部 ひとはだれでも一冊の本である。 夏日 梅樹維着「新語社」9018<br>その情報はどこから? ネット時代の情報週別力(ちくまブリマー看書 300) 路舎<br>冬機構連携の行政学 事例研究によるアプローチ 伊藤 正次編 有筆簡 2018                                                                                                    | 2<br>千香香<br>2           | 010.4<br>就學書<br>317.1                | ₩ <sup>¥1, 800</sup><br>¥3, 300 | 9. 2               |
| 190072<br>195008<br>190079 | 18<br>45<br>64           | 通信回書館 2-2 小学生が進んだ物語葉 みんなといのちの夏、小学校中学年編<br>回書館戦争 別冊編7 LOVE 848(先とゆめの108)。 ろ きいろ巻 白泉<br>ナチスから回書館を守った人たち 囚われの司書。詩人、学者の聞い、ディゴィッド                                                                                                    | 社 2011                  | : 恒幸監修<br>)- 2<br>イッシュマ <sup>*</sup> | 文演堂 201<br>726.1 ¥4             | 9, 2<br>50         |
| 190038<br>190043<br>190039 | 59<br>19<br>58           | ウオッカの歴史で「食」の回答館) パラリンピック研究 さみはとう思う? 焼き<br>12の間いから絵めるオリンピック・パラリンピック研究 さみはとう思う? 東上<br>賃額マネジメント(未未へつなどデジタルシリーズ 33) 挿絵                                                                                                    | 房 2011<br>唐福盛<br>出版     | ・<br>響 かもが 2019                      | 588.57 ¥2<br>わ出版 201            | 9.1                |
| 190018                     | 128<br>141<br>103        | 千年回書館(課設社ジベルス「キ1-00)」「北山「猛球客」講師社「公10。」<br>「探究」の学びを推進する高校投業改革、学校図書館を活用して「深い学び」を実現<br>同書館の日本を(ライブラリースはつくす) 新羅 清香 一番編中の                                                                                                    | する<br>913               | 6 ¥880<br>高見<br>010, 9               | 京子著 学4                          | K±1                |
| 190041 190035 19001        | 67<br>71<br>116          | 昭任等曲業能計 戸1446「001110110W(物線ブロ・デレンジ) 賀田一世おり編 ドリ<br>鷺圧の振暢(ルイスと不思議の時計 3) ジョン・ベレアープ作 静山社 2013<br>別任約141にルイスと不思議の特計・半条数音・半条型・キロ・単単転体 静山社 2013                                                                                                    | - 4 - 5<br>1 K<br>R 901 | a - 17-9-5-<br>933. 7                | 772FU<br>¥1.600<br>370.8 ×2     | 20                 |
| 190035                     | 67<br>45                 | 朝にひそも彩(ルイスと不思議の時計)の「生気すき」日田 天力作作 身山社<br>の時間の「シーン・ペレアーズ作作」第山社<br>たロンコンを読み解く、一相木 隆雄雄 水声・                                                                                                    | マロロ<br>1 K<br>社 2011    | 933.7                                | ¥1, 500<br>721. 025             |                    |
| 180567                     | 73<br>136                | ※1.4.5.1.5.5.5.5.5.5.5.5.5.5.5.5.5.5.5.5.                                                                                                    | 12<br>12<br>研究所         | 2018-                                | 492, 907<br>12                  |                    |
| 181427<br>190003<br>180591 | 13<br>147<br>83          | マロニョンマロ・ダー18 特殊回答館の未来、 青土社 2018.12 0<br>新自範章100点(講談社のアルバムシリーズ) 講話社 2018.12<br>施去提回客部署委務署 28 新印、高良地本集 1 天理大学評議天理回書語編集                                                                                                    | 305<br>K<br>天羽          | ¥1,4<br>537.9<br>大学出版部               | ¥680<br>2018.12                 |                    |
| 190012 190012 190012       | 103<br>184<br>123        | 戦和期「外生」回書館宣祥集「朝鮮漫誕9巻「復川」私立回書館(文篇文紙類注「37)<br>戦和期「外生」回書館宣祥集「朝鮮漫興9巻」復川」回書館最原言目録(文置文紙類注<br>タム」の美しいすべてのものたちへ(児童問書館・船本の部屋)                                                                                                    | 37)                     | ・<br>査沢安<br>ミンド文                     | 201<br>金沢文画間<br>評論社 201         | 8.1                |
| 180583 190014 180545       | 134<br>172<br>54         | カ学はこめの一部 1 点字の打きし、二星編 無筆字文 男女社 2015.12<br>日春鶴橋山 343版(山山図春館情報学チャストシリーズ 3-10 場合 単語<br>月金鶴文人(1) 木のあた20間で単見またける                                                                                                    | , к<br>на Ва            | (2書篇協会                               | 1 ¥2, 800<br>2018, 12           |                    |
| 181428                     | 180<br>14                | 問書觀の学校 2016年冬夏,公長時後進人尚書館提興期間構築経1500分からの時代の<br>現成整示合果。周2巻山間内学校有者空襲 濃葉 幹二菱 原表刊社会 2016                                                                                                    | 回書館<br>- 12             | 4 40 0                               | 日書館獲用<br>1081.6 ¥7              | 100<br>80          |
| 180564                     | 42                       | 1日中新時代の基本的時間に同じし、日本、液像・文化から、裕貴房(2018-12<br>日中新時代の基本的時間を飲食・変換・文化から、裕真族大学・北京大学学術交流<br>日ブスターの歴史(「書」の回着館)、パル・スリザイス・タウンセンド語、勝者                                                                                                    | 日本<br>第単編集<br>第二2011    | ■ #2,0<br>委員会譜<br>3.12               | ではる書房                           | 76                 |
| 180520 191401 180515       | 11<br>177                | のわいっきゅうのいろにち 4 つみ UTMA社の児童団書館・細本の部館)) 注う<br>天草語イリボ物語 オンデマンド旗 大英図書館本影印 イソップ着 勉振<br>陥入線本と能狂言格(神戸女子大学古典炭酸観光センター研究資料果 2) 相下                                                                                                    | ・ベイリ<br>出版<br>文隆聖       | - さく<br>2018.<br>## 思文聞              | amama社 201<br>11<br>出版 201      | 8.1                |
| <                          |                          | and a second of the second second second second second second second second second second second second second                                                                                                    |                         |                                      |                                 |                    |

→メッセージ「search.txt のダウンロードが完了しまし た」と表示されます。

→[ファイルを開く]ボタンをクリックします。

- \* フォルダを開く場合は、[フォルダを開く]ボタンをク リックします。
- \* ダウンロードを表示してからファイルを開く場合は、 [ダウンロードの表示]ボタンをクリックします。

→TSV ファイルが別ウィンドウで表示されます。

TOOLi 基本操作マニュアル データ取得編

2019 年 6 月 3 日 発行 2021 年 2 月 1 日 更新

編集・発行 株式会社 図書館流通センター 〒112-8632 東京都文京区大塚三丁目1番1号

【お問い合わせ窓口】 株式会社 図書館流通センター 新座ブックナリーお客さま係 フリーダイヤル:0120-118491 FAX:0120-889934 TOOLi:https://tooli.trc.co.jp/

本書は事前の予告なしに変更されることがあります。 本書の一部あるいは全部を無断で転載、複写することは固く禁じます。